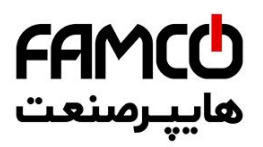

## فهرست مطالب

| صفمه       | عنوان                                                                     |
|------------|---------------------------------------------------------------------------|
| ١          | ا . ویژگیهای ممصول                                                        |
| h          | ۷ . نکات قابل تومه، قبل از راه اندازی                                     |
| ۴          | <mark>۳ ،</mark> نصب مکانیکی تابلو فرمان                                  |
| ۵          | (DMV) و Handheld تابلو فرمان (ARIS م ARIS) معرفی کنترلز                   |
| ۵          | ARIS <mark>۲ . ۱. کنتر</mark> لر                                          |
| 4          | (DMV) تابلوفرمان Handheld . ۲                                             |
| ۷          | <mark>۲ . ۳ .</mark> ممل اتصال DMV به تابلو فرمان                         |
| ٨          | ۲ . ۲ . نمای کلی از تابلو فرمان                                           |
| ٩          | ۵ . راهاندازی اولیه در مد <u>رودزدون</u>                                  |
| ۱۰         | ۲2C ( V01 ) معرفی برد معرفی برد ۸                                         |
| 11         | ۵ . ۷ . ۱ تصالات قدرت تابلو فرمان                                         |
| цh         | <mark>۵ . ۵</mark> . اتصالات موتور به تابلو فرمان                         |
| щ          | ۵ • ۳ • ۱ • اتصال تغذیه بوبین ترمز و فن موتور                             |
| 116        | ۵ . ۳ . ۲ . اتصال سنسور مرارتی موتور                                      |
| ١۴         | ۵ . ۳ . ۳ . اتصال انکودر موتور به تابلو فرمان                             |
| ۱۵         | ۵ · ۳ · ۴ التودر HTL 12 – 30 V (موتور گیربکسی )                           |
| ۱۵         | ۵ - ۳ . ۹ . الکودر SINCOS موتور گیرلس ( مانند ERN1387 و ERN1387 ( ERN487  |
| ۱۵         | ۵ . ۳ . ۳ . ۱۰ موتور Endat موتور گیرانس ( مانند ECN1313 و ECN413 ( ECN413 |
| 14         | ۵ - ۲ . مراهل راهاندازی اولیه                                             |
| 19         | 😽 . اتصالات تایلو فرمان                                                   |
| 19         | ۰۱۰ ۲ داول کابل و مدار ایمنی                                              |
| 19         | ۲۰۱۰۱۰ ۲۵۵ ۲۰ ۱۰۱۰ ۲۵۹ ۲۰ ۲۰                                              |
| <b>p</b> • | <mark>۶ . ۱ . ۹ .</mark> اتصالات مدار ا <u>د</u> منی                      |

تهران، کیلومتر ۲۱ بزرگراه لشگری (جاده مخصوص کرج)

💽 Tel:0YI- ۴ Л о о о о ۴ ۹

⑧ w w w . f a m c o c o r p . c o m
 ○ E-mail: info@famcocorp.com
 ⑥ @famco\_group

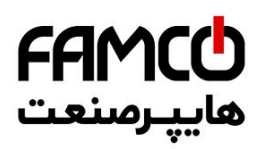

| 44         | <mark>+ . +</mark> . ۱ تصال شستی امضار طبقات                                                               |
|------------|----------------------------------------------------------------------------------------------------|
| qq         | <mark>♦ . ♥</mark> . اتصال نمراتور طبقات                                                                   |
| ٩۴         | 🔶 . ۲ . اتصال سوئیههای دورانداز اجباری                                                                     |
| P۵         | ۲ . اتصالات معبه رویزیون کارگذک                                                                            |
| PO         | ۲.۱۰۱۲ اتصالات مدار ایمنی                                                                                  |
| 44         | <mark>۷ . ۴ .</mark> اتصالات تغذیه و فرامین درایو سردرب                                                    |
| ٩٩         | <mark>۲ . ۳</mark> . اتصالات شستی کابین                                                                    |
| 44         | ۲۰۷ . ۲ اتصالات نمراتور کابین                                                                              |
| PY         | کر ، DC ، DO و سنسورهای فتوسل ، اضافه بار و تکمیل ظرفیت DC ، DO و سنسورهای فتوسل ، اضافه بار و تکمیل ظرفیت |
| m°         | <mark>۲ . ۶</mark> . ۱۳مال لامپ اضطراری و شستی زنگ اضطراری کابین                                           |
| m°         | ۷ . ۷ . سیستم آوا                                                                                          |
| IM         | (1CF) الصال سنسور تراز طبقه. <b>۲</b> . ۲                                                                  |
| Iщ         | <mark>۲ . ۹ . ۱</mark> تصالات روشنایی و فن کابین                                                           |
| qu         | ٨ . نموه قزار دادن یک آهنربای تراز طبقات بر روی ریل                                                        |
| фþ         | ۹ . معرفی ترمینانهای ARIS                                                                                  |
| щm         | ۹ . ۱ . آرمینالهای قدرت                                                                                    |
| щm         | ۹ . ۴ . ترمینالهای فرمان                                                                                   |
| њĿ         | <ul> <li>انتفاب مقاومت ترمز</li> </ul>                                                                     |
| ۵4         | ARIS و LED و Keypad الماى LED ماى LED                                                                      |
| ۸щ         | ۱۷ . اصول عملکردی و راهاندازی تابلوفرمان در مد نرمال                                                       |
| ۸đ         | ۱۰۱۹ امول عملکردی                                                                                          |
| ۸щ         | <mark>۱۱ . ۹ .</mark> راهاندازی تابلوفرمان در مد نرمال                                                     |
| ۸đ         | Quick Installation از طریق Quick Installation ۱، ۹، ۱۰                                                     |
| кh         | ۱ <mark>۹ . ۹ . ۹</mark> . راهاندازی تابلوفرمان به روش عادی                                                |
| <b>к</b> т | ARIS ا، ۹، ۹، ۱، تنظيم پارامترهای ARIS                                                                     |
| ۵۱         | ۱۷ - ۲ - ۲ - ۲ - فرآیند اتوتیونینک                                                                         |
| ۵۱         | ۱۹ . ۹ . ۹ . ۹ . ۹ . مصول مرکت صمیم در مد رویزیون                                                          |

تهران، کیلومتر ۲۱ بزرگراه لشگری (جاده مخصوص کرج)

Tel:oY1- ۴ Л о о о о е ч
 Fax:oY1 - ееччесения

⊗ w w w . f a m c o c o r p . c o m
 ○ E-mail: info@famcocorp.com
 ⊚ @famco\_group

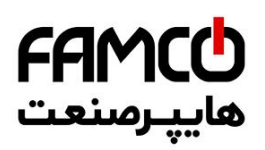

| ۵۱ | ۱۷ . ۹ . ۹ . ۴ . ۹ . چک کردن سیکنال تراز طبقه و سوئیچ دورانداز             |
|----|----------------------------------------------------------------------------|
| 40 | Shaft Learning مؤاليند در المعالية. ۲۰۴۰ مؤاليند Shaft Learning            |
| 40 | ۱۴ . ۲ . ۲ . ۲ . ۲ . ۵ ممسطع سازی ممل توقف کابین با تراز طبقات ( لول گیری) |
| ۵۴ | ۹۱ . ۹ . نکات کاربردی                                                      |
| ۵۴ | ۹۱۰ ۳۰۱۰ تنظیمات مفاظتی ARIS                                               |
| ۵۵ | ۹۲. ۳. مشاهده سطم توانی ARIS                                               |
| ۵۵ | ۹ <mark>۱ . ۳ . ۳ . مشاهده مافظ</mark> ه فطا                               |
| ۵۵ | ۲۰ ۲۰ ۴۰ ، نموه پاک کردن فطای دارای واکنش Latch                            |
| 64 | ۹۱، ۹ . ۵ . تنظیمات کنترل گروهی                                            |
| ٥٧ | ۱ <mark>۱ . ۳ . ۰ .</mark> مشاهده پارامتر مداکثر زمان مماز به مرکت         |
| ٥٧ | ۲.۳۰۴ د تغییر دادن سرعت آسانسور پس از Shaft Learning                       |
| ٥٧ | ۹۱.۳۰۰ میلات Land Control Off و Node م                                     |
| ۵۸ | ۹۱، ۹، ۳، نکات استفاده از Hallcodec                                        |
| ۵۸ | <mark>۹۱ . ۳ . ۱۰ .</mark> مانیتورینگ ورودی و غرو <u>می</u> ها             |
| ρ۵ | <mark>۹  ۰ ۳ ۰    ۰</mark> نکاتی پیرامون نمات دستی اضطراری                 |
| 4. | <mark>44 ، رفع</mark> ایرادات متداول                                       |
| ф  | ۱۴ . لیست فطاها                                                            |
| ٧Þ | ۱۵ . لیست مشدارها                                                          |

تهران، کیلومتر ۲۱ بزرگراه لشگری (جاده مخصوص کرج)

🕜 Tel:0۲1- ۴ Л о о о о ۴ ۹

🕞 Fax:081 - ۴۴۹۹۴۶۴8

⑧ w w w . f a m c o c o r p . c o m
 ○ E-mail: info@famcocorp.com
 ⑥ @famco\_group

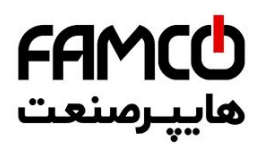

# ۱. و<u>د</u>رتی های ممصول

- دارای کنترلر یکپارچه (Integrated) ( تلفیق برد اصلی و درایو با یکدیگر )
  - دارای حرکت شیرجهای )
    - قابل استفاده تا سرعت 3 m/s
  - قابل استفاده تا ۱۶ توقف بصورت پارالل و ۳۲ طبقه بصورت سريال
    - پشتیبانی از کنترل گروهی تا ۸ دستگاه آسانسور
      - قابل استفاده به صورت Close Loop
    - قابل استفاده برای پروژههای گیربکسی و گیرلس
    - پشتیبانی از سیستم نجات اضطراری مبتنی بر UPS
    - دارای قابلیت استفاده به صورت تکفاز ( محصول سفارشی )
- دارای قابلیت عملکرد به صورت نرمال تا ۴۰۰ استارت ( با حداکثر سرعت 1m/s ) در مواقع بروز خاموشی (محصول سفارشی)
  - منطق دوراندازی به صورت دوراندازی با پالس ( بدون CF3 )
    - پشتیبانی از مد VIP
  - و پشتیبانی از آسانسورهای فاقد موتورخانه (MRL) (محصول سفارشی)
    - پشتیبانی از مد آتش نشان
    - پشتیبانی از درب تمام اتوماتیک ، نیمه اتوماتیک و ساده
      - الزامى بودن استفاده از جعبه رويزيون كاركدك
      - استفاده از ۱۶ رشته تراول برای راهاندازی تابلو فرمان
        - پشتيبانى از حداكثر دو درب براى كابين
    - در صورت دو درب بودن کابین به نکات زیر توجه کنید :
  - در صورتی که فرمان درایو سردربها با دو سیم صادر شود ، به صورت پیش فرض تابلو از آن پشتیبانی مینماید
    - در صورتی که فرمان درایو سردربها با سه سیم صادر شود ، در سفارش تابلو به آن اشاره بفرمایید
- پشتیبانی از حداکثر ۱۶ عدد ورودی شستی احضار در پروژههایی که دارای شستی احضار پارالل میباشند
   ( در صورت سلکتیو کلکتیو بودن شستی احضار پروژه حتماً به این نکته دقت نمائید)
- ارتفاع بالاترین و پایین ترین طبقه پروژه برای آسانسورهای 1M/S باید بیش از ۹۰ سانتیمتر و برای آسانسورهای 1/6 M/S باید بیش از ۱۶۰ سانتیمتر باشد
  - تنظيمات تابلو بوسيله Handheld مخصوص (DMV) انجام مى شود
  - ه مان ADVANCE Integrated در سطوح توانی 7.5 تا 22 کیلووات تولید میگردد

⑧ w w w . f a m c o c o r p . c o m
 ○ E-mail: info@famcocorp.com
 ⑥ @famco\_group

Tel:•ΥΙ- ۴ Λ • • • • ۴ ٩ 🗇 Fax:0४) - ۴۴۹۹۴۶۴४

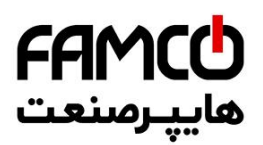

## ۹. نکات قابل توجه قبل از راهاندازی

- تمامی اقدامات ذکر شده در این دستورالعمل فقط باید با رعایت تمامی الزامات ایمنی و توسط افراد
   دارای تخصص و آموزش دیده در صنعت آسانسور و همچنین آشنا با تابلوفرمانهای شرکت آریان
   آسانسور صورت پذیرد .
- محصولاتی که برای شما ارسال شده است را بررسی نمایید ، تا مطابق با لیست زیر باشند. در صورت مغایرت با واحد خدمات پس از فروش تماس حاصل فرمایید :
  - ۱- تابلو فرمان ADVANCE Integrated به همراه بسته متعلقات
    - ۲- جعبه رويزيون كاركدك
  - ۳- پنل دستی DMV ، به همراه کابل مربوطه ( جهت انجام تنظیمات تابلو فرمان )
    - ۴- یک عدد مقاومت ترمز، به همراه کابل مربوطه
  - ۵- سوکت مبدل ترمینال به DB15 برای اتصال انکودر ( در صورت گیرلس بودن تابلو فرمان )
  - ۶- پک آهنربای آماده به منظور استفاده به عنوان آهنربای تراز طبقه (1CF) ( مطابق با سفارش )
    - -۷ یک عدد سنسور Bistable به همراه پایه سنسور
- سه فاز ورودی تابلو فرمان به ترمینالهای R, S, T متصل میگردد . همچنین سیم نول برق شهر،
   اتصالات سه فاز موتور، فن موتور، ترمز موتور، مقاومت ترمز، کابلهای ارتباطی UPS و هادی S2 به
   ترمینالهای قرار گرفته بر روی ریل در تابلو فرمان متصل میگردند .
- آهنرباهای تراز طبقه باید به گونهای بر روی ریل قرار بگیرند که در هنگامی که کابین در تراز طبقه قرار دارد ، ورودی ICF بر روی ARIS روشن باشد . به این منطق اصطلاحاً Active Close گفته می شود .
- حتماً نسبت به اتصال شينه ارت تابلو فرمان به چاه ارت ساختمان (به صورت مستقيم) اقدام نمائيد.
  - در هنگام انجام سیمکشی سیستم ، حتماً به نقشه تابلو فرمان دقت نمائید .
- تراول کابل در تابلو فرمان به ترمینالهای برد 1 T2C که با برچسب T1 تا T16 بر روی این برد
   نام گذاری شدهاند ، و در جعبه رویزیون کارکدک به ترمینالهای ۱ تا ۱۶ متصل می گردد .
- در صورتی که موتور گیربکسی باشد، میتوانید کارهای اولیه در مد رویزیون را بدون انکودر و به صورت Open Loop انجام دهید. اما برای راهاندازی نهایی لزوماً باید انکودر نصب گردد و سیستم تبدیل به Close Loop شود .
- در پروژدهای گیرلس، پس از طی مراحل ذکر شده تا بخش ( ۵ . ۴ ) ، با واحد خدمات پس از فروش تماس حاصل فرمایید تا سرویس تیون اولیه جهت راهاندازی سیستم در مد رویزیون برقرار گردد.
- در صورتی که محصول پارالل خریداری کردهاید، سیمهای مربوط به شستی احضار و نمراتور طبقات را باید مستقیماً به ترمینالهای برد هالکدک متصل نمائید .

⑧ w w w . f a m c o c o r p . c o m
 ○ E-mail: info@famcocorp.com
 ⑥ @famco\_group

💽 Tel:071- ۴ Л о о о о ۴ ۹ 🕞 Fax :071 - ۴۴۹۹۴۶۴۲

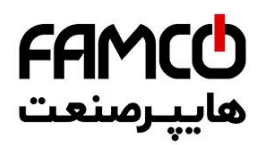

- در سیم کشی مصرف کنندههای ولتاز ۲۲۰ ولت کابین مانند فن ، درایو سر درب ، روشنایی و ... باید
   دقت نمایید که فاز L3 و نول N3 ، هم در مد نرمال و هم در مد نجات اضطراری برقدار هستند ، لذا
   در صورتی که میخواهید مصرف کنندهای در زمان انجام عملیات نجات اضطراری هم برقدار باشد
   ( مانند درایو سر درب کابین ) ، برای تغذیه آن از این ترمینالها استفاده نمایید .
- در اتصال فاز و نول مصرف کننده های ۲۲۰ ولت کابین باید به استفاده از نول مختص هر فاز دقت نمایید تا از ایجاد اختلال در تغذیه آنها جلوگیری به عمل آید . نول N3 مختص فاز L3 می باشد و نول مختص فازهای L5 و MPO ، L6 می باشد .
  - فیوز شیشهای مربوط به مدار ایمنی بر روی برد 2-T2C قرار دارد.
- از دخل و تصرف در سیمکشی تابلو فرمان و جعبه رویزیون کارکدک که در کارخانه شرکت آریان
   آسانسور صورت گرفته است ، جداً خودداری نمائید .
- محل نصب تابلو را به گونه ای انتخاب کنید که تکنسین به راحتی بتواند نسبت به انجام تنظیمات و تعمیرات در آن اقدام نماید و در هنگام کار با آن به موتور اشراف داشته باشد .
  - محل نصب تابلو فرمان، نباید در معرض آب باران باشد .
  - برای موتورخانه آسانسور سیستم تهویه مناسب در نظر بگیرید .

تهران، کیلومتر ۲۱ بزرگراه لشگری (جاده مخصوص کرج)

روبـروی پالایشگاه نفت پارس، پلاک ۱۲

🚺 Tel:0४1- ۴ Л о о о о ۴ ۹

🕞 Fax:•۲۱ – ۴۴۹۹۴۶۴۲

Image: Second second secon

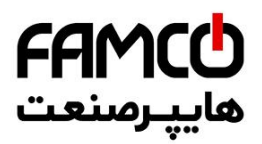

## ۳. نصب مکانیکی تابلوفرمان

چهار عدد گوشواره در کناره های تابلو نصب شده است. آنها را باز نموده و مطابق شکل زیر نصب نمائید.

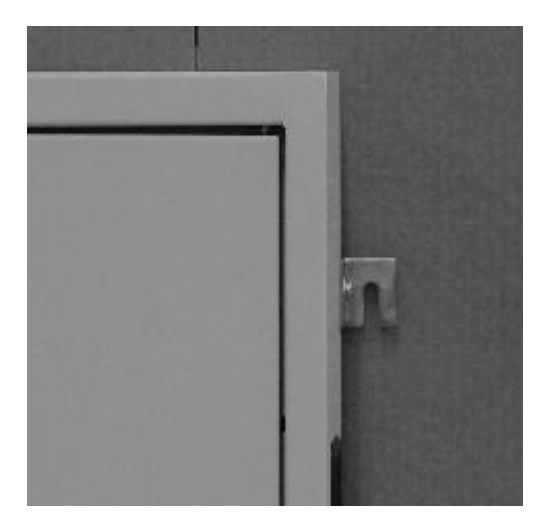

- شکل فوق گوشه سمت راست ( بالا ) تابلو را نشان می دهد. سایر گوشه ها را همانند این شکل آماده نصب روی دیوار نمائید. سپس با توجه به مکانهای گوشوارهها، سوراخهایی روی دیوار ایجاد نموده و با پیچهایی متناسب با قطر سوراخها، امکان نصب تابلو را روی دیوار مهیا سازید. بعد از قرار دادن تابلو روی پیچها، آنها را محکم نمائید تا تابلو بطور محکم روی دیوار قرار گیرد.
  - تابلو در محلی قرار گیردکه اپراتور هم زمان به تابلو و موتور اشراف داشته باشد.

تهران، کیلومتر ۲۱ بزرگراه لشگری (جاده مخصوص کرج)

روبـروی پالایشگاه نفت پارس، پلاک ۱۲

Tel:ořl- ۴ Л о о о о ۴ ۹
 Fax:ořl – ۴۴۹۹۴۶۴۲

⑧ w w w . f a m c o c o r p . c o m
 ○ E-mail: info@famcocorp.com
 ⑥ @famco\_group

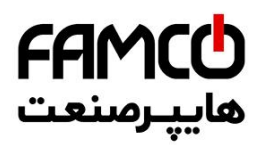

# ۲. معرفی کنترلز ARIS و Handheld مفصوص تابلوفرمان (DMV)

#### ARIS اجرا. کنترلر

کنترلر اصلی تابلو فرمان که وظایفی از قبیل کنترل موتور و ارسال و دریافت خروجی و ورودیها را برعهده دارد، ARIS نام داشته و از دو قسمت زیر تشکیل میشود :

- أ) برد كنترلى ARP
  - ب) بخش پاور

تمامی سیگنالهای ورودی و خروجی و بردهای جانبی، به برد ARP متصل میگردند و اتصالات قدرت مانند سه فاز ورودی، سه فاز موتور و مقاومت ترمز به بخش پاور ARIS متصل میشوند. عکس زیر شمای کلی برد ARP را نشان میدهد .

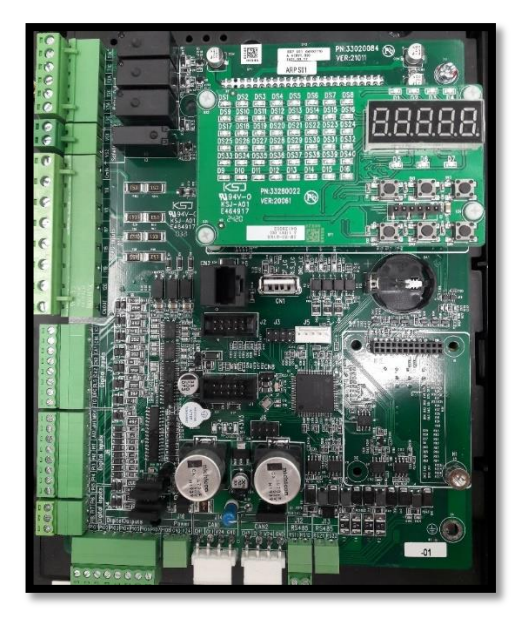

⑧ w w w . f a m c o c o r p . c o m
 ○ E-mail: info@famcocorp.com
 ⑥ @famco\_group

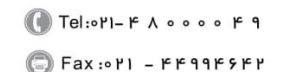

تهران، کیلومتر ۲۱ بزرگراه لشگری (جاده مخصوص کرچ)

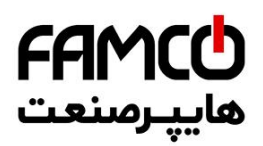

#### (DMV) تابلوفرمان Handheld بربر

شمای کلی Handheld به صورت زیر میباشد. همانطور که در شکل مشخص است Handheld دارای ۷ کلید میباشد که عملکرد هر کدام به شرح زیر میباشد : نکته مهم : کاربرد **کلیدهای ترکیبی** به صورت زیر میباشد : فشردن همزمان کلیدهای Mode و ( - ) : ورود به لیست پارامترها و خروج از آن فشردن همزمان کلیدهای Mode و (+) به مدت ۵ ثانیه: ورود به Cuick Installation فشردن همزمان کلیدهای (UP) و ( - ) : ورود به زیر منو Simulate Car Call

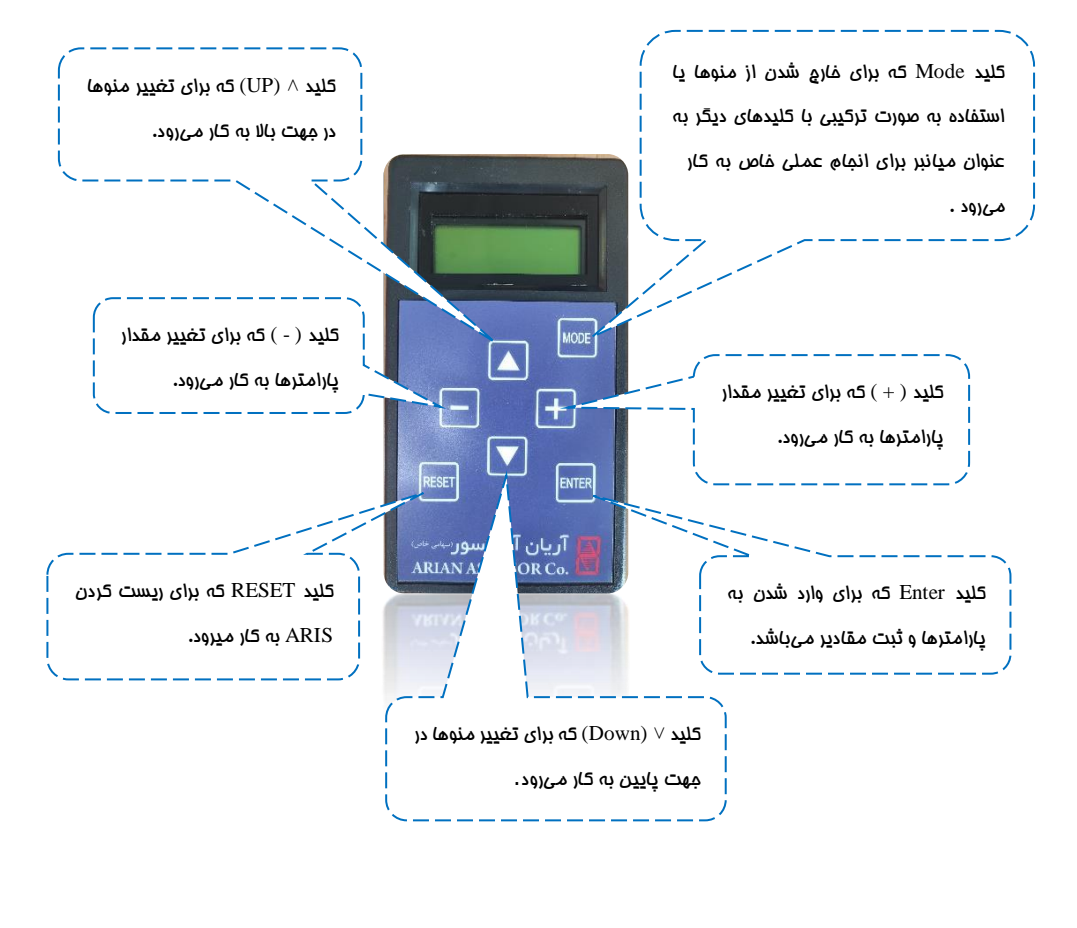

() Tel:oYI- ۴ Λ о о о о ۴ 9
() Fax:oYI - ۴۴۹۹۴۶۴۲

⑧ w w w . f a m c o c o r p . c o m
E-mail: info@famcocorp.com
◎ @famco\_group

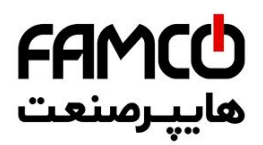

## ۳٫۴. ممل اتصال DMV به تابلو فرمان

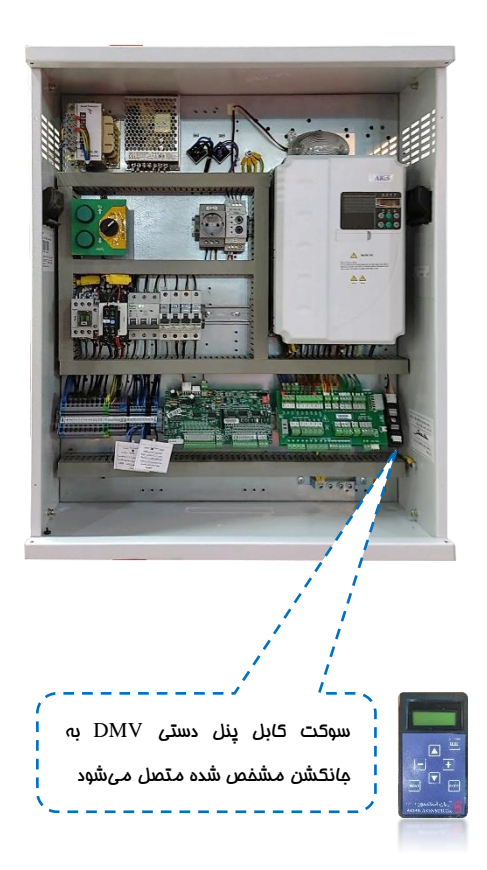

I w w w . f a m c o c o r p . c o m
I = mail: info@famcocorp.com
I = mail: group

🕜 Tel:0۲1- ۴ Л о о о о ۴ ۹

🕞 Fax:081 - ۴۴۹۹۴۶۴8

تهران، کیلومتر ۲۱ بزرگراه لشگری (جاده مخصوص کرج)

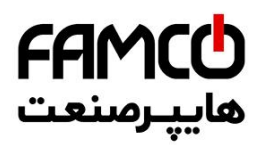

## ۴٫۴. نمای کلی از تابلو فرمان

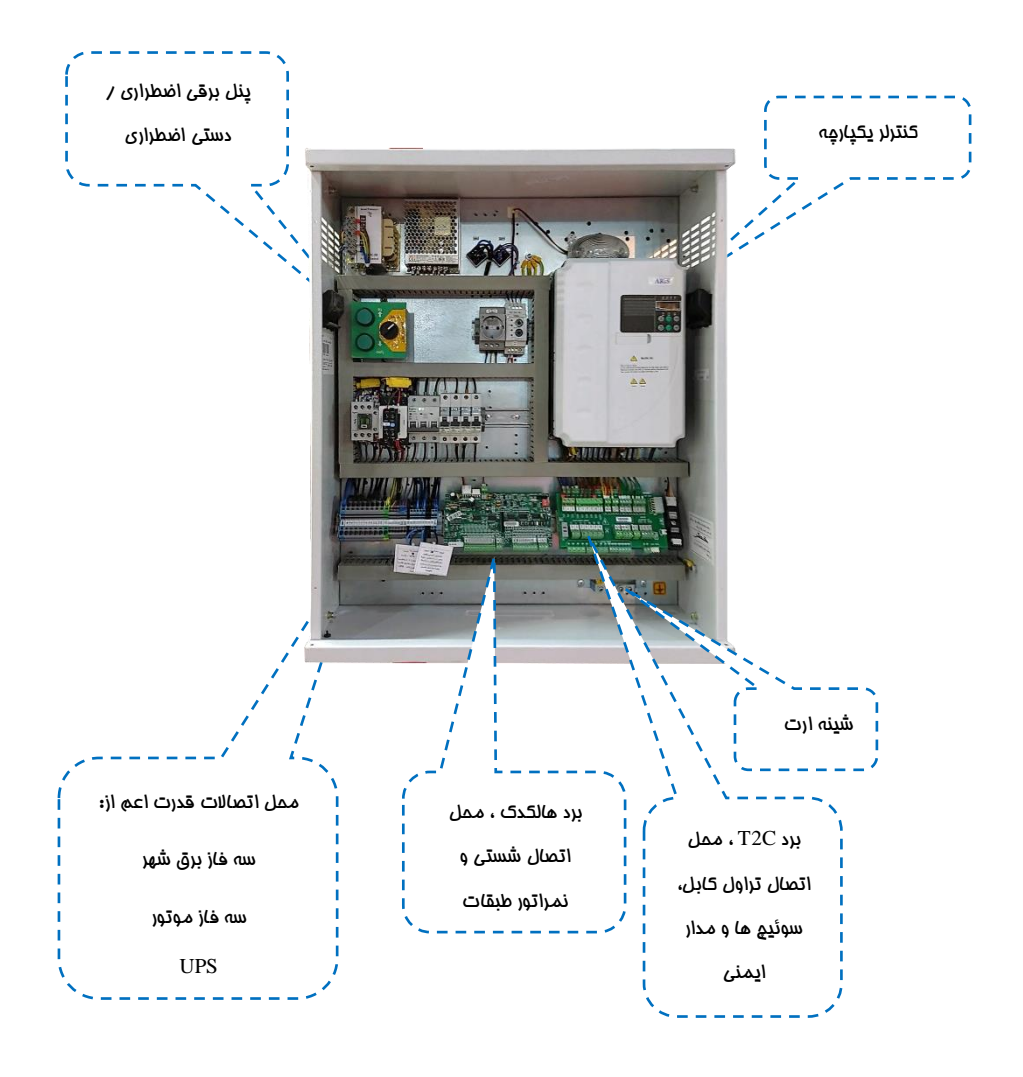

⑧ w w w . f a m c o c o r p . c o m
 ○ E-mail: info@famcocorp.com
 ⑥ @famco\_group

🕕 Tel:0Y1- ۴ Л о о о о ۴ ۹

🕞 Fax:071 - ۴۴۹۹۴۶۴۲

تهران، کیلومتر ۲۱ بزرگراه لشگری (جاده مخصوص کرچ) .

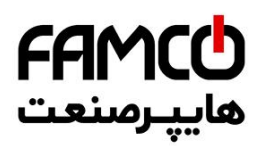

## ۵. راهاندازی اولیه در مد رویزیون

در صورتی که آسانسور در مرحله راهاندازی اولیه میباشد و سیمکشیهای چاه و مدار ایمنی هنوز انجام نشدهاند ، نیاز به پل کردن موقتی برخی از ورودیها مانند سوئیچهای دورانداز و مدار ایمنی میباشد تا بتوانید با آسانسور فقط در مد رویزیون کار کنید و اتصالات چاه را انجام دهید . پس از آماده شدن هر کدام از سیمکشیها و اتصالات ، باید ابتدا پلهای مذکور برداشته شوند و سپس هر کدام از المانها طبق نقشه به محل مربوط به خود متصل گردند .

🗸 🛛 نکته مهم :

در صورتی که سیم کشی ها و اتصالات سوئیچهای دورانداز و مدار ایمنی آماده بوده و برای اتصال به تابلو فرمان در دسترس هستند، بندهایی که در آنها پل کردن مدار ایمنی و سوئیچهای دورانداز اجباری، آورده شدهاند را اجرا نکنید و سیم کشی مربوطه را طبق نقشه انجام دهید .

🗸 🛛 نکته مهم :

در این بخش و در سیمکشیهای ارائه شده در آن ، فرض بر این بوده که هیچ گونه سیمکشی و اتصالاتی در چاه آسانسور آماده نمی باشد و درب طبقات و کابین و ترمز ایمنی ( پاراشوت ) هنوز نصب نشده اند و همچنین کابین در موقعیتی نیست که بتوانید ابتدا جعبه رویزیون کارکدک را نصب کنید. لذا در صورت مغایرت شرایط پروژه با هر کدام از موارد ذکر شده می توانید با وارد مدار کردن سیمکشی مربوط به تجهیز مورد نظر ، به افزایش ایمنی کمک کنید .

🗸 🛛 نکته مهم :

در تمامی مراحل راهاندازی اولیه و قبل از راهاندازی نهایی تابلو، باید آسانسور هم از سمت تابلو فرمان و هم از روی کابین در مد رویزیون قرار داشته باشد .

🗸 🛛 نکته مهم :

با توجه به پل بودن مدار ایمنی از جمله دربها و حد قطع کن بالا و پایین چاه و سوئیچهای دورانداز در مرحله راهاندازی اولیه، باید الزامات ایمنی را به طور کامل رعایت نمائید تا از آسیب رساندن به خود و دیگر اشخاص جلوگیری فرمایید .

> تهران، کیلومتر ۲۱ بزرگراه لشگری (جاده مخصوص کرچ) . روبـروی یالایشگاه نفت یارس، یلاک ۱۲

🕕 Tel:081- ۴ Л о о о о ۴ ۹

😳 Fax:071 - ۴۴۹۹۴۶۴۲

⑧ w w w . f a m c o c o r p . c o m
 ○ E-mail: info@famcocorp.com
 ⑩ @famco\_group

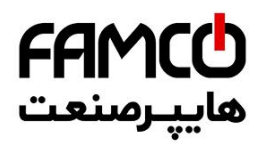

### معرفی برد ( V01 ) معرفی برد ( A

برد T2C از دو لایه با نامهای 1 – T2C و 2 – T2C تشکیل شده است که لایه 2 – T2C بر روی لایه T2C-1 قرار می گیرد. این برد به منظور برقراری ارتباط تابلو فرمان با جعبه رویزیون کارکدک ( اتصالات تراول کابل)، چاه آسانسور ( اتصالات مدار ایمنی و سوئیچهای دورانداز ) و موتور ( اتصال FTO ) در تابلو فرمان قرار داده شده است. ترمینالهای ردیف بالای هر کدام از این لایهها مربوط به سیم کشی کارخانه و ترمینالهای ردیف پایین آنها مربوط به سیم کشی نصاب آسانسور می باشد .

شکل زیر نشان دهنده برد T2C – 1 میباشد :

ترمینالهای T1 تا T16 ردیف پایین در این برد، محل اتصال تراول کابل هستند که باید توسط نصاب آسانسور سیمکشی گردد .

| MPO N3 L3 L5 111 112 115 118 119 51 1CF CF3 80 PE RS1 RS2 | R1 R2 GND V24 CL CH |
|-----------------------------------------------------------|---------------------|
|                                                           | CAN BUS             |
|                                                           |                     |
|                                                           |                     |
| برد T2C – 1 V01 برد                                       |                     |
|                                                           |                     |
|                                                           | CAN BUS             |
| T1 T2 T3 T4 T5 T6 T7 T8 T9 T10 T11 T12 T13 T14 T15 T16    | R1 R2 CH CL V24 GND |

میباشد : T2C – 2 میباشد : 🗴 🕇 شکل زیر نشان دهنده برد

ترمینالهای ردیف پایین این برد مخصوص سیم کشی مربوط به مدار ایمنی ، سنسور حرارتی موتور و سوئیچهای دورانداز میباشد که باید مطابق با نقشه تابلو فرمان ، توسط نصاب آسانسور سیم کشی گردد .

| 1101111115 [CMIN117118119120 CMOUT] 18051 FTO FIR 1101111115 [CMIN117118119120 CMOUT] 18051 FTO FIR 1000 [CMIN117118119120 CMOUT] 1000 [CMIN117118119120 CMOUT] 1000 [CMIN117118119120 CMOUT] 1000 [CMIN117118119120 CMOUT] 1000 [CMIN117118119120 CMOUT] 1000 [CMIN117118119120 CMOUT] 1000 [CMIN117118119120 CMOUT] 1000 [CMIN117118119120 CMOUT] 1000 [CMIN117118119120 CMOUT] 1000 [CMIN117118119120 CMOUT] 1000 [CMIN117118119120 CMOUT] 1000 [CMIN117118119120 CMOUT] 1000 [CMIN117118119120 CMOUT] 1000 [CMIN117118119120 CMIN117118119120 CMIN1117118119120 CMIN111111181 |
|----------------------------------------------------------------------------------------------------|
| F110         110111115117118119120         51         51         80         80         FTO         FIR CRV         CA1         CN1         CA2         CN2                                                                                                    |

⑧ w w w . f a m c o c o r p . c o m
 ○ E-mail: info@famcocorp.com
 ⑥ @famco\_group

Tel:oYI- ۴ Λ о о о о ۴ ۹
 Fax:oYI - ۴۴۹۹۴۶۴۲

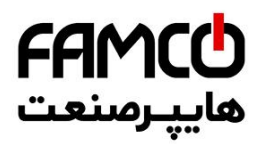

#### ۵٫۷. اتصالات قدرت تابلو فرمان

اتصالات ترمینالهای قدرت تابلو فرمان، شامل سه فاز و نول ورودی، تک فاز دائم، سه فاز موتور، مقاومت ترمز و اتصالات UPS به طریق زیر انجام میشوند :

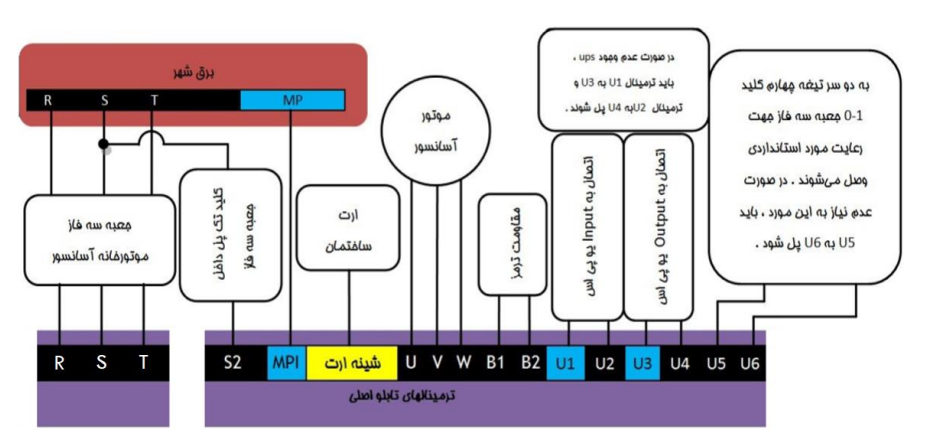

نکات :

- جهت جلوگیری از هرگونه خطر برق گرفتگی و رعایت ایمنی و کم کردن هرچه بیشتر سیگنالهای مزاحم، حتماً سیستم ارت ساختمان را به تابلو فرمان متصل کنید.
- ۲ در صورت نداشتن چاه ارت استاندارد در ساختمان، به هیچ وجه از <u>نول ساختمان</u> به عنوان ارت استفاده نکنید.
- ۳- هیچ گاه اتصالات ارت را به صورت رینگ (حلقه) برقرار نکنید. همچنین از ایجاد مسیرهای موازی برای اتصال ارت خودداری فرمایید. تمامی خطوط اتصال ارت باید بصورت ستاره در یک نقطه (شینه ارت تابلو به عنوان مرکز ستاره) به هم متصل شده و هادی چاه ارت نیز باید به همین نقطه متصل گردد:

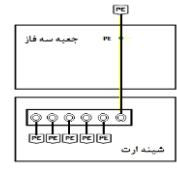

۴- سیم ارت (Earth) موتور و بدنه مقاومت ترمز را حتماً به شینه ارت تابلو متصل نمایید.

⑧ w w w . f a m c o c o r p . c o m
 ○ E-mail: info@famcocorp.com
 ⑥ @famco\_group

💽 Tel:071- ۴ Л о о о о ۴ ۹

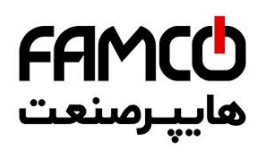

- ۸ برای برقرار کردن اتصال خرطومی فلزی (شیلد) به ارت هر گز بجای استفاده از بست Ω ، از سیم استفاده نکنید . همیشه شیلد سیم های موتور را از هر دو طرف به ارت متصل نمایید.
  - ۶- مقاومت ترمز را به صورت افقی روی دیوار نصب کنید.
    - ۸- مقاومت ترمز نباید به بدنه تابلو فرمان متصل شود.
- ۸- ترمینالهای B1 و B2 که مقاومت ترمز به آنها متصل می شود، در زمان روشن بودن تابلو و حتی تا
   ۱۰ دقیقه پس از خاموش کردن آن، حداقل ۶۰۰ ولت برقدار هستند.
- ۹- همانطور که در شکل بالا توضیح داده شده است در صورت عدم وجود UPS در پروژه، باید ترمینال U1 را به U3 و ترمینال U2 را به U4 پل کنید، زیرا در غیر این صورت تابلو فرمان روشن نخواهد شد. در صورت نیاز به استفاده از UPS باید پل بین ترمینالها را برداشته و طبق نقشه UPS را به تابلو فرمان متصل کنید .
- ۱۰ با توجه به الزام استانداردی که بیان میکند با قطع کردن کلید صفر یک جعبه سه فاز موتورخانه، تابلو فرمان نباید وارد مد نجات شود، به همین منظور می توانید از کلید چهار تیغه برای کلید صفر – یک جعبه سه فاز استفاده کنید و علاوه بر آنکه از سه تیغه آن برای عبور برق شهر استفاده میکنید، یک سر تیغه چهارم را به ترمینال U5 و سر دیگر آن را به ترمینال U6 تابلو فرمان متصل کنید به این ترتیب با قطع کردن کلید صفر – یک، تابلو فرمان خاموش خواهد شد و وارد مد نجات نمیشود.
   ۱۱ - نحوه اتصال USS به تابلو فرمان :

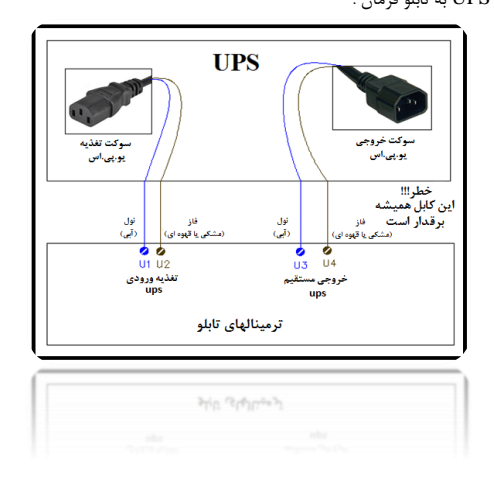

⑧ w w w . f a m c o c o r p . c o m ⊇ E-mail: info@famcocorp.com ◎ @famco\_group

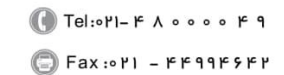

تهران، کیلومتر ۲۱ بزرگراه لشگری (جاده مخصوص کرج)

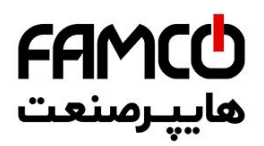

#### ۵,۳. اتصالات موتور به تابلو فرمان

علاوه بر آنکه سه فاز موتور به ترمینالهای U , V , W تابلو فرمان متصل میگردد ، سایر اتصالات موتور به نحوه زیر برقرار میگردند :

### ۵٫۳٫۵. اتصال تغذیه بوبین ترمز و فن موتور

برای تغذیه بوبین ترمز در ترمینالهای BM1 و BM2 تابلو فرمان ولتاژی که در فرم سفارش تعیین شده است تحویل داده میشود. معمولاً این ولتاژ برابر با 220VDC می باشد، مگر اینکه بروی پلاک ترمز موتور مقدار دیگری تعیین شده باشد، لذا در هنگام اتصال، به پلاک بوبین ترمز موتور مورد استفاده در پروژه دقت نمایید و در صورتی که ولتاژ نامی بوبین ترمز موتور با تابلو خریداری شده مغایرت دارد، با کارشناسان شرکت تماس برقرار کنید .

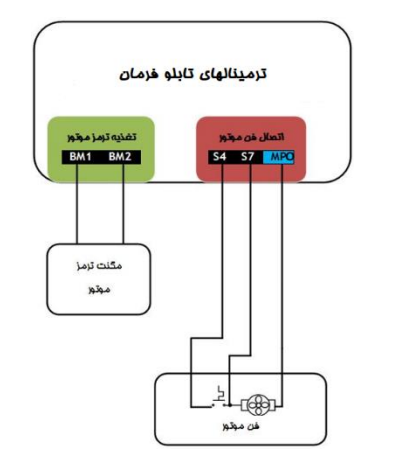

- در صورتی که فک ترمز موتور دارای یکسوساز میباشد باید آن را از مدار خارج کنید.
- ۲- ترمینال ST تابلو فرمان، فاز تایمری و ترمینال S4 فاز دائم برای تغذیه فن موتور میباشند و ولتاژ 220VAC را دارا هستند. ترمینال MPO نیز نول مورد استفاده برای تغذیه فن موتور میباشد. همانطور که در شکل زیر مشاهده میکنید ترموستات موتور باید در مسیر فاز S4 قرار گیرد تا فقط در صورت داغ شدن موتور، فن روشن شود. همچنین فاز S7 نیز باید به صورت مستقیم به فن موتور متصل شود و از زمان حرکت موتور تا زمان ایستادن آن فن را روشن میکند و سپس خاموش میشود.
- ۳- در صورتی که ولتاژ نامی فن موتور مقداری غیر از 220VAC می باشد باید از ترانس مناسب با آن در خروجی تابلو فرمان استفاده نمایید. ( با کارشناسان شرکت مشورت نمایید )

w w w w . f a m c o c o r p . c o m
 E-mail: info@famcocorp.com
 @famco\_group

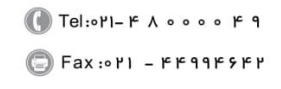

نکات :

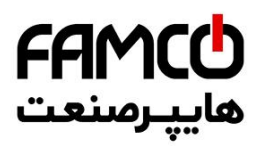

#### ۵,۳٫۳. اتصال سنسور مرارتی موتور

سنسور حرارتی موتور مطابق با شکل زیر به ترمینالهای FTO و 80 ، برد 2-T2C متصل می شود :

| 1101111 | 15 [CMIN]117]118 119 120 CMOUT] [80]<br>T2C - 2 | ד דו דו דס<br>גענ V01 | <mark>1 </mark> mrv jut ju: | 2] [CA1][CN1][CA2][CN2] |
|---------|-------------------------------------------------|-----------------------|-----------------------------|-------------------------|
| F110    | 110 111 115 117 118 119 120                     | 51 51 80 8            | 0 FTO FIR CR                | V][CA1  CN1  CA2  CN2]  |
|         |                                                 | موتور                 | سنسور مرارتی ،              |                         |

#### ۳,۳,۵ اتصال انکودر موتور به تابلو فرمان

به منظور اتصال انکودر در تابلوهای مخصوص پروژه دارای موتور گیربکسی، در تابلو فرمان ترمینالهای مورد نیاز با نامهای ۲۲ تا ۲۵ قرار داده شده است.

در تابلوهای مخصوص پروژههای دارای موتور گیرلس، در صورتی که سوکت انکودر موتور به صورت DB15 میباشد، می توانید به طور مستقیم آن را به کارت انکودر متصل نمایید. ( در صورتی که نوع انکودر در سفارش تابلو فرمان ذکر شده باشد)

در صورتی که سیم انکودر موتور فاقد سوکت DB15 میباشد، میتوانید از سوکت مبدل ترمینال به DB15 میباشد، میتوانید از سوکت مبدل ترمینال به op15 موجود در متعلقات تابلوفرمان استفاده نمائید. عکس زیر نشان دهنده این مبدل و متعلقات آن میباشد.

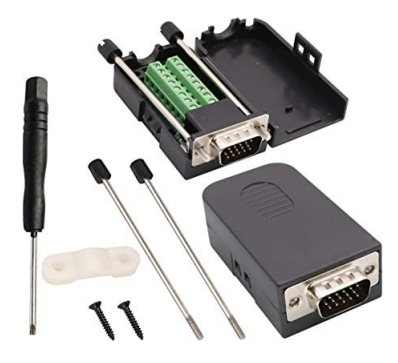

⑧ w w w . f a m c o c o r p . c o m
 ○ E-mail: info@famcocorp.com
 ⑥ @famco\_group

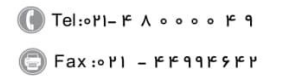

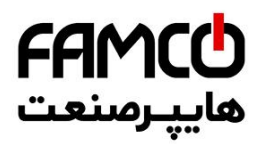

#### ( موتور گیربکسی HTL 12 – 30 V )، انکودر ( موتور کیربکسی )

با توجه به مشخصات انكودر و رنگبندى مربوطه ، سيمهاى انكودر را به صورت زير به تابلو فرمان متصل كنيد .

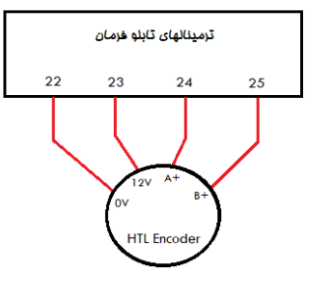

#### ۵.۳,۳,۳,۳ انکودر SINCOS موتور گیرلس ( مانند ERN1387 و ERN487 (

|           |        |           | انكودر وصل كنيد . | د و سپس سوکت را به کارت |
|-----------|--------|-----------|-------------------|-------------------------|
| شماره پين | سیگنال | شماره پين | سیگنال            |                         |
| 1         | B -    | 9         | + 5 V             | كارت انكودر مخصوص       |
| 2         |        | 10        | C +               | انکودر Sincos کارت      |
| 3         | R +    | 11        | C -               | انکودر SW-PG-SIN1       |
| 4         | R -    | 12        | D +               | مے باشد .               |
| 5         | A +    | 13        | D -               |                         |
| 6         | A -    | 14        |                   |                         |
| 7         | 0 V    | 15        |                   |                         |
| 8         | B +    |           |                   |                         |

اتصالات تغذیه و سیگنال های انکودر Sincos را مطابق با جدول زیر به مبدل ترمینال به سوکت DB15 متصل

نمائي

نمائید و سپس سوکت را به کارت انکودر وصل کنید.

#### ه. به. بالكودر Endat موتور كيرلس ( مانند ECN1313 و ECN1313 ( ECN413

اتصالات تغذیه و سیگنالهای انکودر Endat را مطابق با جدول زیر به مبدل ترمینال به سوکت DB15 متصل

شماره يين سیگنال سیگنال

| كارت انكودر مخصوص        | + 5 V | 9  | B - | 1 |
|--------------------------|-------|----|-----|---|
| انکودر Endat کارت        | CLK + | 10 |     | 2 |
| انکودر SW-PG-ABS1 انکودر | CLK - | 11 |     | 3 |
| مے باشد .                | DT +  | 12 |     | 4 |
|                          | DT -  | 13 | A + | 5 |
|                          |       | 14 | A - | 6 |
|                          |       | 15 | 0 V | 7 |
|                          |       |    | B ⊥ | 8 |

تهران، کیلومتر ۲۱ بزرگراه لشگری (جاده مخصوص کرج)

روبروی یالایشگاه نفت پارس، یلاک ۱۲

Tel:01- ۴Λοοοο ۴ 9

Fax:01 - ۴۴۹۹۴۶۴۲

🛞 w w w . fa m cocorp.com 🕒 E-mail: info@famcocorp.com @famco\_group

شماره يين

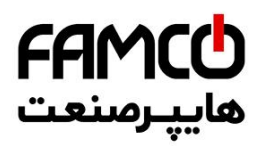

### ۴٫۵. مرامل راهاندازی اولیه

- ۱ ابتدا تابلو فرمان را در مد رویزیون ( اضطراری برقی ) قرار دهید. ( تا زمان اتمام کار و قبل از راه اندازی نهایی، تابلو فرمان باید در مد رویزیون ( اضطراری برقی ) باقی بماند )
  - ۲- اتصالات قدرت و اتصالات موتور را طبق بندهای شماره (۵.۲) و (۵.۳) انجام دهید.
- ۳- محل اتصال سیم سوئیچهای دورانداز با نام های CA1 و CN1 بروی برد 2-T2C نام گذاری شدهاند.
   ورودی های CA1 و CN1 را طبق شکل زیر از روی برد 2-T2C به ترمینال 51 پل کنید.

**نکته:** در صورتی که سیمکشیها و اتصالات سوئیچهای دورانداز آماده بوده و برای اتصال به تابلو فرمان در دسترس هستند پل مذکور را انجام ندهید و برای اطلاع از نحوه اتصال آنها ، به بخش (۶.۴) مراجعه کنید )

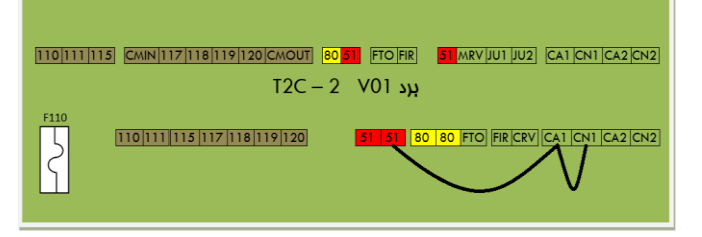

۴- مدار ایمنی را از روی برد 2-T2C ، به نحوه زیر پل کنید:
نکته: در صورتی که سیمکشی ها و اتصالات مدار ایمنی آماده بوده و برای اتصال به تابلو فرمان در دسترس هستند پل مذکور را انجام ندهید و برای اطلاع از نحوه اتصال آنها به بخش ( ۲.۱.۶ ) مراجعه کنید.

| נוס דוס דענע און דענע גענען גענען גענען גענען גענען גענען גענען גענען גענען גענען גענען גענען גענען גענען גענע<br>דער 2 10 גענ | MRV[JU1]JU2] [CA1 [CN1] [CA2 [CN2]   |
|----------------------------------------------------------------------------------------------------|--------------------------------------|
|                                                                                                    | 0 FTO) FIR CRV] (CA1 (CN1 (CA2 (CN2) |

۵- در صورتی که پروژه دارای موتور گیرلس است ، با واحد خدمات پس از فروش شرکت آریان آسانسور تماس برقرار کرده و برقراری سرویس تیون اولیه به منظور راه اندازی آسانسور در مد رویزیون را درخواست نمایید. پس از انجام تیون اولیه، به درست بودن جهت حرکت موتور دقت نمایید و پس از راه اندازی آسانسور در مد رویزیون به مرحله بعد بروید. در صورتی که پروژه دارای موتور گیربکسی است نیاز به سرویس تیون اولیه وجود ندارد و میتوانید به مرحله بعد بروید .

⑧ w w w . f a m c o c o r p . c o m
 ○ E-mail: info@famcocorp.com
 ⑥ @famco\_group

🚺 Tel:0YI- ۴ Л о о о о ۴ ۹ 🕞 Fax:0YI - ۴۴۹۹۴۶۴Y

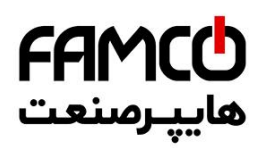

- ۶- تابلو را در حالی که در مد رویزیون قرار دارد روشن نمایید و با اطمینان از اینکه کابین در شرایطی ایمن قابل جا به جایی است، با حرکت دادن آن در مد رویزیون از پای تابلو، کابین را در محلی قرار دهید که بتوانید جعبه رویزیون را بر روی آن نصب کنید.
- ۲- تابلو فرمان را کاملاً خاموش کرده و جعبه رویزیون کارکدک را روی کابین نصب نمایید و سپس تراول های T1 تا T16 را نظیر به نظیر بین جعبه رویزیون کارکدک و برد I – T2C در تابلو فرمان متصل کنید.
- ۸ برای آنکه مدار ایمنی روی کابین در حین انجام کار در مدار باشد پلهای انجام شده در مرحله ۴ را برداشته و پلها را به شکل زیر انجام دهید :

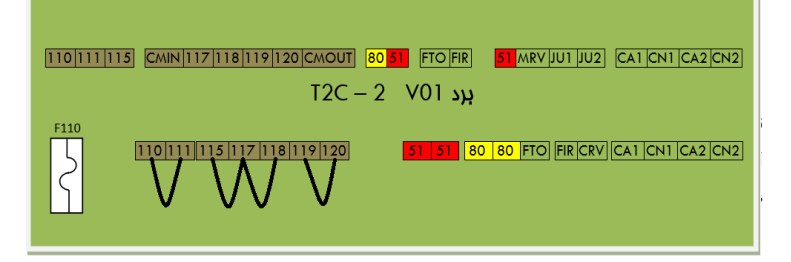

- ۹- در جعبه رویزیون کارکدک اتصالات زیر را انجام دهید :
- أ) در صورتی که میکروسوئیچ پاراشوت آماده اتصال به جعبه رویزیون است میتوانید آن را طبق نقشه مدار ایمنی تابلو فرمان، مابین ترمینالهای 111 و 112 جعبه رویزیون متصل کنید. در غیر این صورت تا زمان آماده شدن آن موقتاً ترمینال 111 جعبه رویزیون را به ترمینال 112 جعبه رویزیون پل کنید.
- ب) در صورتی که میخواهید بر روی کابین یک استپ قارچی جداگانه از استپ قارچی موجود بر روی جعبه رویزیون قرار دهید، یا کابین دارای دریچه میباشد، کنتاکت مربوط به این دو المان را با یکدیگر سری کنید و بین ترمینالهای 112 و 113 جعبه رویزیون متصل کنید . در صورتی که این المانها هنوز در دسترس نیستند ، موقتاً ترمینال 112 جعبه رویزیون را به ترمینال 113 جعبه رویزیون پل کنید.
- ت) در صورتی که مدار ایمنی درب کابین ( کنتاکت درب کابین ) آماده و قابل اتصال به جعبه رویزیون است آن را مابین ترمینالهای 118 و 119 جعبه رویزیون متصل کنید. در غیر این صورت تا زمان آماده شدن آن موقتاً ترمینال 118 جعبه رویزیون را به ترمینال 119 جعبه رویزیون پل کنید.

⑧ w w w . f a m c o c o r p . c o m
 ○ E-mail: info@famcocorp.com
 ⑥ @famco\_group

💽 Tel:0Y1- ۴ Л о о о о ۴ ۹ 🕞 Fax :0Y1 – ۴۴۹۹۴۶۴Y

- **FAMC** هايپرمىنعت
  - ث) در صورتی که درب کابین نصب شده است باید سر درب را در حالت کنترل دستی قرار داده و آن را در حالت دائم بسته قرار دهید. تغذیه 220 ولت درایو سردرب را میتوانید از فاز و نول L3 و K3 قرار داده شده در جعبه رویزیون تامین نمایید .
  - ج) تابلو را روشن کرده و با اطمینان از اینکه کابین در شرایطی ایمن قابل جا به جایی است، با چند بار حرکت دادن آن در دو جهت در مد رویزیون از پای تابلو، از درست و ایمن بودن سرعت و کیفیت حرکت و جهت آن مطمئن شوید. در صورتی که پروژه دارای موتور گیربکسی است و با حرکت گرفتن، کابین در خلاف جهتی که روی DNV یا ARIS نمایش میدهد حرکت کند، تابلو را خاموش کرده و جای دو فاز از فازهای موتور را با یکدیگر جا به جا کنید. سپس تابلو را روشن کرده و مجداً در مد رویزیون تست کنید .
    - ح) از طریق پنل دستی DMV ، پارامترهای زیر را در تابلو فرمان تنظیم کنید :
  - ۱ با فشردن همزمان دو کلید (MODE) و ( ) وارد منو تنظیمات شوید تا عبارت Setting ظاهر شود .
  - ۲- یک بار کلید Enter را بفشارید تا وارد سرمنو Setting شوید و زیرمنو Basic Setting نمایش داده شود .
  - ۳- سپس یک بار کلید جهت بالا را بفشارید تا در زیر عبارت Setting عبارت
     ۳- ما بینید و سپس یک بار کلید Enter را بفشارید .
  - ۲۰ در اولین پارامتر عبارت Carcodec Spcl Signal را مشاهده می کنید که در زیر آن عبارت Disable نوشته شده است. با یک بار زدن کلید Enter و سپس زدن کلید
     (+) در زیر این پارامتر عبارت Enable نوشته خواهد شد. پس از آن با یک بار فشردن کلید Enter مقدار این پارامتر را ذخیره کنید. در نهایت یک بار ARIS را ریست کنید تا تغییرات انجام شده در عملکرد آن اعمال گردند .
  - ۱۰ از روی جعبه رویزیون کار کدک آسانسور را در حالت رویزیون قرار دهید. در این حالت چک کنید که روی کاری حسیم رویزیون تار حسیم این حسیم در وی معایت InS میارت ARIS 7-Seg و روی نمایشگر ARIS 7-Seg عبارت InS نوشته شده باشد . سپس با رعایت الزامات ایمنی از روی کابین ، آسانسور را در مد رویزیون تست کنید و در صورت صحیح بودن عملکرد، میتوانید ادامه کارهای خود را برای آماده سازی اتصالات و سیمکشیهای صورت صحیح بودن عملکرد، میتوانید ادامه کارهای خود را برای آماده سازی اتصالات و سیمکشیهای صورت صحیح بودن عملکرد، میتوانید ادامه کارهای خود را برای آماده سازی اتصالات و سیمکشیهای صورت صحیح بودن عملکرد، میتوانید ادامه کارهای خود را برای آماده سازی اتصالات و سیمکشیهای حرکت کابین در خاه وجود ندارد و خود شما باید در هنگام حرکت، از برخورد کابین با سقف یا کف چاه جلوگیری نمایید. لازم به ذکر است نقشه سیمکشیهای مورد نیاز برای تابلو فرمان و جعبه رویزیون در ادامه از در ادامه آورده شدهاند.
  - ۱۱ قت نمایید که پس از آماده شدن سیم کشی مواردی که قبل از این پل داده بودید ( مانند مدار ایمنی یا سوئیچهای دورانداز ) ، باید پل مربوطه را برداشته و سیم کشیهای مربوطه را مطابق با نقشه تابلو به محل صحیح خود متصل نمایید .

⑧ w w w . f a m c o c o r p . c o m ☑ E-mail: info@famcocorp.com ◎ @famco\_group

💽 Tel:0Y1-КЛОООК Р Бах:0Y1 - ККААКУКУ

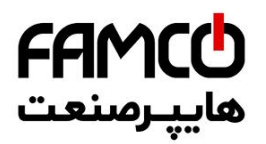

## . اتصالات تابلوفرمان

#### ۱.۴ اتصالات تراول کابل و مدار ایمنی

#### ۱٫۱٫۶ اتصالات تراول کابل

برای برقراری ارتباط بین تابلو فرمان و جعبه رویزیون کارکدک استفاده از ۱۶ رشته تراول کافی است. ترمینال-های محل اتصال تراول کابل در تابلو فرمان روی برد T2C-1 با نام T1 تا T16 و با رنگ سفید و در جعبه رویزیون با نامهای ۱ تا ۱۶ شمارهگذاری شدهاند که باید نظیر به نظیر به یکدیگر متصل شوند .

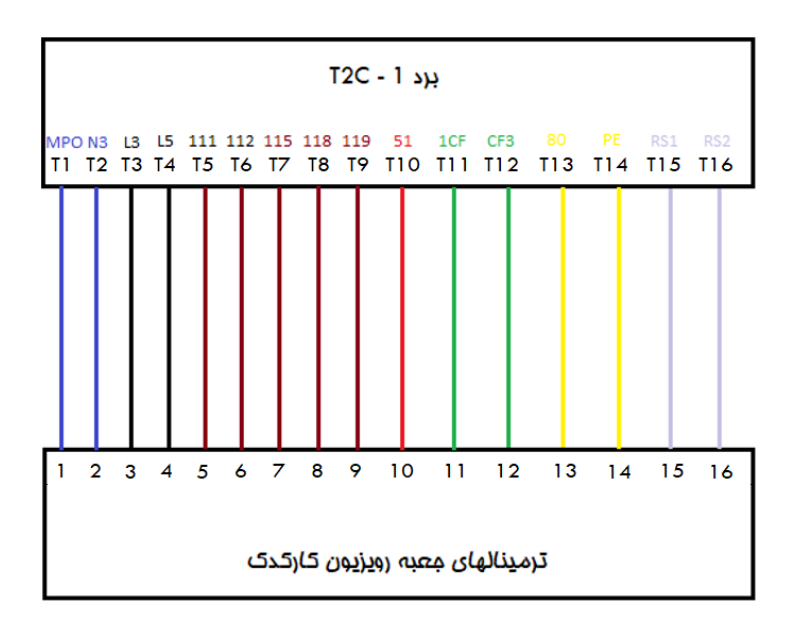

⊗ w w w . f a m c o c o r p . c o m
 ○ E-mail: info@famcocorp.com
 ⊚ @famco\_group

🚺 Tel:0Y1- ۴ Л о о о о ۴ ۹

🕞 Fax:•۲۱ - ۴۴۹۹۴۶۴۲

تهران، کیلومتر ۲۱ بزرگراه لشگری (جاده مخصوص کرج)

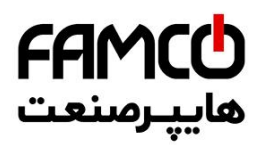

#### ۴٫۱٫۷. اتصالات مدار ایمنی

محل قرار گرفتن هر کدام از المان های مدار ایمنی که قسمتی از آنها به تابلو فرمان و قسمتی از آنها به برد کارکدک متصل میشوند به شرح زیر است : ( دقت نمائید که با وارد مدار کردن هر بخش از مدار ایمنی ، باید پل انجام شده در آن بخش را که در مرحله راه اندازی در مد رویزیون انجام داده بودید ، بردارید )

- میکروسوئیچ گاورنر ، قطع کن حد بالا ، قطع کن حد پایین، میکروسوئیچ بافر کابین و میکروسوئیچ
   بافر وزنه تعادل باید با یکدیگر سری شوند و مابین ترمینال 110 و ترمینال 111 برد 2 T2C قرار
   گیرند .
- ۲- میکروسوئیچ دریچه چاهک، میکروسوئیچ دریچه اضطراری، استپ قارچی کنار موتور، استپ قارچی در چاهک، استپ قارچی کنار دریچه چاهک و میکروسوئیچ فلکه کشش گاورنر باید با یکدیگر سری شوند و مابین ترمینال 115 و ترمینال 117 برد 2 – T2C قرار گیرند.
- ۳- در پروژهایی که درب طبقات به صورت لولایی بوده ( درب نیمه اتوماتیک یا درب ساده ) و دارای کنتاکت درب طبقه میباشند ، باید کنتاکت درب تمامی طبقات با یکدیگر سری شوند و مابین ترمینال 117 و ترمینال 118 برد 2 – T2C قرار گیرند. در صورتی که درب آسانسور به صورت تمام اتوماتیک بوده و فاقد کنتاکت درب طبقه میباشد، باید ترمینال 117 برد 2 – T2C به ترمینال 118 آن پل شود .
- ۲- کنتاکتهای قفل درب طبقات باید با یکدیگر سری شده و مابین ترمینال 119 و ترمینال 120 برد
   ۲- 2 قرار گیرند.

تهران، کیلومتر ۲۱ بزرگراه لشگری (جاده مخصوص کرج)

Fax:071 - FF99F9F7

Tel:071- 4 A 0 0 0 4 9

⑧ w w w . f a m c o c o r p . c o m ⊇ E-mail: info@famcocorp.com ⊚ @famco\_group

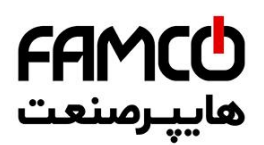

شکل زیر اتصالات مدار ایمنی متصل شونده به تابلو فرمان را نمایش میدهد :

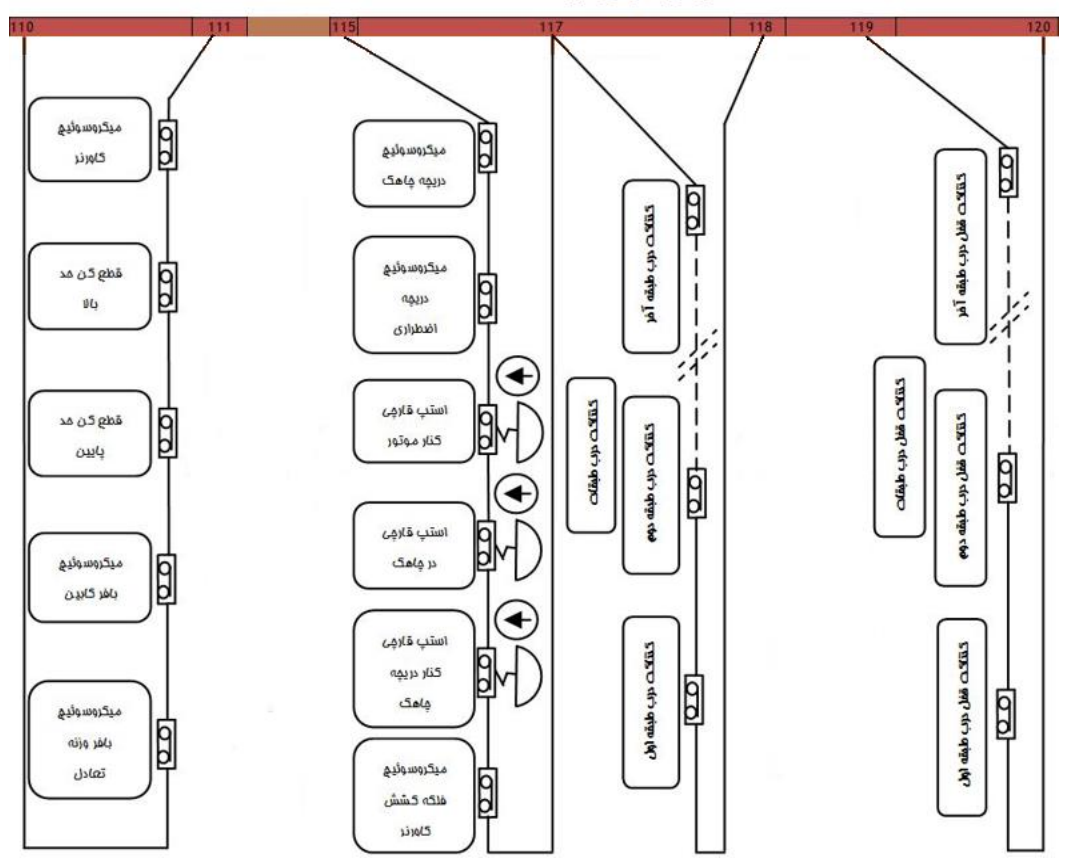

ترمینالهای برد 2 - T2C

w w w . f a m c o c o r p . c o m
 E-mail: info@famcocorp.com
 @famco\_group

🚺 Tel:071- ۴ Л о о о о ۴ 9

) Fax:071 - ۴۴۹۹۴۶۴۲

تهران، کیلومتر ۲۱ بزرگراه لشگری (جاده مخصوص کرج)

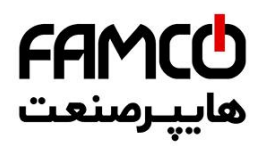

### ۴٫۴، اتصال شستی امضار طبقات

در صورتی که شستیهای احضار طبقات از نوع سریال میباشند و تابلو فرمان موجود بر این اساس تولید گردیده است، کابل سوکت خورده مربوط به شستیهای احضار ، به کانکتور CAN BUS برد T2C-1 متصل میشود. عکس زیر محل قرارگیری کانکتور CAN BUS را نشان میدهد :

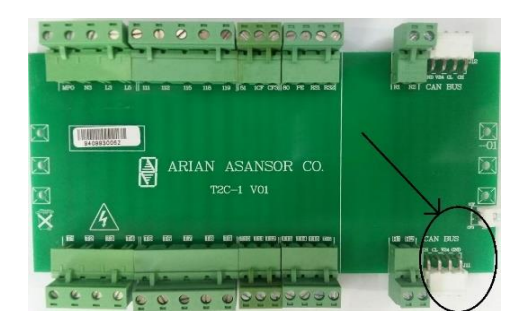

در صورتی که از شستیهای احضار طبقات پارالل استفاده میکنید، باید اتصالات مربوطه را به طور مستقیم به برد هالکدک و ترمینالهای DR1.....DR10 متصل نمایید. در ادامه نکات مربوطه و نحوه انجام اتصالات آورده شده است . در صورت نیاز به بیش از ۱۰ ورودی برای شستی احضار طبقات، تعداد این ورودیها بوسیله کارت توسعه تا ۱۶ ورودی قابل افزایش است .

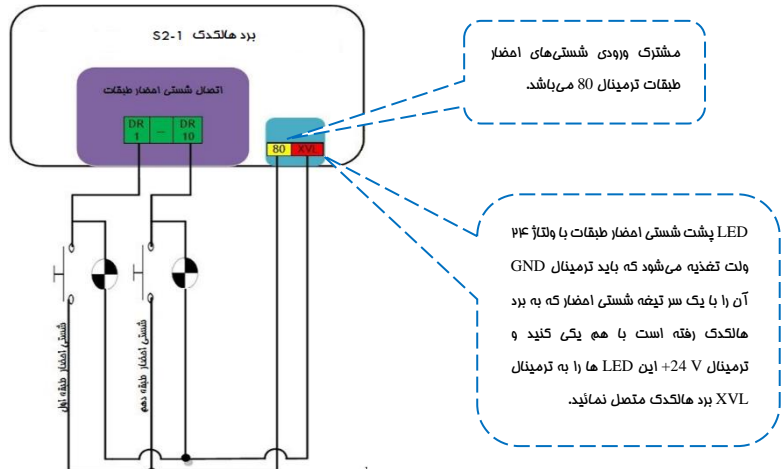

تهران، کیلومتر ۲۱ بزرگراه لشگری (جاده مخصوص کرچ) . روبـروی پالایشگاه نفت پـارس، پلاک ۱۲

() Tel:oYI- ۴ Λ о о о о е 9
() Fax:oYI - еедееее

⑧ w w w . f a m c o c o r p . c o m ⊃ E-mail: info@famcocorp.com ⊚ @famco\_group

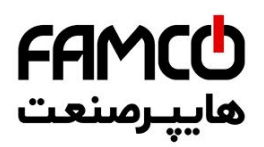

#### ب, اتصال نمراتور طبقات

در صورتی که برد احضار طبقات از نوع فول سریال میباشند، نمراتور طبقات نیز از طریق کابل چهار رشته ارتباط سریال که به برد 1 – T2C متصل کردهاید منتقل خواهد شد .

در صورت استفاده از نمایشگر طبقات به صورت پارالل، سیمهای نمراتور طبقات به طور مستقیم به برد هالکدک و ترمینالهای RA , RB , ...,RG , - , 1 , LF1 , LF2 متصل می شوند. شکل زیر نحوه اتصالات مربوطه را نشان میدهد :

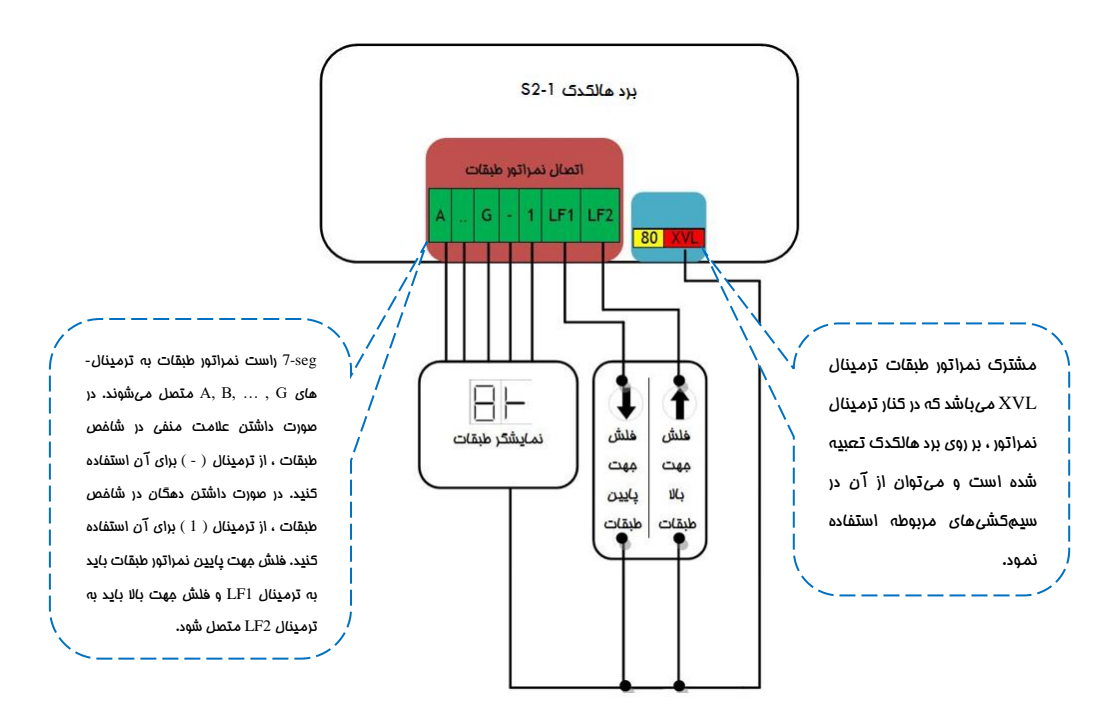

⑧ w w w . f a m c o c o r p . c o m ⊃ E-mail: info@famcocorp.com ◎ @famco\_group

Tel:01- ۴ Λ 0 0 0 ۴ 9

🕞 Fax:081 - ۴۴۹۹۴۶۴8

تهران، کیلومتر ۲۱ بزرگراه لشگری (جاده مخصوص کرج)

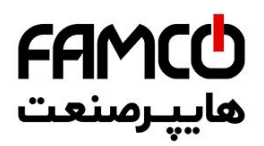

🔊 w w w . f a m c o c o r p . c o m

@famco\_group

E-mail: info@famcocorp.com

## ۲.۴ اتصال سوئیمهای دورانداز امباری

سوئیچهای دورانداز اجباری به ترمینالهای برد 2-T2C متصل می شوند، اسامی و کاربرد سوئیچ های دورانداز در زیر آمده است، همچنین شکل زیر نحوه اتصالات مربوطه را نشان میدهد. ( دقت نمائید که با وارد مدار کردن هر کدام از سوئیچها ، باید پل انجام شده در آن بخش را که در مرحله راه اندازی در مد رویزیون انجام داده بودید ، بردارید )

نکات :

- ۱- مشترک سوئیچهای دورانداز اجباری ترمینال 51 می باشد که در کنار ترمینال مختص آنها بر روی برد T2C-2 تعبیه شده است و میتوان از آن در سیم کشیهای مربوطه استفاده نمود .
  - ۲- ورودی CA1 برای سوئیچ دورانداز اجباری و شناسایی در پایین چاه می باشد .
  - ۳- ورودی CN1 برای سوئیچ دورانداز اجباری و شناسایی در بالای چاه میباشد.
  - ۴- ورودی CA2 برای سوئیچ دورانداز اجباری سرعت تند در پایین چاه می باشد .
  - ۵- ورودی CN2 برای سوئیچ دورانداز اجباری سرعت تند در بالای چاه می باشد .

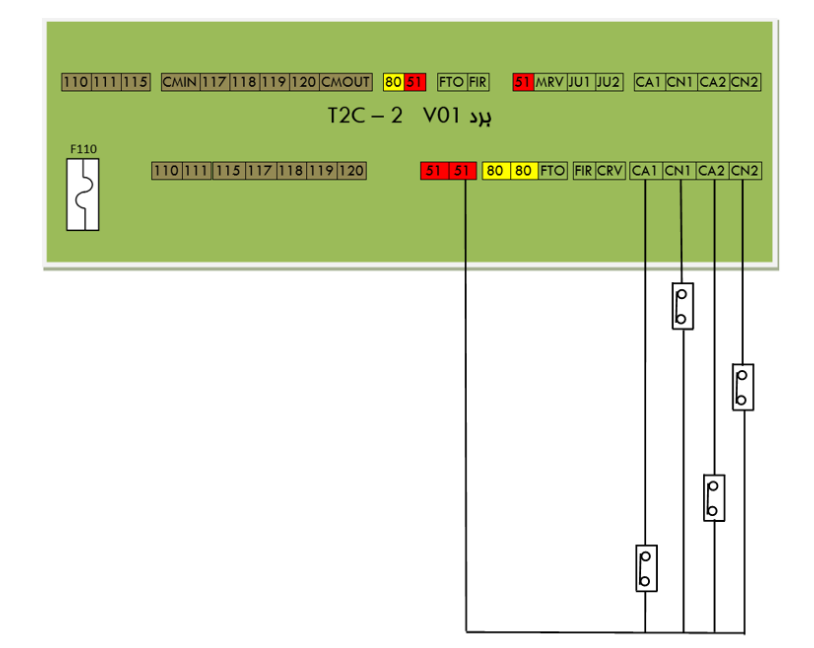

تهران، کیلومتر ۲۱ بزرگراه لشگری (جاده مخصوص کرج)

روبـروی پالایشگاه نفت پارس، پلاک ۱۲

۲el:۰۷۱–۴۸۰۰۰۰۴۹ 🕦

😳 Fax:0४1 - ۴۴۹۹۴۶۴४

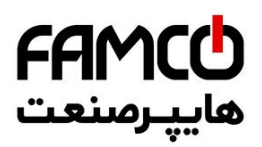

فواصل سوئیچ های دورانداز برای سرعت های مختلف ، مطابق با جدول زیر می باشد :

| CA2 تا تراز طبقه | فاصله سوئيچ CN2/ | CA تا تراز طبقه  | فاصله سوئيچ 1/CN1 | سرعت آسانسمر |
|------------------|------------------|------------------|-------------------|--------------|
| حداقل فاصله مجاز | فاصله بهينه      | حداقل فاصله مجاز | فاصله بهينه       |              |
| -                | -                | 55 cm            | 85 cm             | 1 m/s        |
| 180 cm           | 210 cm           | 120 cm           | 150 cm            | 1.6 m/s      |
| 190 cm           | 220 cm           | 155 cm           | 175 cm            | 2 m/s        |
| 285 cm           | 315 cm           | 225 cm           | 255 cm            | 2.5 m/s      |
| 330 cm           | 360 cm           | 250 cm           | 280 cm            | 3 m/s        |

نکته مهم: در صورت عدم استفاده از سوئیچهای CA2 و CN2، باید ترمینال CA1 به CA1 پل شود و ترمینال CN2 به CN1 پل گردد، از پل کردن این ترمینالها به ترمینال 51 خودداری نمائید.

## ١ أتصالات معبه رويزيون كاركدى

### I,V. اتصالات مدار ایمنی

اتصالات مدار ایمنی متصل شونده به جعبه رویزیون به صورت زیر انجام میشود : ( دقت نمائید که با وارد مدار کردن هر بخش از مدار ایمنی ، باید پل انجام شده در آن بخش را که در مرحله راهاندازی در مد رویزیون انجام داده بودید ، بردارید )

- کنتاکت میکروسوئیچ پاراشوت باید بین ترمینال 111 و ترمینال 112 جعبه رویزیون قرار گیرد.
- ۲- کنتاکت استپ قارچی روی کابین (استپ قارچی جداگانه نسبت به استپ قارچی روی جعبه رویزیون) و کنتاکت میکروسوئیچ دریچه کابین باید با یکدیگر سری شوند و بین ترمینالهای 112 و 113 جعبه رویزیون قرار گیرند. در صورتی که از المانهای فوق بر روی کابین استفاده نمیکنید، ترمینال 112 جعبه رویزیون را به ترمینال 113 جعبه رویزیون پل کنید.
  - ۳- کنتاکت درب کابین باید بین ترمینال 118 و ترمینال 119 جعبه رویزیون قرار گیرد.

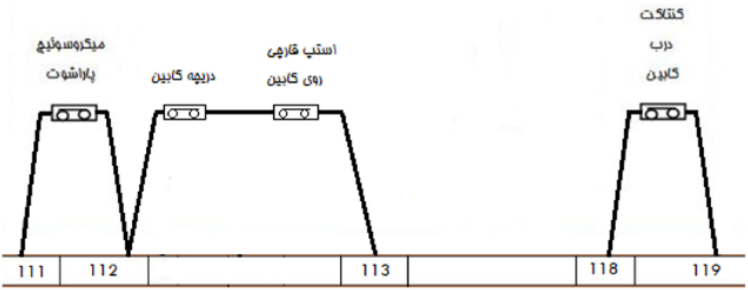

شکل زیر اتصالات مدار ایمنی متصل شونده به جعبه رویزیون کارکدک را نمایش میدهد:

ترمينالهاي معبه رويزيون كاركدى

w w w . f a m c o c o r p . c o m
 E-mail: info@famcocorp.com
 @famco\_group

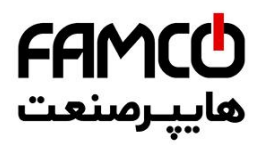

### ۲,۷ اتصالات تغذیه و فرامین درایو سردرب

- ۱- اتصالات تغذیه درایو سردرب باید به ترمینالهای L3 و L3 (220VAC) جعبه رویزیون متصل گردند.
- ۲- در صورتی که درب دوسیم میباشد ، فقط از ترمینال CM و C برد کارکدک برای اتصال فرامین در ایو سردرب استفاده نمایید .

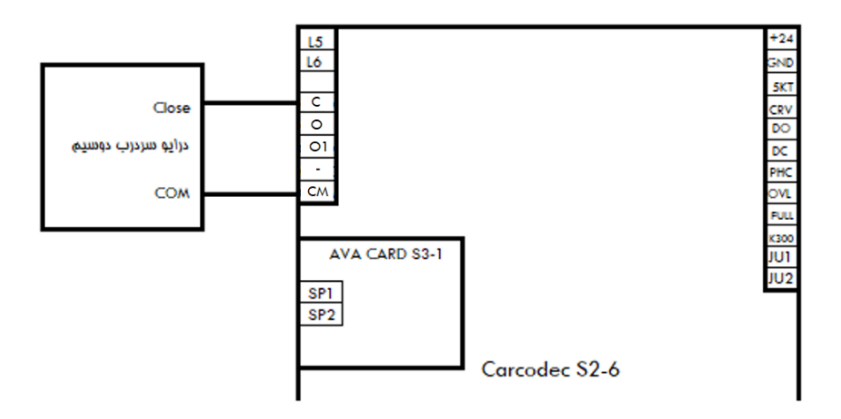

۳- در صورتی که درب سه سیم میباشد ، مشترک فرامین درایو سردرب را به ترمینال CM ، فرمان Close را به ترمینال C و فرمان Open را به ترمینال Ot برد کارکدک متصل نمایید.

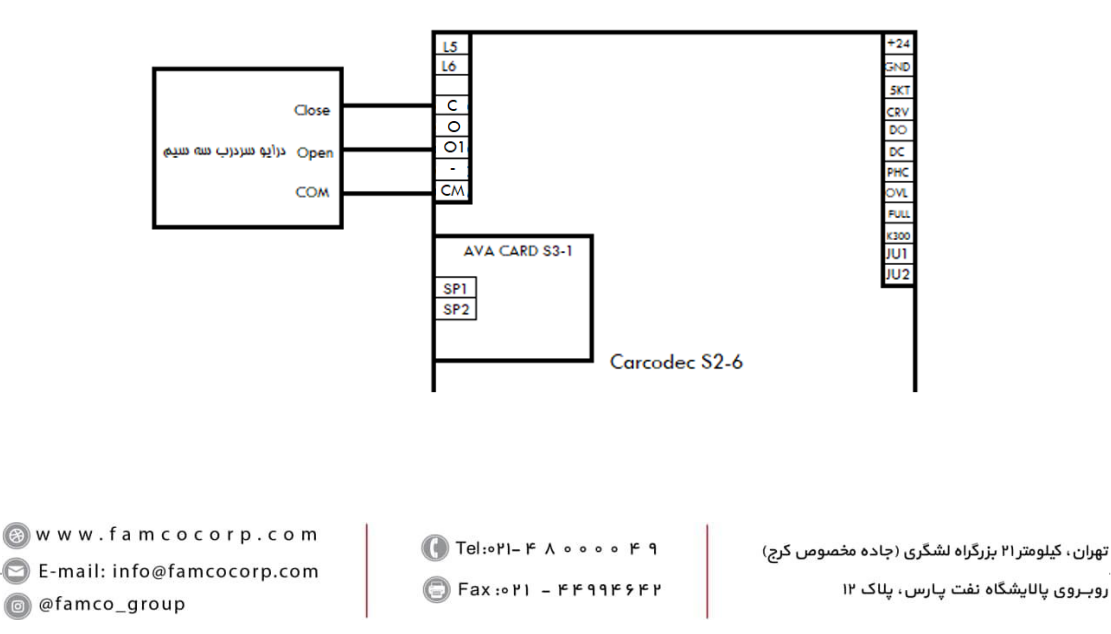

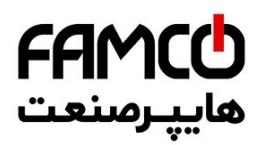

۴- در صورتی که درب به صورت نیمه اتوماتیک یا درب ساده با مگنت برقی باشد ، برای تغذیه مگنت درب ، باید کارت URA بر روی کارکدک اضافه شود و مگنت به آن متصل گردد .

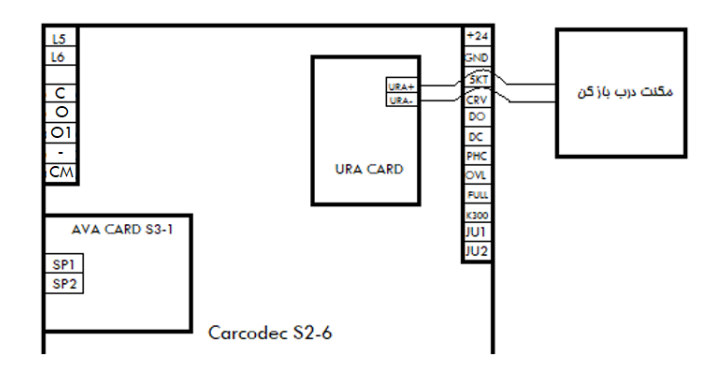

- ۵- در صورتی که درب به صورت نیمه اتوماتیک با کمان درب مکانیکی باشد، صرفاً باید فرامین سردرب به برد کارکدک متصل گردند.
- ۶- در صورتی که کابین دارای دو درب با درایو سردرب دو سیم باشد میتوان سیمهای فرمان درب اول را به ترمینالهای C و CN برد کارکدک متصل کرد و سیمهای فرمان درب دوم را به ترمینالهای OI و CM برد کارکدک متصل نمود . سپس پارامتر زیر باید برای اختصاص رله Open برد کارکدک به عنوان Close درب دوم تنظیم شود و سپس سیستم Reset گردد :
- Setting → Car Module Setting → Set O1 as C2 → Enable -۷ در صورتی که کابین دارای دو درب با درایو سردرب سه سیم باشد ، باید از IDC Card که بر روی برد کارکدک نصب میشود استفاده نمود و سیمهای فرمان درب دوم را به برد مذکور متصل کرد .

#### ۳٫۷. اتصالات شستی کابین

شستیهای کابین مطابق با شکل زیر ، به ترتیب به ترمینالهای 301 تا 316 برد کارکدک متصل میشوند .

نکات :

- مشترک شستیهای کابین ترمینال 80 میباشد.
- ۲- تغذیه LED پشت شستی کابین ، از سمت منفی ( GND ) با یک سر کنتاکنت شستی کابین که به برد کارکدک متصل شده است یکی میشود و از سمت مثبت به ترمینال VLL متصل میشود .
  - ۳- از ترمینالهای 51 و 80 جعبه رویزیون برای استفاده در مدار شستیهای کابین استفاده نمایید .

w w w . f a m c o c o r p . c o m
 E-mail: info@famcocorp.com
 @famco\_group

() Tel:•YI- ۴ Λ • • • • ۴ ٩
 () Fax:•YI - ۴۴٩٩۴۶۴۲

تهران، کیلومتر ۲۱ بزرگراه لشگری (جاده مخصوص کرج)

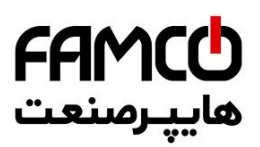

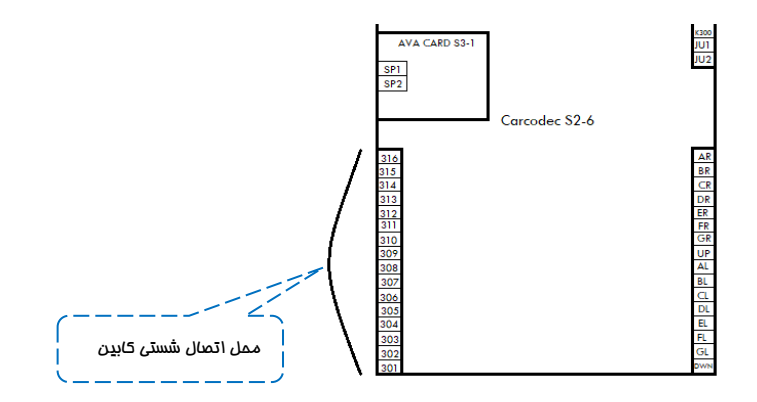

### ۴٫۷. اتصالات نمراتور کایین

سیمهای نمراتور کابین، مطابق با شکل زیر به طور مستقیم به برد کارکدک متصل میشوند :

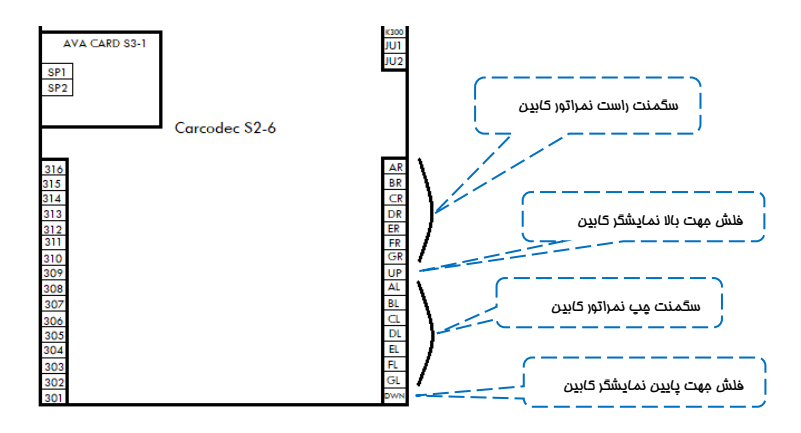

نکات :

۵- فلش جهت بالا نمراتور کابین باید به ترمینال UP و فلش جهت پایین باید به ترمینال DWN برد
 کارکدک متصل شود .

⑧ w w w . f a m c o c o r p . c o m
 ○ E-mail: info@famcocorp.com
 ⑥ @famco\_group

💽 Tel:071- ۴ Л о о о о ۴ ۹

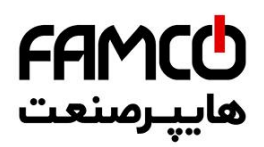

### ۵٫۷. اتصال شستیهای DC ، DO و سنسورهای فتوسل ، اضافه بار و تکمیل ظرفیت

نکات :

- مشترک تمامی ورودیهای فوق ترمینال 51 است .
- ۲- در مسیر ورودیهای DO و فتوسل (PHC) باید از تیغه بسته ( NC ) استفاده کرد .
- ۳- در صورت عدم وجود شستی DO یا فتوسل برای درب کابین ، ترمینال مختص هر کدام را باید به ترمینال 51 یل کنید .
  - ۴- در مسیر ورودی های OVL ، DC و FULL باید از تیغه باز ( NO ) استفاده کرد.
- DO در صورت وجود سنسور ضربه برای درب کابین ، تیغه بسته ( NC ) این سنسور را با تیغه کلید DO سری کنید .
- ۶- در صورتی که کابین دو درب میباشد و درب دوم دارای کلید DO و سنسور فتوسل میباشد ، میتوانید از بین ورودیهای FULL ، OVL ، DC ، 5kt و ورودی خالی را که استفاده نکردهاید انتخاب کنید و سیمهای مربوطه را به آن دو ورودی متصل نمایید . سپس با مشورت با کارشناسان شرکت آریان آسانسور نسبت به تنظیم پارامترهای مربوطه در تابلو فرمان اقدام فرمائید .

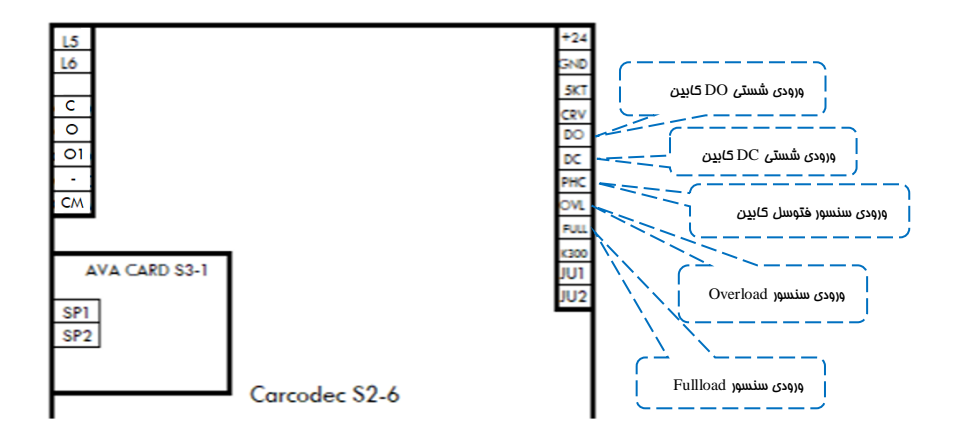

w w w . f a m c o c o r p . c o m
 E-mail: info@famcocorp.com
 @famco\_group

Tel:071- ۴ ۸ 0 0 0 0 ۴ ۹

🕞 Fax:•۲۱ - ۴۴۹۹۴۶۴۲

تهران ، کیلومتر ۲۱ بزرگراه لشگری (جاده مخصوص کرج)

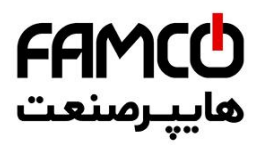

## ... اتصال لامپ اضطراری و شستی زنگ اضطراری کابین

لامپ اضطراری به ترمینالهای LMP و 80 جعبه رویزیون و شستی زنگ اضطراری به ترمینالهای ALM و 80 جعبه رویزیون متصل میگردند .

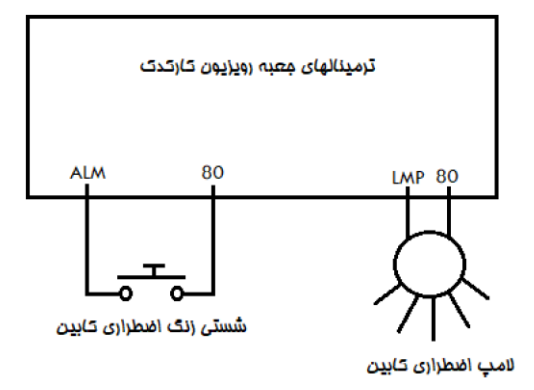

۷٫۷. سیستم آوا

اسپیکر سیستم آوا به ترمینالهای SP1 و SP2 برد AVA CARD S3 – 1 متصل می شود . برای تنظیم سطح صدای موزیک از پتانسیومتر Music و برای تنظیم سطح صدای اعلام شماره طبقه ، از پتانسیومتر AVA CARD که بر روی AVA CARD قرار داده شدهاند استفاده نمایید .

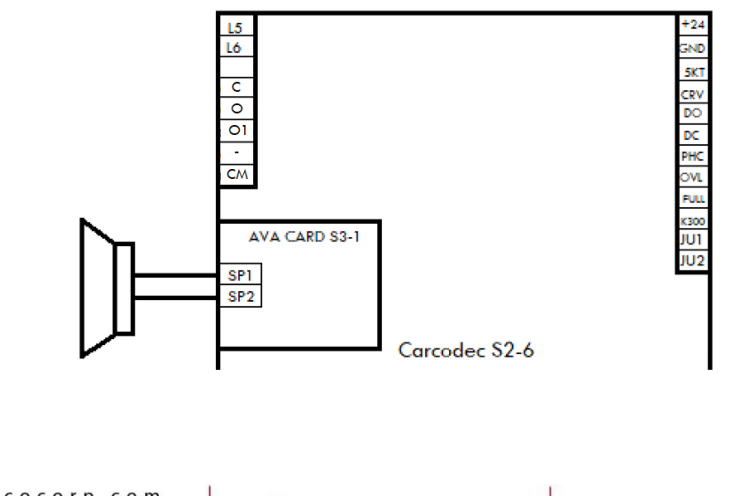

⑧ w w w . f a m c o c o r p . c o m ⊇ E-mail: info@famcocorp.com ◎ @famco\_group

🕕 Tel:0Y1- ۴ Л о о о о ۴ ۹

C Fax:081 - ۴۴۹۹۴۶۴8

تهران، کیلومتر ۲۱ بزرگراه لشگری (جاده مخصوص کرج)

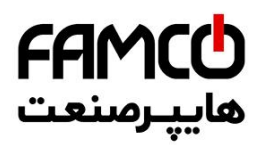

### (1CF) اتصال سنسور تراز طبقه ۸٫۷

سنسور تراز طبقه بین ترمینالهای ICF و 51 جعبه رویزیون متصل می گردد . همچنین دقت نمایید که آهنرباهای تراز طبقه باید به گونهای بر روی ریل قرار بگیرند که در هنگامی که کابین در تراز طبقه قرار دارد ، ورودی ICF بر روی ARIS روشن باشد . به این منطق اصطلاحاً Active Close گفته می شود .

### ۹٫۷. اتصالات روشنایی و فن کابین

روشنایی کابین به دو قسمت روشنایی دائم و روشنایی در حین حرکت تقسیم میشود . اتصالات روشنایی دائم (220VAC) کابین را میتوانید به ترمینالهای L5 و MPO جعبه رویزیون متصل کنید و تغذیه روشنایی در حین حرکت و فن کابین (220VAC) باید از فاز L6 برد کارکدک و نول MPO جعبه رویزیون تامین گردد. موقعیت ترمینال L6 بر روی برد کارکدک در شکل زیر نمایش داده شده است .

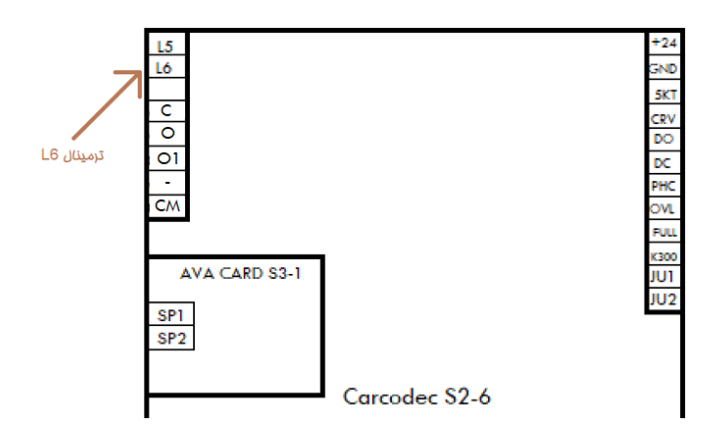

⊗ w w w . f a m c o c o r p . c o m
 ○ E-mail: info@famcocorp.com
 ⊚ @famco\_group

🕕 Tel:071- ۴ ۸ 0 0 0 0 ۴ ۹

🕞 Fax:•۲۱ - ۴۴۹۹۴۶۴۲

تهران، کیلومتر ۲۱ بزرگراه لشگری (جاده مخصوص کرج)

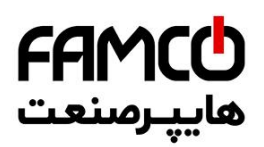

# ۸. نموه قرار دادن یک آهنربای تراز طبقات بر روی ریل.

همراه با تابلو فرمان پک آهنربای مخصوص تراز طبقات ارسال میگردد . در بالاترین و پایین ترین طبقه دو آهنربا برای تراز طبقه قرار میگیرد ولی در طبقات میانی برای ممکن ساختن لول گیری در دو جهت، ۴ آهنربا برای تراز طبقه قرار میگیرد که دو آهنربای داخلی دارای قطب یکسان و با دو آهنربای بیرونی قطب مخالف دارند .

همچنین دقت نمایید که آهنرباهای تراز طبقه باید به گونهای بر روی ریل قرار بگیرند که در هنگامی که کابین در تراز طبقه قرار دارد ، ورودی ICF بر روی ARIS روشن باشد . به این منطق اصطلاحاً Active Close گفته می شود .

نحوه قرار گیری پک آهنربا در بالاترین طبقه : در زمانی که کابین کاملاً در تراز بالاترین طبقه قرار گرفته است ، سنسور تراز طبقه باید ۲۰ سانتی متر بالاتر از نزدیکترین آهنربا قرار گیرد . نحوه قرار گیری پک آهنربا در پایین ترین طبقه : در زمانی که کابین کاملاً در تراز پایین ترین طبقه قرار گرفته است ، سنسور تراز طبقه باید ۲۰ سانتی متر پایین تر از نزدیکترین آهنربا قرار گیرد . نحوه قرار گیری پک آهنربا در طبقات میانی : در زمانی که کابین کاملاً در تراز یکی از طبقات میانی قرار گرفته است ، سنسور تراز طبقه باید ۲۰ سانتی متر پایین تر از نزدیکترین آهنربا قرار گیرد .

فاصله داشته باشد .

شکل زیر نحوه چیدمان آهنرباها در پک مربوطه و همچنین موقعیت سنسور تراز طبقه را نشان میدهد .

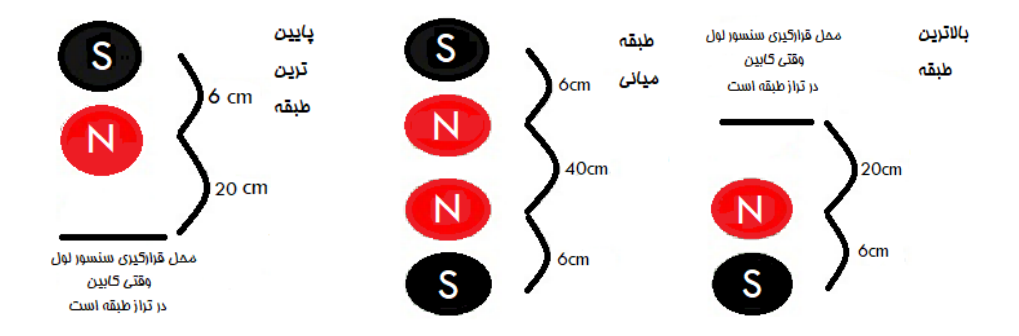

در نهایت پس از اتمام کار ، برای راهاندازی نهایی تابلو با واحد پشتیبانی شرکت آریان آسانسور تماس حاصل فرمایید. ( شماره تماس شرکت آریان آسانسور : ۲۳۵۵۳۰۰۰ – ۰۲۱)

(3) w w w . f a m c o c o r p . c o m
(2) E-mail: info@famcocorp.com
(6) @famco\_group

Tel:011- ۴ Л 0 0 0 6 9
 Fax:011 - ۴۴۹۹۴۶۴۲

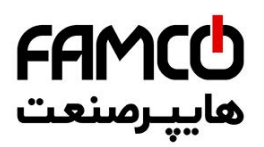

# ARIS معرفی ترمینالهای .۹

### ۱٫۹. ترمینالهای قدرت

| Size | $A \sim B$ :                                      |   |           |          |    |   |   |   |         |     |
|------|---------------------------------------------------|---|-----------|----------|----|---|---|---|---------|-----|
| PE   | 1                                                 | + | PB        | R        | S  | Т | U | V | W       | PE  |
|      |                                                   |   |           |          |    |   |   |   |         |     |
|      |                                                   |   | حات       | توضيا    |    |   |   |   | ترمينال | نام |
|      |                                                   |   | فاز ورودى | مينال سه | تر |   |   |   | R , S , | Т   |
|      | قطب منفی DC BUS                                   |   |           |          |    |   |   |   | -       |     |
|      | P1 و + ترمینالهای رزرو برای راکتور DC خارجی هستند |   |           |          |    |   |   |   |         |     |
|      | + قطب مثبت DC BUS است                             |   |           |          |    |   |   |   | P1,+,   | PB  |
|      | + و PB محل اتصال مقاومت ترمز هستند                |   |           |          |    |   |   |   |         |     |
|      | ترمینال سه فاز خروجی برای موتور                   |   |           |          |    |   |   |   | U, V,   | W   |
|      | ترمینال ارت                                       |   |           |          |    |   |   |   | PE      |     |

## ۲٫۹. ترمینالهای فرمان

| توضيحات                  | ترمينالهاى زيرمجموعه   | نام ترمينال            |
|--------------------------|------------------------|------------------------|
| رله خروجی شماره یک       | T1A - T1C              |                        |
| رله خروجی شماره دو       | T2A - T2C              | (I17)                  |
| رله خروجی شماره سه       | T3A – T3C              | (317)                  |
| رله خروجی VSC            | VS1 – VS2              | Safety Output<br>(J10) |
| ترمینال مدار ایمنی       | CmIn – 110 120 - Cmout | AC Inputs<br>(J11)     |
| ورودى سنسور تراز طبقه    | 1CF                    |                        |
| ورودى سوئيچ دورانداز CN1 | CN1                    |                        |
| ورودي سوئيچ دورانداز CA1 | CA1                    |                        |
| ورودى سوئيچ دورانداز CN2 | CN2                    | Digital Inputs         |
| ورودي سوئيچ دورانداز CA2 | CA2                    | (J7)                   |
| فيدبك كنتاكتور موتور     | RLS                    |                        |
| فيدبك كنتاكتور ترمز      | DRC                    |                        |
| ورودی سنسور حرارتی موتور | FTO                    |                        |

⑧ w w w . f a m c o c o r p . c o m
 □ E-mail: info@famcocorp.com
 [0] @famco\_group

🚺 Tel:071- ۴ Л о о о е е е

E Fax:071 - ۴۴۹۹۴۶۴۲

تهران، کیلومتر ۲۱ بزرگراه لشگری (جاده مخصوص کرج)
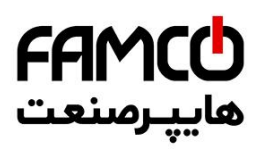

| ورودی حالت اضطراری برقی        | MRV             |                            |  |
|--------------------------------|-----------------|----------------------------|--|
| ورودى جهت پايين اضطرارى برقى   | JU1             |                            |  |
| ورودی جهت بالا اضطراری برقی    | JU2             |                            |  |
| ورودی برنامه پذیر شماره ۱      | PI1             | Digital Inputs             |  |
| ورودی برنامه پذیر شماره ۲      | PI2             | (J8)                       |  |
| ورودی برنامه پذیر شماره ۳      | PI3             |                            |  |
| ورودی برنامه پذیر شماره ۴      | PI4             |                            |  |
| ورودی برنامه پذیر شماره ۵      | PI5             |                            |  |
| ورودی برنامه پذیر شماره ۶      | PI6             |                            |  |
| ورودی برنامه پذیر شماره ۷      | PI7             | Digital Inputs             |  |
| ورودی برنامه پذیر شماره ۸      | PI8             | ( ]4 )                     |  |
| خروجی برنامه پذیر شماره ۱ تا ۸ | PIO1 – PIO8     | Digital<br>Outputs<br>(J9) |  |
| ورودی تغذیه برد ARP            | V24 , GND       | Power<br>(J16)             |  |
| پورت ارتباط CAN شماره ۱        | CH1,CL1,V24,GND | CAN1<br>(J14)              |  |
| پورت ارتباط CAN شماره ۲        | CH2,CL2,V24,GND | CAN2<br>(J15)              |  |
| پورت ارتباط سریال شماره ۱      | RS11,RS12       | Rs485<br>(J12)             |  |
| پورت ارتباط سریال شماره ۲      | RS21,RS22       | RS485<br>(J13)             |  |

## انتفاب مقاومت ترمز

مقاومت ترمز مناسب تابلوفرمان را از جدول زير انتخاب نمائيد :

| حداقل توان مورد نياز | مقدار مقاومت پيشنهادي | سطح توان ARIS (KW) |
|----------------------|-----------------------|--------------------|
| 2000 W               | 63Ω                   | 7.5                |
| 2000 W               | 42Ω                   | 11                 |
| 4800 W               | 30Ω                   | 15                 |
| 5000 W               | 30Ω                   | 18.5               |
| 5000 W               | 30Ω                   | 22                 |

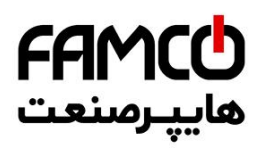

# ARIS و LED و Keypad هاى ۱۱.

همانطور که در عکسهای زیر ملاحظه میکنید، تمامی ورودیها و خروجیهای ARIS دارای LED منحصر به فرد میباشند و در زمان فعال شدن آنها LED مربوطه روشن خواهد شد. همچنین برقراری ارتباط دو پورت سریال (RS1, RS2) و همچنین صدور فرمان Close یا Open و همچنین فعال بودن مد(LCOF) ACIS (LCOF) و Landing control off (LCOF) و COLS مختص به خود میباشند .

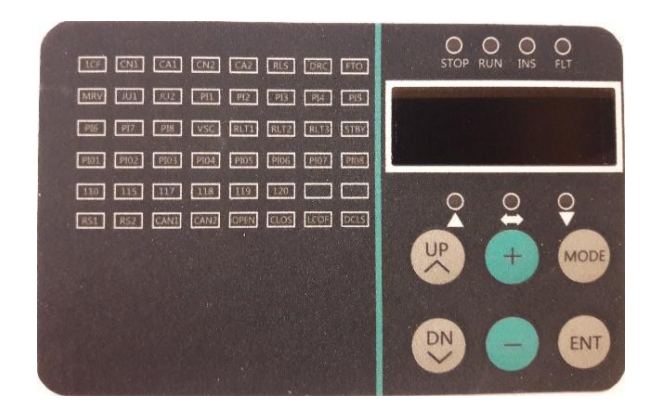

| 1CF  | CN1  | CA1  | CN2  | CA2  | RLS  | DRC  | FTO  |
|------|------|------|------|------|------|------|------|
| MRV  | JU1  | JU2  | PI1  | PI2  | PI3  | PI4  | PI5  |
| PI6  | PI7  | PI8  | VSC  | RLT1 | RLT2 | RLT3 | STBY |
| PIO1 | PIO2 | PIO3 | PIO4 | PIO5 | PIO6 | PIO7 | PIO8 |
| 110  | 115  | 117  | 118  | 119  | 120  |      |      |
| RS1  | RS2  | CAN1 | CAN2 | OPEN | CLOS | LCOF | DCLS |

⑧ w w w . f a m c o c o r p . c o m ⓒ E-mail: info@famcocorp.com ◎ @famco\_group

🚺 Tel:071- ۴ Л 0 0 0 Р 9

🕞 Fax:071 - ۴۴۹۹۴۶۴۲

تهران، کیلومتر ۲۱ بزرگراه لشگری (جاده مخصوص کرج)

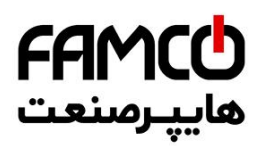

در قسمت بالای نمایشگر ARIS 7-seg چهار LED وجود دارد که دارای مفهوم زیر میباشند :

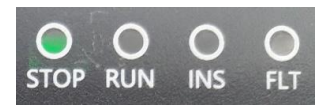

| STOP | زمانی که موتور متوقف می باشد، این LED روشن میشود                                 |
|------|----------------------------------------------------------------------------------|
| RUN  | زمانی که موتور در حال حرکت باشد ، این LED روشن می شود                            |
| INS  | زمانی که آسانسور از روی کابین در مد بازرسی قرار داده شده باشد این LED روشن میشود |
| FLT  | زمانی که خطایی رخ بدهد این LED روشن میشود                                        |

در قسمت پایین نمایشگر ARIS 7-seg سه LED وجود دارد که دارای مفهوم زیر می باشند :

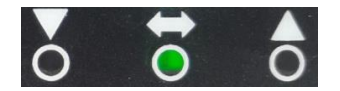

| ▼       | زمانی که کابین در حال حرکت در جهت پایین باشد ، این LED روشن میشود |
|---------|-------------------------------------------------------------------|
| ŧ       | زمانی که کابین در تراز طبقه قرار داشته باشد ، این LED روشن میشود  |
| <b></b> | زمانی که کابین در حال حرکت در جهت بالا باشد ، این LED روشن میشود  |

برای مشاهده جهت حرکت و موقعیت کابین در عملکرد نجات دستی، میتوان از سه LED فوق استفاده نمود.

در هنگام حرکت در مد نرمال یا نجات دستی، سرعت حرکت کابین به صورت زیر بر روی نمایشگر P-seg-7 نمایش می ایش می می مود ARIS نمایش داده خواهد شد. اگر کابین در حال حرکت به سمت بالا باشد، سرعت بدون علامت نشان داده می شود و اگر در حال حرکت در جهت پایین باشد با علامت منفی نمایش داده خواهد شد.

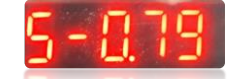

پس از انجام عملیات Shaft Learning و در زمانی که کابین در تراز طبقه توقف نموده باشد، شاخص طبقهای که کابین در آن قرار دارد به صورت زیر بر روی نمایشگر ARIS 7-seg نمایش داده خواهد شد.

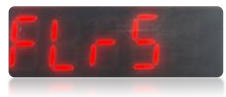

⑧ w w w . f a m c o c o r p . c o m
 ○ E-mail: info@famcocorp.com
 ⑩ @famco\_group

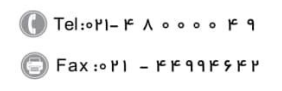

تهران، کیلومتر ۲۱ بزرگراه لشگری (جاده مخصوص کرچ) روبـروی پالایشگاه نفت پـارس، پلاک ۱۲

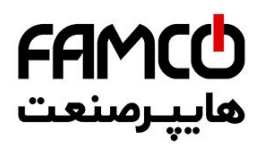

نکته : برای ریست کردن خطای ARIS از طریق کی پد، باید ۴ ثانیه کلید Mode را بفشارید .

| كميت                 | صفحه |
|----------------------|------|
| فرکانس مرجع (Hz)     | ٢    |
| فرکانس خروجی (Hz)    | ٣    |
| ولتاژ خروجی (V)      | ۴    |
| جریان خروجی (A)      | ۵    |
| ولتاژ VD) DCBUS (VD) | ۶    |
| وضعيت عملكردي ARIS   | ٧    |

با فشردن کلید جهت بالا بر روی کیپد ARIS ، به ترتیب کمیتهای زیر نمایش داده خواهند شد .

وضعیت عملکردی ARIS به صورت کد هگز نمایش داده می شود. با تبدیل این کد به معادل باینری می توانید در هر لحظه از وضعیت عملکردی ARIS مطلع شوید. هر بیت از این مقدار دارای معنی و مفهوم زیر می باشد :

| Bit | توضيحات                          |
|-----|----------------------------------|
| 0   | در حال عملکرد / خاموش            |
| 1   | جهت معكوس / جهت مستقيم           |
| 2   | قرار داشتن در سرعت صفر           |
| 3   | در حال شتاب گیری                 |
| 4   | در حال دوراندازی                 |
| 5   | قرار داشتن در سرعت ثابت          |
| 6   | قرار داشتن در Pre-excitation     |
| 7   | قرار داشتن در مد Auto tuning     |
| 8   | در حال محدود سازی اضافه جریان    |
| 9   | در حال محدود سازی اضافه ولتاژ DC |
| 10  | در حال محدود سازی گشتاور         |
| 11  | در حال محدود سازی سرعت           |
| 12  | خطای ARIS                        |
| 13  | كنترل سرعت                       |
| 14  | كنترل گشتاور                     |
| 15  | جهت CD انکودر Sincos             |

w w w . f a m c o c o r p . c o m
 E-mail: info@famcocorp.com
 @famco\_group

🕧 Tel:0YI- ۴ Л о о о о ۴ ۹

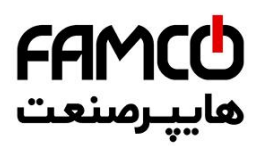

## ۱۷. اصول عملکردی و راهاندازی تابلوفرمان در مد نرمال

#### ا,11 اصول عملکردی

تابلو فرمان ADVANCE Integrated برای عملکرد در مد نرمال دارای عملکرد مبتنی بر دادههای به دست آمده در فرآیند Shaft Learning میباشد . این تابلو صرفاً به صورت Closed Loop قابل بهره برداری بوده و تنها شرایطی که میتوان از آن در مد Open Loop استفاده کرد، مد رویزیون موتورهای گیربکسی است.

پس از فعالسازی عملیات Shaft Learning ، ابتدا کابین به پایین ترین توقف می رود و سپس صرفاً یک بار به بالاترین توقف می آید و فر آیند Shaft Learning به پایان می رسد. فواصل سوئیچهای دورانداز از سطح تراز طبقه بسته به میزان سرعت آسانسور و شیب دور اندازی باید از مقادیر خاصی پیروی کنند که در بخش ( ۴.۶ ) به آنها اشاره شده است .

## ۲٫۱۷. راهاندازی تابلوفرمان در مد نرمال

برای راهاندازی تابلو می توان از یکی از دو روش زیر استفاده نمود :

- . Quick Installation راهاندازی تابلو از طریق
  - ۲- راهاندازی تابلو به روش عادی.

پس از راهاندازی تابلو به یکی از دو روش فوق، باید نسبت به تست سایر قابلیتهای آن مانند نجات اضطراری برقی و نجات دستی اضطراری اقدام کنید و همچنین تست کنترل بار را نیز به انجام برسانید .

#### Quick Installation راهاندازی تابلوفرمان از طریق ۱٫۹٫۱.

برای راهاندازی تابلو از طریق Quick Installation ابتدا باید به یکی از دو روش زیر به این منو مراجعه کرد : نکته : اگر تابلو فرمان از روی کابین در مد رویزیون قرار گرفته باشد ، سیستم وارد مد Quick Installation نخواهد شد .

- Setting  $\rightarrow$  Basic Setting  $\rightarrow$  Quick Installation  $\rightarrow$  Enable از طريق آدرس روبرو :
  - فشردن همزمان کلیدهای Mode و ( + ) بر روی DMV به مدت ۵ ثانیه .

فرآیند Quick Installation متشکل از ۲۷ صفحه می باشد که در هر صفحه تنظیم یا اقدامی خاص صورت می گیرد و پس از اتمام این فرآیند، آسانسور تنظیم، تیون و Learn شده و آماده حرکت در مد نرمال می گردد. البته ممکن است برخی موارد جانبی مانند کیفیت حرکت، لول گیری، تنظیمات درب، نمراتور و ... نیاز به تنظیم داشته باشند که باید از طریق منوهای مربوطه نسبت به تنظیم آنها اقدام فرمایید. در نظر داشته باشید که قبل از شروع

⑧ w w w . f a m c o c o r p . c o m ⊃ E-mail: info@famcocorp.com ⊚ @famco\_group

🚺 Tel:0YI- ۴ Л о о о о ۴ ۹ 🕞 Fax:0YI - ۴۴۹۹۴۶۴۲

تهران، کیلومتر ۲۱ بزرگراه لشگری (جاده مخصوص کرچ) . روبـروی پالایشگاه نفت پارس، پلاک ۱۲

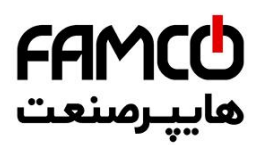

فرآیند تنظیمات، باید از صحت چینش آهنرباهای تراز طبقه و سوئیچهای دورانداز و همچنین اتصالات آنها و همچنین اتصال صحیح عناصر مدار ایمنی و پل نبودن هیچ کدام از آنها اطمینان حاصل نمایید .

در طی مراحل Quick Installation هر پارامتر را با فشردن کلیدهای ( + ) یا ( - ) تنظیم کنید. همچنین فشردن کلید Enter یا جهت بالا بر روی DMV باعث رفتن به مرحله بعد شده و میتوان با زدن کلید جهت پایین به مراحل قبلی بازگشت . دقت نمایید در صورتی که مقدار پارامتری را تغییر دادید حتماً با فشردن کلید Enter به مرحله بعد بروید تا تغییر مقدار پارامتر ثبت شود .

| صفحه | نمایش                                                                                             | توفيحات                                                                                                    |  |  |
|------|---------------------------------------------------------------------------------------------------|----------------------------------------------------------------------------------------------------|--|--|
| 1    | First check motor,<br>encoder, brake, brake<br>resistor, encoder and<br>safety chain connections. | در این صفحه ابتدا هشداری مبنی بر حصول اطمینان از اتصالات موتور، انکودر، ترمز موتور، مقاومت ترمز و مدار<br>ایمنی، داده میشود و عبارت روبرو نوشته میشود .                  |  |  |
| 2    | Encoder Type?                                                                                     | در این صفحه باید نوع انکودر را از یکی از سه نوع زیر انتخاب کنید :<br>انکودر موتور گیربکسی : IM ABZ :<br>موتور گیرلس با انکودر 1387 یا 487<br>M Endat : 413 یا 1343 عا 90 |  |  |
| 3    | Encoder Resolution?                                                                               | در اين صفحه بايد رزولوشن انكودر را تنظيم نماييد :<br>گيربكسي : 1024 گيربكسي : 1024                                                                                       |  |  |
| 4    | Encoder Direction?                                                                                | در این صفحه باید جهت چرخش پالس انکودر را مشخص نمایید :<br>ساعتگرد : Clockwise<br>پادساعتگرد : Counter Clockwise                                                          |  |  |
| 5    | Motor type?                                                                                       | در این صفحه باید نوع موتور را مشخص نمایید :<br>موتور گیربکسی : IM<br>موتور گیرلس استوانهای  : IPM<br>موتور گیرلس اصفحهای : SPM                                           |  |  |
| 6    | Motor Power (KW)?                                                                                 | در این صفحه باید توان نامی موتور را تنظیم نمایید .                                                                                                    |  |  |
| 7    | Motor Voltage (V)?                                                                                | در این صفحه باید ولتاژ نامی موتور را تنظیم نمایید .                                                                                                    |  |  |
| 8    | Motor current (A)?                                                                                | در این صفحه باید جریان نامی موتور را تنظیم نمایید .                                                                                                    |  |  |
| 9    | Motor Frequency (Hz)?                                                                             | در این صفحه باید فرکانس نامی موتور را تنظیم نمایید .                                                                                                    |  |  |
| 10   | Motor RPM?                                                                                        | در این صفحه باید RPM نامی موتور را تنظیم نمایید .                                                                                                    |  |  |
| 11   | Suspension ratio?                                                                                 | در این صفحه باید نسبت تعلیق آسانسور را مشخص نمایید .                                                                                                    |  |  |
| 12   | Motor Sheav Dia (cm)?                                                                             | در اين صفحه بايد اندازه قطر فلكه موتور را بر حسب سانتي متر تنظيم نماييد .                                                                                                |  |  |
| 13   | Motor Gear Ratio Fac?                                                                             | در این صفحه باید عدد کوچکتر در نسبت گیربکس موتور را مشخص نمایید . ( برای موتور گیرلس = ۱ )                                                                               |  |  |
| 14   | Motor Gear Ratio Div?                                                                             | در این صفحه باید عدد بزرگتر در نسبت گیربکس موتور را مشخص نمایید . ( برای موتور گیرلس = ۱ )                                                                               |  |  |

⑧ w w w . f a m c o c o r p . c o m ⊃ E-mail: info@famcocorp.com ⊚ @famco\_group

🚺 Tel:071- ۴ ۸ 0 0 0 ۴ ۹

تهران، کیلومتر ۲۱ بزرگراه لشگری (جاده مخصوص کرچ) . روبـروی یالایشگاه نفت یارس، یالک ۱۲

😳 Fax:071 - ۴۴۹۹۴۶۴۲

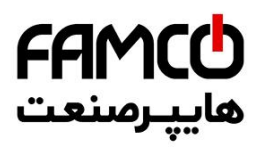

| 15 | Pulse Divider?                | بد :                                                         | در این صفحه باید نسبت تقسیم پالس را تنظیم نمایی    |
|----|-------------------------------|--------------------------------------------------------------|----------------------------------------------------|
| 15 | Tuise Divider:                | موتور گيرلس : 5                                              | موتور گيربكسى : 26                                 |
|    |                               | منی به طور کامل وصل باشد ، با زدن کلید Enter                 | پس از رسیدن به این صفحه در صورتی که مدار ایم       |
|    |                               |                                                              | فرآیند اتوتیونینگ به صورت اتوماتیک آغاز میگردد .   |
|    |                               | ستم اجازه رفتن به مرحله بعد را به شما نمیدهد .در             | تا زمانی که اتوتیونینگ به درستی انجام نشود ، سیس   |
|    |                               | Motor Tune Success نمایش داده میشود و به                     | صورتی که این فرآیند به درستی انجام گیرد پیام ful   |
|    |                               |                                                              | مرحله بعد مىرود .                                  |
| 16 | Enable Auto Tuning?           | ح دهد پس از نمایش کد خطا بر روی صفحه نمایش                   | در صورتی که در حین فرآیند اتوتیونینگ خطایی رخ      |
|    |                               | Quick Instal خارج میشود. شما باید با تشخیص                   | DMV و نمایشگر ARIS ، سیستم از منو lation           |
|    |                               | فرآيند Quick Installation اقدام فرماييد.                     | ریشه خطا نسبت به برطرف کردن آن و انجام مجدد ف      |
|    |                               | گیرلس ، جهت چرخش پالس انکودر صحیح تنظیم                      | به طور مثال ممکن است در پروژههای دارای موتور       |
|    |                               | نسبت یه اصلاح آن اقدام کرده و سپس با ادامه فرآیند            | نشده باشد، لذا در تلاش بعدی میتوانید در صفحه ۴ ن   |
|    |                               | ید .                                                         | به مرحله اتوتیونینگ رسیده و مجدداً آن را فعال نمای |
|    |                               | ست حرکتی در مد اضطراری برقی اقدام نمایید و به                | در این مرحله باید با رعایت نکات ایمنی نسبت به ت    |
|    |                               |                                                              | چند نکته زیر دقت نمایید :                          |
|    |                               | حرکت میکند ؟                                                 | ۱- آیا موتور در هر دو جهت به درستی                 |
|    |                               |                                                              | ۲- آیا جهت حرکت صحیح است ؟                         |
|    |                               | ę                                                            | ۳- آیا علامت پالس انکودر صحیح است                  |
|    |                               | ں موتور گیربکسی ، موتور به طور صحیح حر <i>ک</i> ت نکند       | صحح بودن حرکت: به طور مثال اگر در پروژه دارای      |
|    |                               | ، تابلو متصل نشده باشند . میتوانید اتصال سی <sub>م</sub> های | ممکن است پالس A و B انکودر با ترتیب صحیح به        |
|    |                               | وژههای دارای موتور گیرلس ، موتور به درستی حرکت               | مربوطه را اصلاح کنید و مجدداً تست کنید .اگر در پرو |
|    |                               | U,V,V) به حرکت صحیح دست یابید .                              | نکند میتوانید با تست ۶ جایگشت فازهای موتور (W      |
| 17 | emergency mode and then go to | ر برعکس بود در صفحه ۱۸ قابل اصلاح است .                      | صحیح بودن جهت حرکت : اگر جهت حرکت موتو             |
| 17 | next page                     | صحیح بودن علامت پالس انکودر (در جهت بالا مثبت،               | <b>صحیح بودن علامت پالس انکودر</b> : برای تشخیص ه  |
|    |                               | ر مد اضطراری برقی به صفحه نمایش ARIS دقت                     | در جهت پایین منفی)، پس از حرکت دادن موتور د        |
|    |                               | بش آن نمایش داده میشود، این عدد باید در حرکت                 | نمایید، با شروع به حرکت، یک عدد روی صفحه نمای      |
|    |                               | ، پایین دارای علامت منفی گردد. در غیر این صورت               | در جهت بالا فاقد علامت بوده و در حرکت در جهت       |
|    |                               | ت که در صفحه ۱۹ قابل انجام است. با معکوس کردن                | علامت پالس انکودر نیاز به معکوس شدن خواهد داشه     |
|    |                               | Quick Installation هستید تست حرکتی انجام                     | این علامت در صفحه ۱۹ اگر مادامی که در فرآیند       |
|    |                               | , با اتمام این فرآیند و شروع به Learn این علامت              | دهید، اصلاح شدن آن را مشاهده نخواهید کرد ولی       |
|    |                               | حیح نبودن علامت پالس انکودر، جهت چرخش موتور                  | اصلاح خواهد شد. البته دقت کنید که اگر علاوه بر ص   |
|    |                               | ، چرخش موتور اقدام کردید، دیگر نیازی به معکوس                | نیز اشتباه بود و در صفحه ۱۸ نسبت به اصلاح جهت      |
|    |                               |                                                              | کردن جهت پالس انکودر در صفحه ۱۹ نخواهد بود .       |
|    |                               | تور ندارید صرفاً با زدن enter به مرحله بعدی بروید.           | در صورتی که نیاز به معکوس کردن جهت حرکت موت        |
| 18 | Reverse Moving Dir?           | ل نمایید، باید ابتدا این پارامتر را روی Yes قرار دهید<br>م   | در صورتی که بخواهید جهت چرخش موتور را معکوس        |
| 16 | Reverse Moving Dir?           | آن میتوانید حرکت را مجدداً در مد اضطراری برقی                | و سپس enter بزنید و به مرحله بعد بروید. پس از      |
|    |                               |                                                              | تست کنید .                                         |

⑧ w w w . f a m c o c o r p . c o m □ E-mail: info@famcocorp.com ◎ @famco\_group

🚺 Tel:01-۴Лооок ۴9

🕞 Fax:081 - ۴۴۹۹۴۶۴8

تهران، کیلومتر ۲۱ بزرگراه لشگری (جاده مخصوص کرچ) روبـروی پالایشگاه نفت پـارس، پلاک ۱۲

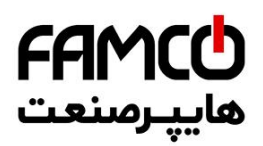

|                       |                                        | .ارید صرفاً با زدن enter به مرحله بعدی بروید.                                                             | در صورتی که نیاز به معکوس کردن علامت پالس انکودر ند      |  |
|-----------------------|----------------------------------------|----------------------------------------------------------------------------------------------------|----------------------------------------------------------|--|
| 19 Reverse Pulse Dir? |                                        | در صورتی که بخواهید علامت پالس انکودر را معکوس نمایید، باید ابتدا این پارامتر را روی Yes قرار دهید و سپس  |                                                          |  |
|                       | Reverse Pulse Dir?                     | enter بزنید و به مرحله بعد بروید. با معکوس کردن این علامت اگر مادامی که در فرآیندQuick Installation       |                                                          |  |
|                       |                                        | ده نخواهید کرد ولی با اتمام این فرآیند و شروع به Learn                                                    | هستید تست حرکتی انجام دهید ، اصلاح شدن آن را مشاها       |  |
|                       |                                        |                                                                                                    | این علامت اصلاح خواهد شد .                               |  |
| 20                    | Max Travel Spd (m/s)?                  | حاکت کند را وارد نمایید .                                                                                 | د. این صفحه باید حداکثر ساعتار که می خواهید آسانسور      |  |
|                       | ······································ |                                                                                                    | د. این صفحه باید شب میانگین جرکتی را دارد نمایید .       |  |
|                       |                                        | مقدار تنظره                                                                                               | (m/s) (m/s) (m/s)                                        |  |
|                       |                                        | 0.2                                                                                                    | للرفية المنتشور (5)                                      |  |
| 21                    | Average Acc/Dec (m/s <sup>2</sup> )?   | 0.2                                                                                                    | 16                                                       |  |
|                       |                                        | 0.5                                                                                                    | 2                                                        |  |
|                       |                                        | 0.7                                                                                                    | 3                                                        |  |
| 22                    | Number of Stops?                       |                                                                                                    | در این صفحه باید تعداد توقف آسانسور را وارد نمایید .     |  |
|                       |                                        | رد نمایید .                                                                                               | در این صفحه باید تعداد سوئیچ دورانداز استفاده شده را وار |  |
| 23                    | Num of Dec switches?                   | $1 \rightarrow$                                                                                           | اگر فقط از CA1 و CN1 استفاده ک                           |  |
|                       |                                        | 2  ightarrowز استفادہ کردہاید $2$                                                                         | اگر علاوہ بر CA1 و CN1 از CA2 و CN2 نی                   |  |
|                       |                                        | 40                                                                                                    | 50                                                       |  |
| 24                    | Magnet Pack Length                     | ی که پروژه ۲ توقف باشد ، به جای عدد ۴۶۰ طول مسافت                                                         | ( عدد ۴۶۰ طول پک آهنربای تراز طبقه میباشد ، در صور ت     |  |
|                       | (mm)?                                  |                                                                                                    | حرکت کابین در چاه ( به میلی متر ) را وارد نمایید )       |  |
|                       |                                        | ، دارای طول 460mm در آن قرار داده شده است را وارد                                                         | در این صفحه باید شاخص یکی از طبقاتی که پک آهنربای        |  |
| 25                    | Magnet Pack Floor?                     |                                                                                                    | کنید .                                                   |  |
|                       | -                                      | تر خودداری نمایید .                                                                                       | در صورتی که پروژه دو توقف باشد از تغییر مقدار این پارام  |  |
|                       |                                        | Shaft L آماده است ، آسانسور را در مد نرمال قرار دهید                                                      | در صورتی که تمامی شرایط برای شروع فرآیند earning         |  |
| 26 Ready to Learn?    |                                        | و این پارامتر را روی Yes قرار دهید و Enter بزنید . در غیر این صورت با همان مقدار No کلید Enter را بفشارید |                                                          |  |
|                       |                                        |                                                                                                    | تا تنظیمات به پایان برسد .                               |  |
|                       |                                        | م پیام Reset ARIS را نشان میدهد . با ریست کردن                                                            | در این مرحله برای ذخیره شدن تمامی تنظیمات ، سیست         |  |
| 27                    | D (ADIG                                | Read را روی Yes تنظیم کرده باشید سیستم به صورت                                                            | سیستم ، اگر در آخرین مرحله مقدار پارامتر y to Learn      |  |
| 27                    | Reset ARIS                             | در غیر این صورت به صفحه اصلی خواهد رفت و منتظر                                                            | اتوماتیک فرآیند Shaft Learning را آغاز خواهد کرد و       |  |
|                       |                                        |                                                                                                    | اقدام بعدی شما خواهد بود .                               |  |
|                       |                                        |                                                                                                    |                                                          |  |

پس از اتمام مراحل Quick Installation و انجام Shaft Learning ، باید یک بار ARIS را را رست کنید و پس از آن آسانسور آماده حرکت در مد نرمال خواهد بود . سپس باید نسبت به انجام لول گیری و سایر تنظیمات جانبی مانند تنظیمات کیفیت حرکتی ( مخصوصاً تنظیمات Start Speed، PID و تایمینگهای استارت و استپ در منو Drive Setting ) ، نمراتور ، تنظیمات درب ، کنترل گروهی ، ورودی و خروجی و ... اقدام نمایید و در انتها نسبت به انجام تستهای کنترل بار ، نجات اضطراری برقی و نجات دستی اضطراری ( در صورت گیرلس بودن تابلو ) اقدام نمایید . برای آگاهی از نحوه لول گیری به بخش ۲۰.۲ .۲ .۶ مراجعه کنید .

⑧ w w w . f a m c o c o r p . c o m
 ○ E-mail: info@famcocorp.com
 ⑥ @famco\_group

🚺 Tel:011- ۴ Л о о о о ۴ ۹ 🕞 Fax:011 - ۴۴۹۹۴۶۴۲

تهران، کیلومتر۲۱ بزرگراه لشگری (جاده مخصوص کرچ) . روبـروی پالایشگاه نفت پارس، پلاک ۱۲

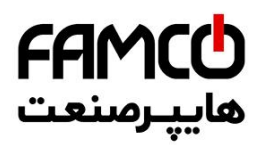

#### ۹٫۴٫۱۷. راهاندازی تابلوفرمان به روش عادی

در نظر داشته باشید که قبل از شروع فرآیند تنظیمات به منظور راهاندازی نهایی ، باید از صحت چینش پک آهنرباهای تراز طبقات و سوئیچهای دورانداز و اتصالات آنها و همچنین اتصال صحیح عناصر مدار ایمنی و پل نبودن هیچ کدام از آنها اطمینان حاصل فرمایید .

مراحل راهاندازی تابلو فرمان به روش عادی به شرح زیر میباشد :

- ۱- تنظیم کامل پارامترهای ARIS ، ارتباط سریال، تعداد توقف، منطق چینش آهنرباهای تراز طبقه ، تنظیمات درب و ... .
  - ۲- انجام عمليات اتوتيونينگ .
  - ۳- حصول حرکت صحیح در مد رویزیون .
- ۴- حصول اطمینان از قرار گرفتن پک آهنرباهای تراز طبقه و سوئیچهای دورانداز در فاصله و مکان صحیح.
  - ۵ فعالسازی عملیات Shaft Learning و به اتمام رساندن آن .
    - ۶- تست حرکت یک و چند طبقه از پای تابلو .
      - ۷- انجام لول گیری .
    - ۸- تنظیم موارد جانبی مانند کیفیت حرکت ، نمراتور و... .
  - ۹- انجام تستهای کنترل بار ، نجات اضطراری برقی و نجات دستی اضطراری .

تهران، کیلومتر ۲۱ بزرگراه لشگری (جاده مخصوص کرج)

روبـروی پالایشگاه نفت پارس، پلاک ۱۲

🚺 Tel:071- ۴ Л о о о о ۴ ۹

🕞 Fax:0४1 - ۴۴۹۹۴۶۴४

(◎) w w w . f a m c o c o r p . c o m
 E-mail: info@famcocorp.com
 (◎) @famco\_group

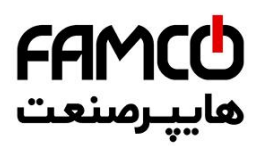

#### ARIS با,۱٫۷٫۱۱ تنظیم پارامترهای

تنظیمات زیر در ارتباط با بخش کنترل حرکت موتور میباشند و باید سایر تنظیمات از قبیل تعداد طبقات ، منطق 1CF ، تنظیمات سریال ، کنترل گروهی ، تنظیمات درب ، تنظیمات ورودی و خروجی ، نمراتور و ... را در منوهای مربوطه انجام دهید .

| Settings           |                         |                                                                                                    |                                                                                                    |  |
|--------------------|-------------------------|----------------------------------------------------------------------------------------------------|----------------------------------------------------------------------------------------------------|--|
| منو ميانى          | زير منو                 | مقدار مناسب                                                                                                    | توضيحات                                                                                                    |  |
| Basic Settings     | Number of<br>Stops      | تعداد توقف آسانسور                                                                                                    |                                                                                                    |  |
|                    | Service<br>Type         | جمع آوری شستی از بالا به پایین Down Collective<br>جمع آوری شستی در هر دو جهت Full Collective<br>جمع آوری شستی با توجه به جهت Selective Collective<br>حرکت | نحوه پاسخ دهی به<br>شستی احضار طبقات                                                                                                    |  |
|                    | Carcodec<br>Spcl Signal | Enable                                                                                                    | فعالسازی سیگنال ویژہ<br>کارکدک                                                                                                    |  |
|                    | Carcodec<br>Exist       | Yes                                                                                                    | فعالسازی کارکدک                                                                                                    |  |
|                    | Carcodec<br>with CAN    | Yes                                                                                                    | تعريف ارتباط كاركدك<br>با تابلو فرمان از طريق<br>CAN                                                                                               |  |
|                    | Carcodec<br>RS485 Port  | None                                                                                                    |                                                                                                    |  |
| Serial Setting     | Group<br>RS485 Port     | RS1X                                                                                                    | در صورتی که شستی<br>احضار طبقات به<br>صورت پارالل است و<br>تابلو برد هالکدک دارد<br>این پارامتر را برای<br>تعریف پورت سریال<br>هالکدک تنظیم نمایید |  |
|                    | Number of hallcodec     | 1                                                                                                    | تنظیم تعداد هالکدک<br>موجود در تابلو فرمان                                                                                                    |  |
|                    | Carcodec<br>CAN Port    | CAN1                                                                                                    | تنظیم پورت CAN<br>ارتباط با کارکدک                                                                                                    |  |
| Door In<br>General | Number of<br>Doors      | برابر با تعداد درب کابین                                                                                                    |                                                                                                    |  |

Tel:0Υ1- ۴ Λ ο ο ο ο ۴ ۹

🕞 Fax:0۲1 – ۴۴۹۹۴۶۴۲

تهران، کیلومتر ۲۱ بزرگراه لشگری (جاده مخصوص کرچ) . روبـروی پالایشگاه نفت پارس، پلاک ۱۲

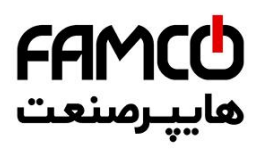

|             |                                                                  | در صورتی که درب کابین و طبقات به Automatic                                                                                                    |                                   |
|-------------|------------------------------------------------------------------|----------------------------------------------------------------------------------------------------|-----------------------------------|
|             |                                                                  | صورت تمام اتوماتیک باشد                                                                                                    |                                   |
|             | Door 1                                                           | در صورتی که درب کابین و طبقات به Semi-Automatic                                                                                                    | تنظيم نوع درب يك                  |
|             | Туре                                                             | صورت نيمه اتوماتيك باشد                                                                                                    | كابين و طبقات                     |
|             |                                                                  | در صورتی که کابین درب نداشته باشد                                                                                                    |                                   |
|             |                                                                  | و درب طبقه به صورت لولایی باشد                                                                                                    |                                   |
| Door Side 1 | Door 1<br>Distribution<br>0801<br>Door 1<br>Distribution<br>3225 | در این پارامتر مشخص نمایید درب یک کابین در کدامیک از توقفهای اول تا ۳۲ قابل باز شدن میباشد                                                                                          | پراکندگی درب یک<br>کابین          |
|             | Door 1<br>Park                                                   | در صورتی که میخواهید درب کابین در مد پارک بسته شود این پارامتر را بر روی Yes تنظیم کنید                                                                                             | وضعیت درب یک<br>کابین در مد پارک  |
|             |                                                                  | در صورتی که درب کابین و طبقات به Automatic                                                                                                    |                                   |
| Door Side 2 | Door 2<br>Type                                                   | صورت تمام اتوماتیک باشد<br>در صورتی که درب کابین و طبقات به Semi-Automatic<br>صورت نیمه اتوماتیک باشد<br>در صورتی که کابین درب نداشته باشد Simple<br>و درب طبقه به صورت لولایی باشد | تنظیم نوع درب دو<br>کابین و طبقات |
|             | Door 2<br>Distribution<br>0801<br>Door 2<br>Distribution<br>3225 | در این پارامتر مشخص نمایید درب دو کابین در کدامیک از توقفهای اول تا ۳۲ قابل باز شدن میباشد                                                                                          | پراکندگی درب دو<br>کابین          |
|             | Door 2<br>Park                                                   | در صورتی که میخواهید درب کابین در مد پارک بسته شود این پارامتر را بر روی Yes تنظیم کنید                                                                                             | وضعیت درب دو کابین<br>در مد پارک  |

⑧ w w w . f a m c o c o r p . c o m
 ○ E-mail: info@famcocorp.com
 ⑥ @famco\_group

🕧 Tel:0Р1- ۴ Л о о о о ۴ 9

🕞 Fax:01 - ۴۴۹۹۴۶۴۲

تهران، کیلومتر ۲۱ بزرگراه لشگری (جاده مخصوص کرج)

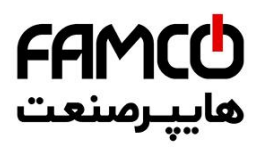

|                                             | Park Type               | در صورتی که میخواهید کابین بعد از تایم مشخصی به طبقه خاصی منتقل شود ، این پارامتر را بر روی Floor<br>تنظیم کنید . در غیر این صورت مقدار این پارامتر را تغییر ندهید                                                                           | فعالسازي طبقه پارک                |
|---------------------------------------------|-------------------------|----------------------------------------------------------------------------------------------------|-----------------------------------|
| Special<br>Travels<br>Evacuation<br>Setting | Park Floor              | شاخص طبقهای را که میخواهید به عنوان طبقه پارک تعیین کنید در این پارامتر وارد نمایید                                                                                                    | تنظيم طبقه پارک                   |
|                                             | Park Time               | پس از گذشت این تایم ، أسانسور به طبقه پارک منتقل خواهد شد                                                                                                    | تنظیم تایم انتقال به<br>طبقه پارک |
|                                             | Evacuation<br>Mode      | در صورتی که بخواهید مد نجات اضطراری را فعال نمایید باید این پارامتر را روی Enable تنظیم کنید                                                                                                    | فعالسازی مد نجات<br>اضطراری       |
|                                             | UPS<br>Special<br>Mode  | در صورتی که تابلو از نوع Special بوده و قابلیت عملکرد به صورت نرمال با منبع تغذیه UPS 6KVA را دارد<br>و میخواهید این مد را فعال کنید این پارامتر را بر روی Enable تنظیم کنید                                                                 | فعالسازی مد ویژہ<br>UPS           |
|                                             | Single<br>Phase<br>Mode | در صورتی که تابلو فرمان تک فاز میباشد این پارامتر را بر روی Yes تنظیم کنید و در صورتی که تابلو فرمان<br>سه فاز میباشد این پارامتر را بر روی NO تنظیم نمایید                                                                                  | فعالسازی مد تابلو<br>تکفاز        |
|                                             | UPS<br>Normal<br>Start  | در صورتی که تابلو از نوع Special بوده و قابلیت عملکرد به صورت نرمال با منبع تغذیه UPS 6KVA را دارد<br>، تعداد استارت در مد UPS Special را که شرکت آریان آسانسور با توجه به نوع باتریهای UPS به شما<br>اعلام کرده را در این پارامتر وارد کنید | تعداد استارت در مد<br>UPS Special |

🕕 Tel:071- ۴ ۸ 0 0 0 0 ۴ ۹

🕞 Fax:081 - ۴۴۹۹۴۶۴8

تهران، کیلومتر ۲۱ بزرگراه لشگری (جاده مخصوص کرج)

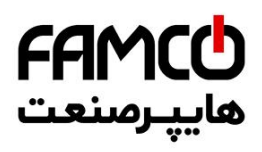

| Numerator            |                                                                                                    |                                                                                                    |                                                      |  |
|----------------------|----------------------------------------------------------------------------------------------------|----------------------------------------------------------------------------------------------------|------------------------------------------------------|--|
| منو میانی            | زير منو                                                                                                    | مقدار مناسب                                                                                                    | توضيحات                                              |  |
| Numerator<br>Setting | Prog<br>Numer Car                                                                                                    | عددی که در این پارامتر قرار میدهید باید برابر با حاصل جمع زیر باشد :<br>(تعداد طبقه زیر همکف + ۱ )<br>به طور مثال اگر شاخص طبقات به صورت <u>b, P, G</u> , 1 , 2 است باید این پارامتر را بر روی ۳ قرار دهید<br>و اگر زیر همکف هیچ طبقهای وجود ندارد باید این پارامتر را برابر با یک قرار دهید .                                                                                                    | -                                                    |  |
|                      | Prog<br>Numer Hal                                                                                                    | عددی که در این پارامتر قرار میدهید باید برابر با حاصل جمع زیر باشد :<br>(تعداد طبقه زیر همکف + ۱ )<br>به طور مثال اگر شاخص طبقات به صورت B , P , G , 1 , 2 است باید این پارامتر را بر روی ۳ قرار دهید<br>و اگر زیر همکف هیچ طبقهای وجود ندارد باید این پارامتر را برابر با یک قرار دهید .                                                                                                    |                                                      |  |
|                      | Use Hall<br>Num For<br>Car                                                                                               | در صورتی که شاخص طبقات دارای سگمنت چپ یا منفی نمی،اشند ، مثلاً به صورت P , G , l , 2 می،اشند.<br>این پارامتر را بر روی Yes قرار دهید . در غیر این صورت برابر با No قرار دهید .                                                                                                    |                                                      |  |
| Hall Normal<br>7-Seg | Hall<br>Normal 7-<br>Seg01R<br>Hall<br>Normal 7-<br>Seg01L<br>Hall<br>Normal 7-<br>Seg XR<br>Hall<br>Normal 7-<br>Seg XL | فقط بايد نمراتور پايين ترين طبقه تا طبقه همكف را تنظيم كنيد و ادامه آن را برد به صورت اتوماتيك برابر با<br>, 2 , 1 قرار خواهد داد .<br>براى هر توقف سگمنت راست و چپ همانطور كه در آدرسهاى روبرو نمايش داده شده است ، قابل تنظيم است<br>. در آدرس OIR نمراتور سگمنت راست توقف اول و در آدرس OIL نمراتور سگمنت چپ توقف اول تنظيم<br>مىشود . براى توقفهاى بعدى در اين آدرسها شماره توقف به ترتيب زياد مىشود .<br>براى <b>نمراتور طبقات</b> به طور كلى <b>سگمنت چپ</b> بايد برابر با <b>No Thing</b> قرار گيرد .<br>در <b>سگمنت راست مثلاً اگر</b> پايين ترين طبقه داراى شاخص با علامت منفى ( مثلاً 2- ) يا داراى شاخص با<br>سگمنت چپ ( مثلاً 2P ) است بايد نمراتور MI Normal 7Seg01R قرار گيرد .<br>مثلاً اگر دومين توقف از پايين داراى شاخص ( I P ) است نمراتور ( 2 ) تنظيم كنيد.<br>بايد به صورت ( . 1 ) تنظيم كنيد.<br>در <b>سگمنت راست</b> مثلاً اگر پايين ترين طبقه داراى شاخص با علامت منفى ( مثلاً 2- ) يا داراى شاخص با<br>بايد به صورت ( . 1 ) تنظيم كنيد.<br>در <b>سگمنت راست</b> مثلاً اگر پايين ترين طبقه داراى شاخص با علامت منفى اين مثلاً 2- ) يا داراى شاخص با<br>بايد به صورت ( . 1 ) تنظيم كنيد.<br>) بايد نمراتور ( G ) است مثلاً اگر پايين ترين طبقه داراى شاخص بدون علامت منفى يا سگمنت چپ است ( مثلاً P<br>بايد نماتور ( G ) است مثلاً اگر پايين ترين طبقه داراى شاخص بدون علامت منفى يا سگمنت چپ است ( مثلاً P<br>داراى شاخص ( G ) است نمراتور Hall Normal 7Seg02R را P ) بنايد مورت ( G ) تنظيم كنيد .<br>داراى شاخص ( G ) است نمراتور ( G ) است نمراتور Hall Normal 7Seg02R کنيد . | تنظیم نمراتور نشان<br>داده شده در پنل<br>احضار طبقات |  |

w w w . f a m c o c o r p . c o m
 E-mail: info@famcocorp.com
 @famco\_group

🕕 Tel:081- ۴ Л 0 0 0 6 9

Fax:01 - ۴۴۹۹۴۶۴۲

تهران، کیلومتر ۲۱ بزرگراه لشگری (جاده مخصوص کرچ)

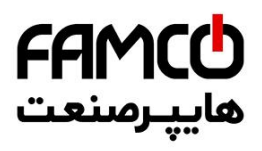

| Car Normal 7-<br>Seg | Car Normal<br>7-Seg01R<br>Car Normal<br>7-Seg01L | فقط باید نمراتور پایین ترین طبقه تا طبقه همکف را تنظیم کنید و ادامه آن را برد به صورت اتوماتیک برابر با<br>, 2 , 1 قرار خواهد داد .<br>برای هر توقف سگمنت راست و چپ همانطور که در آدرسهای روبرو نمایش داده شده است ، قابل تنظیم است<br>می شود . برای توقفهای بعدی در این آدرسها شماره توقف به ترتیب زیاد می شود .<br>می شود . برای توقفهای بعدی در این آدرسها شماره توقف به ترتیب زیاد می شود .<br>مما اگر پایین ترین طبقه دارای شاخص با علامت منفی ( مثلاً 1- ) است باید نمراتور<br>Car ممارا کر پایین ترین طبقه دارای شاخص با علامت منفی ( مثلاً 1- ) است باید نمراتور .<br>Normal 7Seg01R را به صورت ( 1 ) و Car Normal 7Seg01 را به صورت ( - ) تنظیم کنید.<br>مثلاً اگر پایین ترین طبقه دارای شاخص با علامت منفی ( مثلاً 1- ) است باید نمراتور ( Car<br>مثلاً اگر پایین ترین طبقه دارای شاخص با علامت منفی ( مثلاً 1- ) است باید نمراتور ( Car<br>مثلاً اگر پایین ترین طبقه دارای شاخص با علامت منفی ( مثلاً 1- ) است باید نمراتور ( Car<br>مثلاً اگر پایین ترین طبقه دارای شاخص با علامت منفی ( مثلاً 1- ) است باید نمراتور ( Car<br>مثلاً اگر پایین ترین طبقه دارای شاخص با علامت منفی ( مثلاً 1- ) است باید ممراتور ( Car<br>مثلاً اگر پایین ترین طبقه دارای شاخص با علامت منفی ( مثلاً 1- ) است باید مراتور ( Car | تنظیم نمراتور نشان<br>داده شده در پنل داخل<br>کابین |  |  |  |
|----------------------|--------------------------------------------------|----------------------------------------------------------------------------------------------------|-----------------------------------------------------|--|--|--|
|                      | Machine Settings                                 |                                                                                                    |                                                     |  |  |  |
| منو میانی            | زير منو                                          | مقدار مناسب                                                                                                    | توضيحات                                             |  |  |  |
| Control Type         | Motor<br>Control<br>Type                         | موتور گیربکسی IM Open Loop : Open<br>موتور گیربکسی IM Close Loop : Close<br>موتور گیرلس استوانهای : IPM Motor<br>موتور گیرلس صفحهای : SPM Motor                                                                                                    | انتخاب مد کنترلی                                    |  |  |  |
|                      | Motor<br>Sheave Dia<br>(cm)                      | برابر با قطر فلکه موتور به سانتی متر                                                                                                    | قطر فلکه موتور (cm)                                 |  |  |  |
| Mechanical           | Suspension<br>Ratio                              | برابر با نسبت تعليق                                                                                                    | نسبت تعليق                                          |  |  |  |
| Data                 | Mot Gear<br>Ratio<br>Factor                      | برابر با عدد کوچکتر در نسبت گیربکس موتور                                                                                                    | نسبت گیربکس ( عدد<br>کوچکتر )                       |  |  |  |
|                      | Mot Gear<br>Ratio<br>Divider                     | برابر با عدد بزرگتر در نسبت گیربکس موتور                                                                                                    | نسبت گیربکس ( عدد<br>بزرگتر )                       |  |  |  |

⊗ w w w . f a m c o c o r p . c o m
 ○ E-mail: info@famcocorp.com
 @ @famco\_group

🚺 Tel:071- ۴ ۸ 0 0 0 6 9

🕞 Fax:01 - ۴۴۹۹۴۶۴۲

تهران، کیلومتر ۲۱ بزرگراه لشگری (جاده مخصوص کرج)

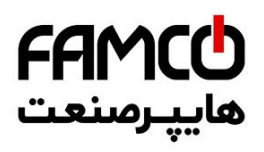

|                      | Rated<br>Power<br>(KW)      | مطابق با پلاک موتور                                                                                                    |                     | توان نامی موتور<br>(KW)                                                                     |  |
|----------------------|-----------------------------|----------------------------------------------------------------------------------------------------|---------------------|---------------------------------------------------------------------------------------------|--|
|                      | Rated<br>Voltage (V)        | ے موتور                                                                                                    | مطابق با پلاک       | ولتاژ نامی موتور (V)                                                                        |  |
|                      | Rated<br>Current (A)        | مطابق با پلاک موتور                                                                                                    |                     | جریان نامی موتور (A)                                                                        |  |
|                      | Rated<br>Frequency<br>(Hz)  | مطابق با پلاک موتور                                                                                                    |                     | فرکانس نامی موتور<br>(Hz)                                                                   |  |
| Machine Info         | Rated Motor<br>RPM          | - موتور                                                                                                    | مطابق با پلاک       | RPM نامی موتور                                                                              |  |
|                      | Nominal<br>Car Spd<br>(m/s) | با وارد کردن اطلاعات مکانیکی و اطلاعات موتور ، این پارامتر به صورت اتوماتیک محاسبه میشود . مقدار این<br>پارامتر فقط خواندنی است . |                     | بیشترین سرعت قابل<br>حرکت برای کابین با توجه<br>به سرعت ماکسیمم موتور و<br>نسبت تعلیق (m/s) |  |
|                      | Max<br>Output<br>Freq (Hz)  | برابر با فرکانس نامی موتور                                                                                                    |                     | حداکثر فرکانس<br>خروجی (Hz)                                                                 |  |
|                      | Motor<br>Direction          | ساعتگرد : Clockwise<br>پادساعتگرد : Counter Clockwise                                                                             |                     | جهت چرخش موتور                                                                              |  |
| Drive Settings       |                             |                                                                                                    |                     |                                                                                             |  |
| منو میانی            | زير منو                     | سب                                                                                                    | مقدار مناه          | توضيحات                                                                                     |  |
|                      | Cont Close<br>Delay (s)     |                                                                                                    | 0.5                 | تاخير استارت (s)                                                                            |  |
|                      | Brake<br>Open<br>Delay (s)  | موتور گيرلسى : 0                                                                                                    | موتور گیربکسی : 0.2 | تاخیر باز شدن ترمز<br>(s)                                                                   |  |
|                      | Start DC<br>Brk Time<br>(s) | موتور گيرلس : 0.5                                                                                                    | موتور گيربکسي : 0.7 | زمان ماندن سرعت<br>صفر در استارت (s)                                                        |  |
| Start & Stop<br>Para | Brake<br>Close<br>Delay (s) | 0.5                                                                                                    |                     | تاخیر بسته شدن ترمز<br>(s)                                                                  |  |
|                      | Stop DC<br>Brk Time<br>(s)  | 0.7                                                                                                    |                     | زمان ماندن در سرعت<br>صفر در استپ (s)                                                       |  |
|                      | Cont Open<br>Delay (s)      |                                                                                                    | 0.2                 | تاخیر رها شدن<br>کنتاکتور موتور (s)                                                         |  |
|                      | Torque Off<br>Delay (ms)    | موتور گيرلس : 110                                                                                                    | موتور گيربكسى : 10  | تاخیر کاهش گشتاور<br>در لحظه استپ (ms)                                                      |  |

🕞 Fax:01 - ۴۴۹۹۴۶۴۲

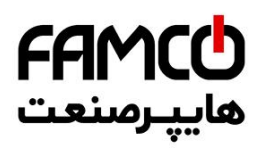

|                 | Starting<br>Speed (Hz) | 1                                  |                                               | سرعت نهایی Start<br>(Hz) Speed         |  |  |
|-----------------|------------------------|------------------------------------|-----------------------------------------------|----------------------------------------|--|--|
|                 | Start Speed            | 0.05                               | این چهار پارامتر فقط در پروژه دارای موتور     | پلەھاى Start Speed                     |  |  |
| Start Same 1    | Step (Hz)              | 0.05                               | گیربکسی تنظیم شوند و پس از تنظیم آنها پارامتر | (Hz)                                   |  |  |
| Para            | Strt Spd               | _                                  | Security Diagnosis که در بخش ۱۰.۳.۱           | بازه پلههای Start                      |  |  |
| T ui u          | Stp Del                | 5                                  | به أن اشاره شده است مراجعه كنيد و مقدار أن را | (ms) Speed                             |  |  |
|                 | Stort Spood            |                                    | یک بار روی ۱ تنظیم کنید                       | Start 15 1-                            |  |  |
|                 | Time (s)               | 0.5                                |                                               | الایم علی (s) Speed                    |  |  |
|                 | Max Travel             | المدآبات باآب مک کرد               |                                               | ماکزیمم سرعت مورد نیاز                 |  |  |
|                 | Spd (m/s)              | فواهيد المانسور بأأل محرفت فند     | برابر با بیسترین شرعتی که هی                  | برای حرکت اسانسور<br>(m/s)             |  |  |
|                 | Inspection             | 0.                                 | 3                                             | سرعت رویزیون (m/s)                     |  |  |
| Trees 1 Courses | Spd (m/s)              |                                    | -                                             | × , ,,,,,,,,,,,,,,,,,,,,,,,,,,,,,,,,,, |  |  |
| Setting         | ADO                    | 0,                                 | سرعت عملکرد رله                               |                                        |  |  |
| Setting         | (m/s)                  | 0.                                 | (m/s) ADO                                     |                                        |  |  |
|                 | Auto                   |                                    |                                               |                                        |  |  |
|                 | Lvling                 | 0.                                 | 2                                             | سرعت Auto                              |  |  |
|                 | Speed (m/a)            |                                    |                                               |                                        |  |  |
|                 | (11/3)                 | مقدار تنظيم                        | یس عت آسانسور (m/s)                           |                                        |  |  |
|                 | Avrg                   | 0.2                                | سرعت السنسور (۵۰۰۰۰)                          | Acc/Dec ميانگين                        |  |  |
|                 | Acc/Dec                | 0.35                               | 1.6                                           | (m/s <sup>2</sup> )                    |  |  |
|                 | (m/s-)                 | 0.5                                | 2                                             | × /                                    |  |  |
| Acc/Dec         | Insp &                 |                                    |                                               | Acceleration د. مد                     |  |  |
| Settings        | Evac Acc               | 2                                  |                                               | , ویزیون و نجات (s)                    |  |  |
|                 | (s)                    |                                    |                                               |                                        |  |  |
|                 | Evac Dec               | 0,                                 | Deceleration در مد                            |                                        |  |  |
|                 | (s)                    | 0.                                 | رویزیون و نجات (s)                            |                                        |  |  |
|                 | Anti-                  |                                    |                                               | Anti-                                  |  |  |
|                 | Rollback<br>KP         | موتور گيرلس : 100                  | موتور گيربكسى : 200                           | rollback                               |  |  |
|                 | Anti-                  | 200 . 1 5                          | 100 . 5. 6                                    | A                                      |  |  |
| Anti-Rollback   | Rollback               | هوتور نيرنسي 500                   | موتور تيرينسي . ١٠٠                           | کین انتخرالی -Allul<br>rloodton        |  |  |
|                 | KI                     | (در صورت وجود رول بت افرایس دهید ) | (در صورت وجود رول بک افرایس دهید )            | топраск                                |  |  |
|                 | Pre Torque<br>Mode     | موتور گيرلس : 0                    | موتور گيربكسى : 1                             | مد گشتاوری استارت                      |  |  |

⑧ w w w . f a m c o c o r p . c o m
 ○ E-mail: info@famcocorp.com
 ⑥ @famco\_group

Tel:•ΥΙ- ۴ Λ • • • • ۴ ۹

🕞 Fax:081 - ۴۴۹۹۴۶۴8

تهران، کیلومتر ۲۱ بزرگراه لشگری (جاده مخصوص کرج) .

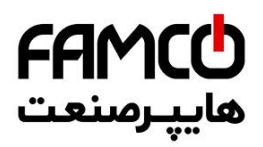

|                         | Low Speed<br>KP             | موتور گيرلس : 10                                                                   | موتور گيربكسى : 50                                                  | گین P اعمال شونده<br>در سرعت پایین                   |
|-------------------------|-----------------------------|------------------------------------------------------------------------------------|---------------------------------------------------------------------|------------------------------------------------------|
| Speed-PID               | Low Speed<br>KI             | موتور گيرلس : 0.5                                                                  | موتور گيربكسى : 0.1                                                 | تایم I اعمال شونده در<br>سرعت پایین                  |
| Gains                   | High Speed<br>KP            | موتور گيرلس : 10                                                                   | موتور گيربكسى : 20                                                  | گین P اعمال شونده<br>در سرعت بالا                    |
|                         | High Speed<br>KI            |                                                                                    | 0.5                                                                 | تایم I اعمال شونده در<br>سرعت بالا                   |
|                         | Current KP<br>(Start)       |                                                                                    | 1000                                                                | گین P جریانی اعمال<br>شونده در زمان استارت           |
|                         | Current KI<br>(Start)       |                                                                                    | 340                                                                 | تایم I جریانی اعمال شونده<br>در زمان استارت          |
| Current-PID<br>Gains    | Cur KP<br>(After<br>Start)  | موتور گيرلسي : 1000                                                                | موتور گيربكسى : 500                                                 | گین P جریانی اعمال<br>شونده در زمان بعد از<br>استارت |
|                         | Cur KI<br>(After<br>Start)  | 340                                                                                |                                                                     | تایم I جریانی اعمال شونده<br>در زمان بعد از استارت   |
|                         | ENC_Type                    | IM ABZ :<br>PM Sincos :<br>PM Endat :                                              | موتور گیربکسی<br>موتور گیرلس 1387 یا 487<br>موتور گیرلس 1313 یا 413 | نوع انکودر                                           |
| Motor                   | Encoder<br>Pulse/Rev        | موتور گيرلس : 2048                                                                 | موتور گيربكسى : 1024                                                | رزولوشن انكودر                                       |
| Encoder Info            | Encoder<br>Direction        | Clockwise :<br>Counter Clockwis                                                    | ساعتگرد<br>پادساعتگرد : e                                           | جهت چرخش پالس-<br>های انکودر                         |
|                         | Sync Enc<br>Offset<br>(Deg) | مقدار آفست انکودر موتور گیرلس پس از تیون محاسبه شده و در این پارامتر ذخیره می گردد |                                                                     | آفست انکودر موتور<br>گيرلس (Deg)                     |
|                         | T1 Relay<br>Function        | Machin<br>خروجی موتور )                                                            | e Contactor<br>(تعریف راه ۱ به عنوان                                | تابع عملکردی رله<br>T1A_T1C                          |
| Drive Relay<br>Function | T2 Relay<br>Function        | ار ری از رز ۱<br>Brake<br>خروجی ترمز )                                             | Contactor<br>( تعريف رله ۲ به عنواز                                 | تابع عملکردی رله<br>T2A-T2C                          |
|                         | T3 Relay<br>Function        | ADO Relay<br>( تعریف رله ۳ به عنوان خروجی ADO)                                     |                                                                     | تابع عملکردی رله<br>T3A-T3C                          |

⑧ w w w . f a m c o c o r p . c o m
 □ E-mail: info@famcocorp.com
 [0] @famco\_group

Tel:071- ۴ Λ 0 0 0 6 9

🕞 Fax:081 - ۴۴۹۹۴۶۴8

تهران، کیلومتر ۲۱ بزرگراه لشگری (جاده مخصوص کرج)

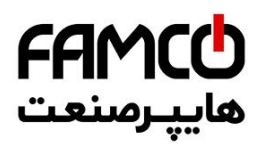

## P,P,P,IP. فرآيند اتوتيونينک

الزامات زیر را باید برای انجام عملیات اتوتیونینگ رعایت فرمایید :

- قبل از شروع تیون باید دقت نمایید که مدار ایمنی کاملاً وصل باشد و آسانسور در حال حرکت نباشد.
- ۲- برای انجام تیون باید بار بر روی موتور باشد و کابین نباید کاملاً در پایین ترین یا بالاترین طبقه باشد و باید از سطح این طبقات فاصله مناسب داشته باشد زیرا در حین تیون آفست انکودر موتور گیرلس، ARIS کنتاکتورهای موتور و ترمز را جذب کرده و ترمز را باز میکند و موتور را اندکی در دو جهت می چرخاند . همچنین کابین یا وزنه تعادل نباید دارای درگیری باشند تا امکان تکان خوردن آنها در حین اتوتیونینگ وجود داشته باشد .
- ۳- در تیون موتور گیربکسی پس از فعال کردن فرآیند اتوتیون ARIS کنتاکتور موتور را جذب میکند
   و پس از اتمام تیون آن را رها میکند .
- ۴- در صورتی که در پروژه گیرلس در حین انجام تیون ARIS خطای انحراف سرعت بدهد، باید جهت چرخش پالس انکودر را از طریق آدرس Motor Encoder Info → Encoder Direction تغییر داده و مجدداً تیون را تکرار کنید .

پس از انجام تنظیمات ARIS ، برای انجام عملیات اتوتیونینگ به منو اصلی Auto Tuning مراجعه کنید و با تنظیم پارامتر زیر فرآیند تیون را فعال کنید:

#### Auto Tuning $\rightarrow$ Tuning Parameters $\rightarrow$ Enable Auto Tuning $\rightarrow$ Enable

#### ۳,۲,۲,۱۷ مصول مرکت صمیع در مد رویزیون

در صورتی که تیون موتور به درستی و بدون خطادهی به پایان رسیده است، باید از پای تابلو با رعایت موارد ایمنی حرکت را در مد اضطراری برقی تست کنید . در صورتی که موتور گیربکسی است و حرکت به درستی انجام نمی شود ، احتمالاً ترتیب پالسهای A و B انکودر را به صورت اشتباه به تابلو متصل کردهاید . نسبت به اصلاح آنها اقدام کنید. در صورتی که موتور گیرلس است و حرکت به نحو صحیح انجام نمی شود، ۶ جایگشت فازهای موتور را که به ترمینالهای U, V, W تابلو متصل شدهاند ، با احتیاط و در مد اضطراری برقی تست نمایید . در یکی از این ۶ حالت موتور باید عملکرد صحیح داشته باشد . در صورت صحیح نبودن جهت حرکت کابین ، برای تغییر جهت حرکت به آدرس Machine Info → Motor Direction مراجعه کنید .

#### ۴٬۹٬۹٬۱۷ مکردن سیکنال تراز طبقه و سوئیم دورانداز

پس از حصول حرکت صحیح، برای بررسی صحت چیدمان آهنربا و سوئیچهای دورانداز ، با رعایت نکات ایمنی، یک بار به صورت حرکت اضطراری برقی کابین را به بالا و پایین چاه حرکت دهید و نحوه خاموش و روشن شدن ورودیهای مربوط به سنسور تراز طبقه و سوئیچ دورانداز را چک کنید .

⑧ w w w . f a m c o c o r p . c o m ⊃ E-mail: info@famcocorp.com ◎ @famco\_group

🚺 Tel:0४1– ۴ Л о о о о Р 9 🗇 Fax:071 - ۴۴۹۹۴۶۴۲

تهران، کیلومتر ۲۱ بزرگراه لشگری (جاده مخصوص کرچ) . روبـروی یالایشگاه نفت یارس، یلاک ۱۲

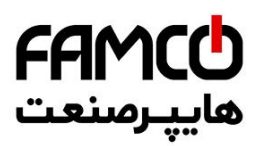

## Shaft Learning ۵٫۹٫۹٫۱۹. فرآیند

برای انجام عملیات Shaft Learning تنظیمات مربوطه را در منو اصلی Shaft Learning Set انجام دهید .

|           | Shaft Learning Set         |                                                                                                    |                                                                                                    |  |  |
|-----------|----------------------------|----------------------------------------------------------------------------------------------------|----------------------------------------------------------------------------------------------------|--|--|
| منو میانی | زير منو                    | مقدار مناسب                                                                                                    | توضيحات                                                                                                    |  |  |
|           | Magnet Pack Length<br>(mm) | <u>460</u><br>( عدد ۴۶۰ طول یک آهنربای تراز طبقه میباشد ، در صورتی که پروژه ۲ توقف<br>باشد ، به جای عدد ۴۶۰ طول مسافت حرکت کابین در چاه ( به میلی متر ) را<br>وارد نمایید ) | طول پک آهنربا (mm)                                                                                                    |  |  |
|           | Magnet Pack Floor >2Flr    | شاخص طبقهای که پک آهنربا در آن قرار داده شده است .<br>در صورتی که پروژه دو توقف باشد از تغییر مقدار این پارامتر خودداری نمایید                                              | -                                                                                                    |  |  |
| Learning  | Reverse Pulse Direc        | Yes or No                                                                                                    | معکوس کردن علامت پالس انکودر<br>با حرکت دادن موتور در مد اضطراری برقی ،<br>یک عد روی صفحه نمایش ARIS نمایش<br>داده میشود، این عدد باید در حرکت در جهت<br>بالا فاقد علامت بوده و در حرکت در جهت<br>پایین دارای علامت منفی گردد . در غیر این<br>صورت علامت پالس انکودر نیاز به معکوس<br>صورت علامت تاست . |  |  |
|           | Pulse Divider              | گىربكسى : 26<br>گىرلسى : 5                                                                                                    | نسبت تقسيم پالس انكودر                                                                                                    |  |  |
|           | Learning Speed (m/s)       | 0.3                                                                                                    | سرعت حرکت در Shaft Learning<br>(m/s)                                                                                                    |  |  |
|           | Num Of Dec Switches        | اگر فقط CA1 و CN1 وجود دارند این پارامتر را برابر ۱ قرار دهید<br>اگر علاوه بر CA1 و CA1 ، CA2 و CN2 نیز وجود دارند این پارامتر را<br>برابر ۲ قرار دهید                      | تعداد سوئيچ دورانداز                                                                                                    |  |  |
|           | Learning Operation         | برای شروع فرآیند Shaft Learning دو بار Yes شود                                                                                                    | فعالسازی Shaft Learning                                                                                                    |  |  |

نکته : قبل از فعالسازی Shaft Learning حتماً یک بار ARIS را ریست کنید .

نکته : پس از اتمام عملیات Shaft Learning ، حتماً یک بار ARIS را ریست کنید و مقادیر مربوط به لول گیری

را نیز در زیر منوهای Level Position Up و Level Position Down که در منو Shaft Learning Set

قرار دارند وارد نمایید. همچنین تستهایی مانند کنترل بار، نجات اضطراری و نجات دستی را نیز انجام دهید.

تهران، کیلومتر ۲۱ بزرگراه لشگری (جاده مخصوص کرج)

Tel:oYI- ۴ Л о о о о ۴ 9
 Fax:oYI - ۴К99۴۶۴۲

⑧ w w w . f a m c o c o r p . c o m ☑ E-mail: info@famcocorp.com ◎ @famco\_group

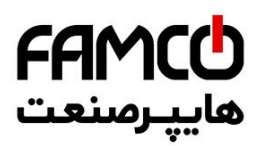

## ( لول گیری ) ممل توقف کابین با تراز طبقات ( لول گیری )

| Shaft Learning Set  |                     |                                                                                                    |                                   |  |
|---------------------|---------------------|----------------------------------------------------------------------------------------------------|-----------------------------------|--|
| منو ميانى           | زير منو             | مقدار مناسب                                                                                                    | توضيحات                           |  |
| Level Position Up   | Level Position Up x | پس از ورود به این زیر منو مشاهده خواهید کرد که به ترتیب پارامترهای Level<br>Position Up با شاخص دومین توقف تا بالاترین توقف نشان داده میشود .<br>میزان اختلاف محل توقف کابین را نسبت به تمامی طبقات در جهت بالا اندازه گیری<br>نمایید ( به میلیمتر ) و در صورتی که محل توقف کابین پایین تر از سطح طبقه باشد<br>عدد مورد نظر را با علامت منفی ، و در صورتی که محل توقف کابین بالاتر از سطح طبقه<br>باشد عدد مورد نظر را با علامت مثبت در پارامتر دارای شاخص همان طبقه وارد نمایید.                                  | اصلاح محل<br>توقف در جهت<br>بالا  |  |
| Level Position Down | Level Position Dn x | پس از ورود به این زیر منو مشاهده خواهید کرد که به ترتیب پارامترهای Level<br>Position Dn با شاخص پایین <i>ت</i> رین توقف تا یک طبقه قبل از بالاترین توقف نشان<br>داده می شود .<br>میزان اختلاف محل توقف کابین را نسبت به تمامی طبقات در جهت پایین اندازه گیری<br>نمایید ( به میلیمتر ) و در صورتی که محل توقف کابین پایین تر از سطح طبقه باشد<br>عدد مورد نظر را با علامت منفی ، و در صورتی که محل توقف کابین بالاتر از سطح طبقه<br>باشد عدد مورد نظر را با علامت منبت در پارامتر دارای شاخص همان طبقه وارد نمایید. | اصلاح محل<br>توقف در جهت<br>پايين |  |

تهران، کیلومتر ۲۱ بزرگراه لشگری (جاده مخصوص کرج)

Tel:oYI- ۴ Λ о о о о ۴ 9
 Fax:oYI - ۴۴99۴۶۴۲

w w w . f a m c o c o r p . c o m
 E-mail: info@famcocorp.com
 @famco\_group

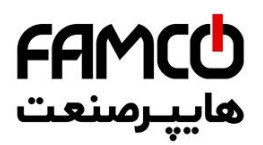

### ۳٫۱۷. نکات کاربردی

#### ۹۱٫۳٫۱۶. تنظیمات مفاظتی ARIS

تنظيمات حفاظتی ARIS در زیرمنو Drive Protection Set از منو Drive Settings انجام می شود . در

صورت عدم وجود مشكل مرتبط با اين تنظيمات ، مقادير آنها را از مقادير پيش فرض تغيير ندهيد .

| Drive Settings             |                             |                                                                                                    |                                                   |  |
|----------------------------|-----------------------------|----------------------------------------------------------------------------------------------------|---------------------------------------------------|--|
| منو میانی                  | زير منو                     | مقدار مناسب                                                                                                    | توضيحات                                           |  |
| Drive<br>Protection<br>Set | Security Diagnosis          | پس از اینکه عملیات Shaft Learning به پایان رسید، در صورتی که بخواهید سرعت حرکت آسانسور<br>را تغییر دهید ، باید پس از تنظیم مقدار سرعت در پارامتر مربوطه ، این پارامتر را یک بار روی<br>Check Security تنظیم کنید، در صورتی که ARIS سرعت جدید را با توجه به فواصل سوئیچهای<br>دورانداز و شیب Acc/Dec میانگین مناسب بداند ، خطایی رخ نمی دهد و سرعت جدید اعمال می شود<br>. در غیر این صورت ARIS خطای مرتبط را نشان خواهد داد و سرعت جدید اعمال نمی شود . | بررسی ایمنی<br>آسانسور                            |  |
|                            | Motor Overload Mode         | ignore : Overload غيرفعالسازى تابع<br>مد موتور General Machine : General<br>مد موتور فركانس متغير : VVVF Machine                                                                                                    | مد تابع Overload<br>موتور                         |  |
|                            | Motor Ovl Factor (%)        | 100                                                                                                    | ضریب حفاظت<br>Overload موتور<br>(s)               |  |
|                            | PGO Det Time (s)            | 2                                                                                                    | تایم تشخیص قطع<br>ارتباط با انکودر (s)            |  |
|                            | Maintenance Time<br>(hours) | در صورتی که قصد دارید آسانسور پس از تعداد ساعات مشخصی از سرویس دهی خارج شود و برای<br>ادامه کار نیازمند حضور فرد متخصص برای تعمیر و نگه داری باشد ، تعداد ساعت مورد نیاز را در این<br>پارامتر تنظیم نمایید .                                                                                                    | تعیین زمان برای<br>تعمیر و نگەداری<br>آسانسور (h) |  |

⑧ w w w . f a m c o c o r p . c o m
 ○ E-mail: info@famcocorp.com
 ⑥ @famco\_group

Tel:071- ۴ Λ 0 0 0 6 9

🕞 Fax:081 - ۴۴۹۹۴۶۴8

تهران، کیلومتر ۲۱ بزرگراه لشگری (جاده مخصوص کرج)

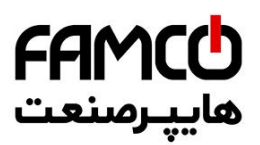

#### ARIS با,۳,۹. مشاهده سطع توانی

برای مشاهده سطح توانی ARIS می توانید با استفاده از زیرمنو Power Class به روش زیر عمل کنید :

| Drive Settings |                       |                                                                                                    |                                     |  |  |
|----------------|-----------------------|----------------------------------------------------------------------------------------------------|-------------------------------------|--|--|
| منو<br>میانی   | زير منو               | مقدار مناسب                                                                                                    | توضيحات                             |  |  |
| Power          | Show Power<br>Section | Yes                                                                                                    | فعالسازی نمایش<br>سطح توانی<br>ARIS |  |  |
| Section        | Power Class           | پس از آنکه ARIS را در این Show Power Section برابر با Yes قرار داده شد، میتوانید سطح توانی ARIS را در این پارامتر مشاهده<br>کنید .برخی مواقع ممکن است یک برد ARP را که بر روی یک ARIS بوده است ، به ARIS دیگری با سطح توانی<br>متفاوت با قبل منتقل کنید ، لذا حتماً باید دقت نمایید که این پارامتر را متناسب با سطح توانی پاور ARIS تنظیم نمایید. | سطح توانی<br>ARIS                   |  |  |

#### ۹۱٫۳٫۳٫ مشاهده مافظه غطا

برای مشاهده ۱۰۰ خطای آخر ARIS ، به منو Memory of error مراجعه کنید. در این لیست خطایی که دارای شماره بالاتر از بقیه خطاها میباشد آخرین خطای رخ داده است. برخی از خطاها که دارای کد زیر مجموعه میباشند با فرمت Drive error x , y تخطا و y کد زیرمجموعه آن میباشند.

#### Latch نموه پاک کردن غطای دارای واکنش ۲٬۳٬۱۷

در زمان رخداد برخی از خطاها که دارای اهمیت بالایی میباشند ، ARIS از ریست کردن اتوماتیک آنها خودداری مینماید و خطا را تا زمانی که پرسنل فنی شرکت تعمیر و نگهدار آسانسور در محل پروژه حاضر شوند حفظ میکند. در چنین شرایطی ARIS به اصطلاح Latch مینماید و در صورتی که DMV به تابلوفرمان متصل باشد در گوشه راست بالای LCD آن حرف L چشمک زن خواهد بود .

ARIS دارای دو نوع واکنش به خطاهای Latch کننده میباشد. برخی از خطاها مانند Travel Error دارای واکنش Power on Latch and Buffer میباشند که با ریست کردن ARIS یا خاموش و روشن کردن آن پاک می شوند . برخی از خطاها مانند Safety module fault یا CFO Fault دارای واکنش Manually Latch & Buffer میباشند که برای پاک کردن آنها باید پارامتر زیر را تنظیم کرده و سپس یک بار ARIS را ریست نمائید .

 $Error \ Process \rightarrow Latch \ Parameters \rightarrow Latched \ Error \rightarrow No \ Error$ 

w w w . f a m c o c o r p . c o m
 E-mail: info@famcocorp.com
 @famco\_group

Tel:•ΥΙ- ۴ Λ • • • • ۴ ٩ 🕞 Fax:•۲۱ - ۴۴۹۹۴۶۴۲

تهران، کیلومتر۲۱ بزرگراه لشگری (جاده مخصوص کرچ) روبـروی پالایشگاه نفت پـارس، پلاک ۱۴

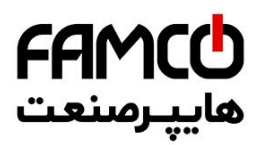

#### ۵٫۳٫۱۷. تنظیمات کنترل گروهی

برای برقراری ارتباط کنترل گروهی دو تا ۸ دستگاه آسانسور ، ابتدا پورتهای سریال RS1 (RS12, RS1) تابلوفرمانها را نظیر به نظیر به یکدیگر متصل نمایید . همچنین اتصال نظیر به نظیر بین ترمینال 80 و XVL تابلوفرمانها به یکدیگر را نیز برقرار کنید . سپس تنظیمات زیر را در هر تابلو فرمان انجام دهید . پورت سریال ARIS که به هالکدک وصل شده و به عنوان پورت کنترل گروهی تعریف شده است را میتوان به پورت کنترل گروهی تابلوهای دیگر نیز برای برقراری ارتباط گروهی متصل نمود .

| Settings              |                                            |                                                                                                    |                                          |  |
|-----------------------|--------------------------------------------|----------------------------------------------------------------------------------------------------|------------------------------------------|--|
| منو میانی             | زير منو                                    | مقدار مناسب                                                                                                    | توضيحات                                  |  |
| Serial Setting        | Group RS485 Port                           | RS1X                                                                                                    | تنظیم پورت سریال کنترل<br>گروهی          |  |
|                       | Number of Lifts                            | تعداد آسانسورهای موجود در کنترل گروهی                                                                                                    |                                          |  |
| Group Control Setting | Group Number                               | آدرس تابلو در کنترل گروهی<br>تابلو دارای آدرس صفر به عنوان Master و تابلوهای دارای آدرس ۱ تا ۷ به<br>عنوان Slave شناخته می شوند .<br>آسانسوری که دارای بیشترین توقف است باید به عنوان Master تعیین شود.<br>در صورتی که یک تابلوفرمان ARIS با شستی احضار طبقات <b>پارالل،</b> با یک<br>تابلوفرمان با بردی مانند ALIS به صورت گروهی کار کند ، لزوماً باید تابلو<br>ARIS به عنوان Master تعریف شود. | تنظیم آدرس تابلو در سیستم<br>کنترل گروهی |  |
|                       | Lowest Floor Lift 0<br>Lowest Floor Lift 7 | در صورتی که هر کدام از آسانسورهای موجود در کنترل گروهی ، از طرف<br>طبقات پایینی ، دارای طبقات کمتری نسبت به آسانسور Master هستند ،<br>تعداد این طبقات را در پارامتر مربوط به آدرس همان آسانسور وارد نمایید .<br>تمامی این پارامترها باید در تمامی تابلو فرمانها تنظیم شوند .                                                                                                    | تنظيم آفست                               |  |
|                       | Number of Stops 0                          | تعداد طبقات مربوط به تمامی آسانسورها را در آدرس مربوط به خود وارد<br>نمایید .<br>تمامی این پارامترها باید در تمامی تابلو فرمانها تنظیم شوند .                                                                                                    | تعداد طبقات هرکدام از<br>آسانسورها       |  |

⑧ w w w . f a m c o c o r p . c o m
 ○ E-mail: info@famcocorp.com
 ⑥ @famco\_group

🕜 Tel:01-۴Л000 ۴ ۹

🕞 Fax:•۲۱ – ۴۴۹۹۴۶۴۲

تهران، کیلومتر ۲۱ بزرگراه لشگری (جاده مخصوص کرج)

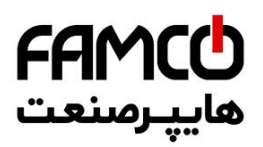

#### ۲٫۳٫۱۷ مشاهده پارامتر مداکثر زمان مماز به مرکت

برای مشاهده حداکثر زمان مجاز به حرکت آسانسور به پارامتر زیر مراجعه کنید . اگر آسانسور در تایمی بیش از مقدار زیر در حال حرکت باشد ، ARIS خطای Travel Error را نشان میدهد .

 $Settings \rightarrow Travel \ Settings \rightarrow Max \ Travel \ Time$ 

#### ۲٫۳٫۹٫۹ تغییر دادن سرعت آسانسور پس از Shaft Learning

در صورتی که نیاز به کاهش سرعت حرکت آسانسور برای تست Travel Time توسط بازرس استاندارد دارید، یا به هر دلیل دیگر پس از به اتمام رسیدن Shaft Learning میخواهید سرعت آسانسور را کم یا زیاد کنید، باید از تنظیم سرعت در پارامتر Max Travel Spd و به طور همزمان تنظیم پارامتر Avrg Acc/Dec در منو Acc/Dec Setting استفاده نمایید. البته باید دقت کنید که این تغییرات نباید مقادیر غیر منطقی داشته باشند و تنها در صورتی اعمال میشوند که با تنظیم پارامتر Security Diagnosis برابر با Check Security در منو تنها در صورتی اعمال میشوند که با تنظیم پارامتر Security Diagnosis برابر با ArIS حد منو منها در صورتی اعمال میشوند که با تنظیم پارامتر Raclo مشاهده نشود . اگر پس از انجام این اقدامات ARIS خطا زد ، با توجه به کد خطا و کد زیر مجموعه آن که در حافظه خطا ذخیره میشود ،سبت به اتخاذ تصمیم صحیح اقدام نمایید. برای کاهش سرعت معمولاً نیاز است با کاهش سرعت، مقدار Avrg Acc/Dec کاهش و با افزایش سرعت مقدار ARIS ، Security Diagnosis میزار است با کاهش سرعت مقدار ArIS کاهش و با افزایش سرعت مقدار

#### المجارية Land Control Off و المجارية المجارية المحافظة المحافظة المح

برای کنسل کردن دریافت احضار طبقات و قرار دادن درب کابین روی حالت دائم بسته ، از طریق آدرسهای زیر عمل کنید :

| Setting $\rightarrow$ Call Operation $\rightarrow$ Landing Control Off | آدرس كنسل كردن احضار طبقات            |
|------------------------------------------------------------------------|---------------------------------------|
| Setting $\rightarrow$ Door in General $\rightarrow$ Door Close Mode    | آدرس قرار دادن درب روی حالت دائم بسته |

⑧ w w w . f a m c o c o r p . c o m ⓒ E-mail: info@famcocorp.com ◎ @famco\_group

🚺 Tel:0Y1- ۴ Л о о о о ۴ ۹

🕞 Fax:۰۲۱ - ۴۴۹۹۴۶۴۲

تهران، کیلومتر ۲۱ بزرگراه لشگری (جاده مخصوص کرج)

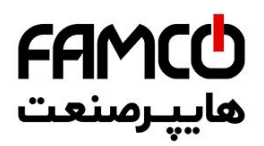

#### Hallcodec استفاده از ۹٫۳٫۹٫۹

در صورتی که شستی احضار طبقات به صورت پارالل میباشد، باید از هالکدک 1-S2 استفاده نمایید. در استفاده از هالکدک باید به چند نکته زیر دقت فرمایید :

- ۹ کدام از پورتهای سریال ARIS که برای ارتباط با برد هالکدک استفاده شده است باید به عنوان پورت کنترل گروهی تعریف شود .
  - -۲ حداکثر از ۳ عدد هالکدک می توان به طور همزمان استفاده کرد.
- ۳- هر هالکدک بدون کارت توسعه حداکثر از ۱۰ عدد ورودی شستی احضار پشتیبانی میکند . ( در صورت استفاده از کارت توسعه به ۱۶ عدد افزایش مییابد )
  - ۴- تعداد هالکدکهای استفاده شده را باید در آدرس زیر وارد نمایید :

#### Settings $\rightarrow$ Serial Settings $\rightarrow$ Number of Hallcodecs

|   |      | DIP Switch |                       |                      |      |      |
|---|------|------------|-----------------------|----------------------|------|------|
|   | DIP1 | DIP2       |                       | آدرس دهی برد هالکد ک |      | DIDI |
|   | Off  | Off        | هالکدک ۱              |                      | DIPI |      |
|   | On   | Off        | هالکدک ۲              | ī cī l               | DIDA |      |
| - | Off  | On         | هالکدک ۳              | ادرس دهی برد هالند ت | DIP2 |      |
|   |      | DIP3       |                       |                      |      |      |
|   |      | ( )        | در حالت Off قرار بگیر | رزرو ( ه             | DIP4 |      |

۵- کاربرد Dip Switch های برد هالکدک به صورت زیر می باشد .

#### ۱۰٫۳٫۱۱، مانیتورینگ ورودی و فرومیها

همانطور که میدانید DMV علاوه بر صفحات تنظیم پارامتر، دارای ۹ صفحه مانیتورینگ میباشد. هر کدام از این صفحات شامل مانیتورینگ کیمیتهای مختلفی میباشد که در ادامه به ذکر موارد کاربردی آنها پرداختهایم :

| مانیتورینگ                                                          | صفحه |
|---------------------------------------------------------------------|------|
| موقعیت کابین (CF) ، جهت (Dir) و سرعت حرکت                           | ١    |
| وضعيت ورودىها و خروجىها و مدار ايمنى                                | ۲و۳  |
| وضعیت ورودیهای کارکدک و کیفیت ارتباط سریال ARIS با کارکدک           | ۵    |
| ولتاژ DC Bus ، ولتاژ و جریان خروجی ARIS                             | ۶    |
| فرکانس مرجع (Fref) ، فرکانس خروجی (Fout) ، توان خروجی (Pout) و ورژن | v    |
| نرم افزاری ARIS                                                     |      |
| وضعیت رلههای خروجی ۱ ، ۲ و ۳                                        | ٨    |

⑧ w w w . f a m c o c o r p . c o m
○ E-mail: info@famcocorp.com
⑥ @famco\_group

🚺 Tel:071- ۴ Л о о о о ۴ ۹

🕞 Fax:071 - ۴۴۹۹۴۶۴۲

تهران، کیلومتر ۲۱ بزرگراه لشگری (جاده مخصوص کرج)

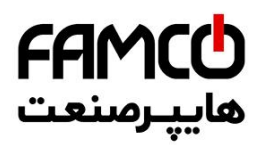

#### ۱۱٫۳٫۱۷. نگاتی پیرامون نمات دستی اضطراری

در تابلوهای مخصوص موتور گیرلس، پس از قرار دادن تابلو فرمان در مد نجات دستی، با فشردن همزمان پوش باتنهای SB1 و SB2 ، اگر کابین در تراز طبقه نباشد، فک ترمز موتور باز شده و کابین به سمت سبکتر حرکت خواهد نمود. در این حین، جهت حرکت کابین و وضعیت قرارگیری در تراز طبقه بوسیله ۳ LED موجود در زیر نمایشگر ARIS 7-Seg نمایش داده می شود.

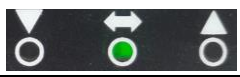

| ▼        | زمانی که کابین در حال حرکت در جهت پایین باشد ، این LED روشن میشود . |
|----------|---------------------------------------------------------------------|
| ŧ        | زمانی که کابین در تراز طبقه قرار داشته باشد ، این LED روشن می شود . |
| <b>A</b> | زمانی که کابین در حال حرکت در جهت بالا باشد ، این LED روشن می شود . |

سرعت حرکت کابین به صورت زیر بر روی نمایشگر ARIS 7-seg ( بر حسب m/s) ) نمایش داده خواهد شد. اگر کابین در حال حرکت به سمت بالا باشد ، سرعت بدون علامت نشان داده می شود و اگر در حال حرکت در جهت پایین باشد با علامت منفی نمایش داده خواهد شد.

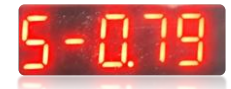

تهران، کیلومتر ۲۱ بزرگراه لشگری (جاده مخصوص کرج)

روبـروی پالایشگاه نفت پارس، پلاک ۱۲

w w w . f a m c o c o r p . c o m
 E-mail: info@famcocorp.com
 @famco\_group

Tel:071- ۴ Λ 0 0 0 6 9

😳 Fax:∘۲1 - ۴۴۹۹۴۶۴۲

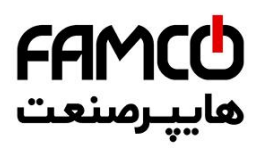

# ۱۳. رفع ايرادات متداول

| راه جل                                                                                                    |         | اد اد موجود                             |
|----------------------------------------------------------------------------------------------------|---------|-----------------------------------------|
|                                                                                                    | \<br>\  | - <b>F</b> · <b>F</b> · - ' <b>F</b> .' |
| ار بدنس بودن سیستم اصمینان حاصل مایید .<br>در مشهواه گر کر مکر با تر مرمند بالنجاد دو د                                                                                 | -1<br>Y |                                         |
| در پرورهای طریعت این طون مونور را اعجام دهند .<br>باله Low Speed KL Low Speed KP Anti-Rollback KL Anti-Rollback KP ا                                                    | ~       |                                         |
| پراهنرفای Eow Speed Ki ( ARIS فی در ۲۰۰۰ المالید ARIS ، در افغار ۲۰۰۰ کار ال                                                                                            | -1      | المتعادية والمتعادية                    |
| جایی که مستک خل شود و نیز باعث عرش مونوز یا حصادهی ۲۸۸۹ مسود افرایس دهید .<br>این از باید مدر                                                                           | ۴       | رون بت استارت                           |
| ار تعییر ناخیر بار سدن نزمر در پارامنز Diake Open Delay و زمان ماندن در سرعت صفر در هنگام استارت                                                                        | -1      |                                         |
| در پارامتر Statt DC Dirk Time استفاده کنید .<br>انج اجزا ایدهٔ جگایا دور تدا از معاده Mode از باده با در این این ا                                                      |         |                                         |
| ا در با تنظیم موارد فوق مسکل خل نسد مقدار پارامتر The Torque (1900 ) از اروی مقادیر 6 و 1 نسب نمایید.                                                                   | -ω      |                                         |
| از بالانس بودن سیستم اطمینان حاصل نمایید .                                                                                                    | -1      |                                         |
| در پروژههای کیربدسی یک بار تیون موتور را انجام دهید .<br>ایا به ای WL bow Smoot VL Low Brood VL ایجا به معنی ایجا به معنی ایجا به معنی ایجا به معنی ایجا به معنی معنی م | -1<br>- |                                         |
| پارامترهای Low Speed KP و Low Speed KI را تا جایی که مشکل حل شود و نیز باعث عرش مونور یا<br>در از می ADIC در ساله ا                                                     | -1      | رول بک استپ                             |
| خطادهی AKIS نشود افزایش دهید .<br>اما منابع اسان می می افزایش دهید .                                                                                                    | ~       |                                         |
| از تغییر زمان ماندن در سرعت صفر در هنگام استپ در پارامتر Stop DC Brk Time استفاده دنید .                                                                                | -1      |                                         |
| پارامتر Anti-Rollback Kl ، Anti-Rollback KP را تا جایی که مشکل حل شود و نیز باعث ایجاد رول                                                                              | -1      |                                         |
| بک یا عدم کنترل مناسب در استارت موتور نشود کاهش دهید .                                                                                                    |         |                                         |
| پارامتر Current KP (Start) و Current KI (Start) را تا جایی که مشکل حل شود و نیز باعث ایجاد رول                                                                          | -۲      |                                         |
| بک یا عدم کنترل مناسب در استارت موتور نشودکاهش دهید .                                                                                                    |         | غرش در استارت                           |
| گاهأ کاهش زمان ماندن در سرعت صفر در استارت در پارامتر Start DC Brk Time به کاهش غرش استارت                                                                              | -٣      |                                         |
| میتواند کمک کند.                                                                                                    |         |                                         |
| اگر با تنظیم موارد فوق مشکل حل نشد مقدار پارامتر Pre Torque Mode را روی مقادیر 0و 1 تست نمایید.                                                                         | -۴      |                                         |
| پارامتر Low Speed KP و Low Speed KI را تا جایی که مشکل حل شود و نیز باعث ایجاد رول بک در                                                                                | -1      |                                         |
| استارت و استپ موتور نشودکاهش دهید.                                                                                                    |         |                                         |
| اگر با تنظیم مورد فوق مشکل حل نشد (Cur KP (After Start و Cur KI (After Start را تاجایی که                                                                               | -۲      |                                         |
| مشکل حل شود باعث ایجاد رولبک و یا عدم کنترل صحیح روی موتور در استپ و دور نامی نشود کاهش دهید.                                                                           |         | عرش در استپ                             |
| گاهاً کاهش زمان ماندن در سرعت صفر در هنگام استپ در پارامتر Stop DC Brk Time به کاهش غرش استپ                                                                            | -٣      |                                         |
| می تواند کمک کند .                                                                                                    |         |                                         |
| Cur KP (After Start) و Cur KI (After Start) را تاجایی که مشکل حل شود و باعث ایجاد عدم کنترل                                                                             | - 1     |                                         |
| صحیح روی موتور در دور نامی یا رول یک در استپ نشود کاهش دهید.                                                                                                    |         |                                         |
| اگر با تنظیم مورد فوق مشکل حل نشد پارامتر High Speed KP و High Speed KI را تا جایی که مشکل                                                                              | -۲      | غرش در دور نامی                         |
| حل شود و نیز باعث ایجاد عدم کنترل صحیح روی موتور در دور نامی نشود کاهش دهید.                                                                                            |         |                                         |
| یارامترهای High Speed KP و High Speed KI را تا جایی که مشکل حل شود و باعث ایجاد اختلال ثانویه                                                                           | - 1     |                                         |
| در حرکت نشود تغییر دهید.                                                                                                    |         |                                         |
| اگر با تنظیم مورد فوق مشکل حل نشد Cur KP (After Start) و Cur KI (After Start) را تاجایی که                                                                              | -۲      | لرزش در دور نامی                        |
| مشکل حل شود و باعث ایجاد اختلال ثانوبه مانند غرش یا عدم کنترل مناسب در دور نامی یا استب نشود تغییر                                                                      |         | 6                                       |
| دهند.                                                                                                    |         |                                         |
| ۔<br>بادامتاهای High Speed KI و High Speed KI را تا جانی که مشکل جار شود و باعث انجاد لرزش یا                                                                           | -1      |                                         |
| پرسرمای مناعم می و در می می و را بایی ای و را بایی می و می و را بایی می و می و می و می و می و می می و می می می<br>غاش در حاکت نشود زیاد کنید.                           |         | نوسان در دور نامی                       |
| عربی در عرف سرد ریه سید.                                                                                                    |         | حرکت در تکه در شروع به جرکت ( موتور     |
| مقدار پارامتر Low Speed KP را افزایش دهید .                                                                                                    | -1      | خوف او مد در شروع به خرف , موجر         |
|                                                                                                    |         | کیربکسی)                                |

تهران، کیلومتر ۲۱ بزرگراه لشگری (جاده مخصوص کرچ) . روبـروی پالایشگاه نفت پارس، پلاک ۱۲

🕜 Tel:0Р1- ۴ Л о о о о ۴ ۹

🕞 Fax:081 - ۴۴۹۹۴۶۴8

Image: Second state of the second state of the second state of

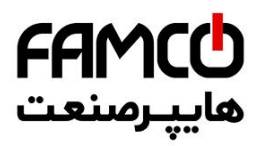

| سیم کشی انکودر، از محل نصب انکودر بروی موتور تا ARIS را چک کنید.                                                                                                    | -1  |                                           |
|----------------------------------------------------------------------------------------------------|-----|-------------------------------------------|
| موتور باید لزوماً زیر بار باشد.                                                                                                    | -۲  |                                           |
| در صورت عدم حل مشکل با موارد فوق جهت پالس انکودر را از طریق پارامتر Encoder Direction برعکس                                                                                                    | -٣  |                                           |
| نماييد و مجدداً تيون را انجام دهيد.                                                                                                    |     | مديانجا وحجتين آفتيانكيد بيتر             |
| در صورتی که از موتور گیرلس Alberto Sassi استفاده می کنید ، پارامتر زیر را تنظیم کنید :                                                                                                    | -۴  | عدم أنجام صحيح نيون أفست العودر موتور     |
| Auto Tuning $\rightarrow$ Tuning Parameters $\rightarrow$ Tune Coef of Sync (%) = 140 %                                                                                                    |     | کیرلس                                     |
| از باز شدن ترمز موتور در زمانی که کنتاکتور ترمز توسط ARIS در حین تیون جذب میشود اطمینان حاصل                                                                                                    | -Δ  |                                           |
| کنید .                                                                                                    |     |                                           |
| کارت انکودر را تعویض کنید .                                                                                                    | -6  |                                           |
| جهت چرخش موتور را از طریق پارامتر Motor Direction برعکس نمایید.                                                                                                    | - 1 | چرخش موتور در خلاف جهت صحيح               |
| یکی از دلایل بروز این مشکل تنظیم نبودن پارامترهای ارتباط سریال بین ARIS و برد کارکدک میتواند باشد.                                                                                                    | - 1 |                                           |
| بدین منظور به قسمت تنظیم ارتباط سریال بین تابلو فرمان و برد کارکدک در بخش ۱۲.۲.۲۲ و بخش                                                                                                    |     |                                           |
| Serial Settings مراجعه فرمایید .                                                                                                    |     | عدم برفراری ارتباط جعبه رویزیون با تابلو  |
| د.<br>د. صورت صحیح بودن تنظیمات ، تراول کابل را حک کنید که هر شماره به مکان در ست خود متصل شده باشد.                                                                                                    | -۲  | فرمان در راه اندازی اولیه                 |
| به LED متناظ با ترمینال CRV در کار کی ۔<br>به LED متناظ با ترمینال CRV در کار کرک دقت کنید که با تغییر حالت کلید روز بورز و نرمال وی کارین                                                                          | -٣  | (به طور مثال از روی کابین رویزیون نمیشود) |
| خامده میدند. میشدد باخید در صورته که خامده نشدد ایداد از کلید میباشد.                                                                                                    |     |                                           |
| علموس و روسن می سود یا خیر در صور می که علموس علمون ایران از طلیع می بلسه .<br>                                                                                                    |     |                                           |
| اگر با شستی گرفتن آسانسور با دور تند حرکت میکند و به سرعت نامی خود میرسد ولی با این وجود خطای                                                                                                    | -1  |                                           |
| Travel Error رخ می دهد ، در این صورت با توجه به سرعت حرکتی ، زمان تنظیم شده در پارامتر                                                                                                    |     |                                           |
| Max Travel Time در ARIS مناسب پروژه نمی باشد . برای اصلاح این پارامتر به قسمت تنظیم حداکثر زمان                                                                                                    |     |                                           |
| مجا; حرکت د. بخش ۱۲ . ۳ . ۶ مراجعه فرمانید .                                                                                                    |     | بروز خطای Travel Error                    |
| د. صمت که با شبت گفتن آسانسم با دم خیار کند جبکت مرکند مضناً سفتحهای دماندان اجباری در                                                                                                    | -۲  |                                           |
| در طوری به به مسلی طریق استشور به دور طیعی شده طریق می مده و طبعه سوطیع می دورسار ، ببوری در<br>صحت کامله به سرم به ندر با ماجد خدمات سر از فرمش تماس حاصل فرماند.                                                  |     |                                           |
| ڪنڪ کهن به سر شيبرند ، به وا هن کنهنڪ پيش از شروش شمان خاص طريقين .                                                                                                    |     |                                           |
| آسانسم، را در طبقات میانی قرار دهید و یک بار ARIS را ریست کنید تا به شناسایی دود را در صورتی که شالت                                                                                                    | -1  |                                           |
| المسرور و از جانب میانی براز منید و یا جار منت در ریست مید به به مند سیای برود ، در طوری به مسر<br>ایکند به بخش شالت کاد: در مد شناسان همی: جدول مراجعه کنند .                                                      |     |                                           |
|                                                                                                    | _۲  | آسانيو گاه أشالت                          |
| در موربی به در مداند. از در آمریا با تا طقع برای امار زارین در قبله را چک نبید .<br>در مدت مده امده از در آمریا با تا ماقه برای امار زارین در تازمانه ا                                                             | _٣  | المانسور فالفا ساليز الالى عليا           |
| ا د طورت عدام مسامله ایران در استروایی کرد طبقه ، بوری اعمینان مسلمور درد طبقه را طویقی طیف .<br>در مدینت با محدد به کار ما ماهد خدمات بر ای فرش تر از معامل فرماند.                                                | بد  |                                           |
| در صورت برور مجدد مسکل با واحد خدمات پس از فروس نماس خاصل فرمایید .                                                                                                    | -1  |                                           |
| حک کنید که آسانسو. در مداضط (ی برقی یا بازرسی نیاشد .                                                                                                    | -1  |                                           |
| ب<br>در صورت شستی نگرفتن احضار طبقات با کابین ، ایتدا به نمایشگر ARIS دقت کنید که خطا با هشدار نداشته                                                                                                    | -۲  |                                           |
| باشد و در صورت وجود خطا با هشدار به بخش توضيحات خطا با هشدار ARIS ما جعه فاماييد .                                                                                                    |     |                                           |
| د. صورت عدم وجود خطا در ARIS و محود اداد فقط در شست احضار طبقات ، دای تست موقت ، به صورت                                                                                                    | -٣  |                                           |
| در حرب مدر و برد مع در الکری به درد در و برد می در مدینی معرف می (DR1 DR1) در معال کرد. در مدر م                                                                                                    |     | برد هالکدک یا برد کارکدک شستی را ثبت      |
| د سبی از ترمینان ۵۵ برد فانک ۹ به ورودی فای سستی احضار (۱۳۲۲). ۱۳۲۱ سیم منصل کنید. در صورت                                                                                                    |     | نمیکنند و نگه نمیدارند ( LED مربوطه پس    |
| شستی گرفتن در این حالت مسئل از سمت سیم نسی سستیهای احضار می باشد . در صورتی ته با این تار بارهم<br>محمد محمد این این این این این محمد این محمد این محمد این محمد این محمد این محمد این محمد این محمد این محمد این م |     | از رها کردن شستی سریعاً خاموش میشود )     |
| شستی تبت نشد با واحد حدمات پس از قروس نماس بدیرید .<br>                                                                                                    | *   |                                           |
| در صورت عدم وجود خطا در AKIS و وجود ایراد فقط در شستی کابین، اتصالات شستیهای کابین را چک کنید                                                                                                    | - 1 |                                           |
| و حتماً به این نکته دقت کنید که مشتر ک شستیهای کابین باید از ترمینال ۵۷ برد دار دد ک کرفته شده باشند                                                                                                    |     |                                           |
| . در صورتی که با این کار بازهم شستی ثبت نشد با واحد خدمات پس از فروش تماس بگیرید .                                                                                                    |     |                                           |

⑧ w w w . f a m c o c o r p . c o m
 ○ E-mail: info@famcocorp.com
 ⑥ @famco\_group

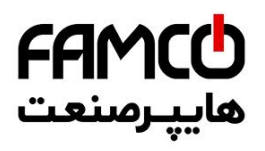

| ولتاژ AC ترمینال 110 برد 2 – T2C را نسبت به ترمینال 80 اندازه گیری کنید. این ترمینال حداقل باید                     | -1  |                                       |
|----------------------------------------------------------------------------------------------------|-----|---------------------------------------|
| 110 VAC ولتاژ داشته باشد. در صورت نداشتن ولتاژ مذکور، صحت فیوز شیشهای مربوط به مدار ایمنی را بر                     |     |                                       |
| روی برد  2 – T2Cچک کنید .                                                                                           |     |                                       |
| در صورتی که ترمینال 110 برد 2 – T2C ولتاژی برابر با حداقل V 110 را دارا میباشد ، برای یافتن ریشه                    | -۲  | مدار ارمنی قطع است                    |
| قطع شدن مدار ايمني ، ولتاژ AC ساير نقاط مدار ايمني ( ترمينالهاي 111 ، 115 ، 117 ، 118 و 120 و 120                   |     |                                       |
| برد  2 – T2C ) را به ترتیب اندازه گیری کنید . پس از یافتن نقطه قطعی مدار ایمنی ، با توجه به المانهای قرار           |     |                                       |
| گرفته بین آن نقطه و نقطه قبل از آن ، نسبت به پیدا کردن تجهیزی که باعث قطع شدن مدار ایمنی شده است ،                  |     |                                       |
| اقدام نمایید .                                                                                                    |     |                                       |
| به جذب شدن یا نشدن کنتاکتور ترمز ( BM ) تابلو فرمان دقت کنید . در صورتی که کنتاکتور BM جذب                          | -1  |                                       |
| نمیشود با واحد خدمات پس از فروش تماس بگیرید .                                                                       |     |                                       |
| در صورت جذب شدن کنتاکتور BM ، در حین جذب بودن آن ، ولتاژ DC ترمینال BM1 را نسبت به ترمینال                          | -۲  |                                       |
| BM2 تابلوفرمان اندازه گیری کنید . در صورتی که ولتاژ اندازه گیری شده برابر با ولتاژ نامی بوبین ترمز موتور            |     | در هنگام استارت ترمز موتور باز نمیشود |
| می،اشد ، خرابی بوبین ترمز یا تنظیم نبودن فک ترمز ، ریشه اصلی باز نشدن ترمز است .                                    |     |                                       |
| در صورتی که در هنگام جذب شدن کنتاکتور BM ، ترمینال BM1 نسبت به ترمینال BM2 تابلو فرمان فاقد                         | -٣  |                                       |
| ولتاژ DC میباشد ، صحت فیوز FBM مربوط به تغذیه بوبین ترمز را چک کنید .                                               |     |                                       |
| اتصال سیم کشی سگمنت مورد نظر را مطابق با نقشه تابلو فرمان چک کنید .                                                 | -1  |                                       |
| در صورت صحیح بودن سیمکشی، به صورت دستی از ترمینال 80 به سگمنت مورد نظر سیم متصل کنید. در                            | -۲  | روشن نشدن یکی از سگمنتهای نمایشگر     |
| صورتی که سگمنت روشن شد ایراد از سمت تابلو فرمان بوده ولی اگر بازهم سگمنت روشن نشد، ایراد از سمت                     |     | طبقات یا داخل کابین                   |
| سگمنت است .                                                                                                    |     |                                       |
| دو بار پارامتر زیر را تنظیم کنید و سپس ARIS را ریست کنید :                                                          | -1  |                                       |
| Settings $\rightarrow$ Basic Setting $\rightarrow$ Upgrade CRC of menus $\rightarrow$ Yes                           |     | بروز خطای CRC Err                     |
| اگر مشکل حل نشد ، با واحد خدمات پس از فروش تماس حاصل فرمایید .<br>                                                  | -۲  |                                       |
| قسمت حافظه ثبت خطا میکروکنترلر ARIS معیوب شده است . در این حالت آسانسور برای سرویسدهی مشکلی                         | -1  |                                       |
| ندارد و صرفاً در صورت بروز خطا ، کد خطا در حافظه ثبت نخواهد شد . با این وجود برای حدف این عبارت از                  |     | بروز هشدار Detect Adr EEP Warning     |
| روی صفحه نمایش باید پارامتر زیر را تنظیم کنید .                                                                     |     |                                       |
| Error Process $\rightarrow$ Total Error Info $\rightarrow$ MonitDetAdrEepWarning $\rightarrow$ Disable              | ,   |                                       |
| در هنگامی که اسانسور به پایین ترین طبقه می سد ، حاموش شدن LED ترمینال CAT را از روی AKIS چک                         | - 1 |                                       |
| کنید . در صورتی که حاموش نشود یا ترمینال مدکور به صورت دانمی به ۱۲ ولت پل شده است و یا سونیچ دورانداز<br>اساسا ساسا |     | سالتر کردن در مد سناسایی              |
| اجباری پایین چاه معیوب میباشد .                                                                                     |     |                                       |
| یکی از دلایل بروز این ایراد میتواند خرابی سنسور یا اهنربای تراز طبقه باشد .                                         | -1  |                                       |
| همچنین با توجه به قسمت تنظیم منطق ورودی سنسور تراز طبقه در بحش ۱۰۲۰۲۰ و پارامتر ICF LogiC                           | -1  | بروز هشدار Unrequested 1CF            |
| ، صحيح بودن تنظيم منطق را چک ڏنيد .                                                                                 |     | Warning                               |
| قطبهای اهنرباهای تراز طبقه را چک کنید که صحیح چیده شده باشند .                                                      | -1  |                                       |
| در زمانی که اسانسور در تراز طبقه و در مد نرمال بوده است ، یکی از سوئیچهای دورانداز بدون دلیل تغییر وضعیت<br>ا       | -1  |                                       |
| داده است . ایراد سوئیچ دورانداز را بررسی دئید و سپس برای بر درداندن عملدرد تابلو به مد نرمال پارامتر زیر را<br>     |     | بروز هشدار Abnormal Switch Warning    |
| تنظيم کنيد و سپس AKIS را ريست دنيد :<br>Error Broasse ، Total Error Info ، Just Work in Poy Mode - No               |     |                                       |
|                                                                                                    |     |                                       |

⑧ w w w . f a m c o c o r p . c o m
 ○ E-mail: info@famcocorp.com
 ⑥ @famco\_group

🚺 Tel:0۲1- ۴ Л о о о о ۴ 9

Fax:01 - ۴۴۹۹۴۶۴۲

تهران، کیلومتر ۲۱ بزرگراه لشگری (جاده مخصوص کرچ)

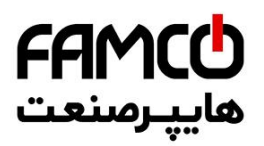

### ١٤. ليست غطاها

**نکت**ه : کد خطاهای E002 ، E073 و E075 دارای یک کد زیر مجموعه نیز می باشند. در صورت بروز این خطاها ، بر روی نمایشگر ARIS صرفاً کد خطا نمایش داده می شود ولی بر روی برد DMV کد خطا و کد زیر مجموعه آن با فرمت زیر نشان داده می شوند و در حافظه خطا نیز با همین فرمت ذخیره می شوند :

به طور مثال اگر خطای E077 با کد زیرمجموعه 21 رخ داده باشد ، خطا به صورت Drive Error 077 , 021 نمایش داده شده و ذخیره می گردد .

| کد<br>خطا                   | توضيحات                             | علل ممكن رخداد خطا                                | راه حل                                          |
|-----------------------------|-------------------------------------|---------------------------------------------------|-------------------------------------------------|
|                             |                                     | زمان Acceleration بسیار کوتاه است                 | مقدار Avrg Acc/Dec را کمتر کنید                 |
|                             |                                     | پارامترهای موتور اشتباه هستند                     | مشخصات موتور را تصحيح كنيد و تيون را انجام دهيد |
| E001                        | اصافه جریان در زمان<br>Acceleration | ایراد انکودر در سیستم Close Loop                  | انکودر و سیمکشی آن را چک کنید                   |
|                             | receieration                        | کلاس توانی ARIS پایین است                         | ARIS توان بالاتر را در تابلو قرار دهید          |
|                             |                                     | ایرادات مداری ، قطع فاز و یا اتصال کوتاه          | اتصالات قدرت ARIS را چک کنید                    |
|                             |                                     | زمان Deceleration بسيار كوتاه است                 | مقدار Avrg Acc/Dec را کمتر کنید                 |
| F002                        | اضافه جریان در زمان                 | انرژی پتانسیلی یا گشتاور اینرسی بار خیلی زیاد است | از ترمزهای دینامیکی مناسب استفاده کنید          |
| 1002                        | Deceleration                        | ایراد انکودر در سیستم Close Loop                  | انکودر و سیم کشی آن را چک کنید                  |
|                             |                                     | کلاس توانی ARIS پایین است                         | ARIS توان بالاتر را در تابلو قرار دهید          |
|                             |                                     | زمان Acceleration یا Deceleration بسیار کوتاہ است | مقدار Avrg Acc/Dec را کمتر کنید                 |
|                             | اخلفه مرابد بمت                     | بار به صورت ناگهانی یا غیر معمولی تغییر می کند    | بار را چک کنید                                  |
| E003                        | اصافه جریان در سرعت<br>نامی         | ولتاژ شبكه خيلي پايين است                         | ولتاژ ورودی را چک کنید                          |
|                             |                                     | ایراد انکودر در سیستم Close Loop                  | انکودر و سیمکشی آن را چک کنید                   |
|                             |                                     | کلاس توانی ARIS پایین است                         | ARIS توان بالاتر را در تابلو قرار دهید          |
| F004                        | اضافه ولتاژ در زمان                 | ولتاژ ورودی نامناسب است                           | ولتاژ ورودی را چک کنید                          |
| E004                        | Acceleration                        | تایم Acceleration خیلی کم است                     | مقدار Avrg Acc/Dec را کمتر کنید                 |
| اضافه ولتاژ در زمان<br>E005 |                                     | تایم Deceleration خیلی کم است                     | مقدار Avrg Acc/Dec را کمتر کنید                 |
| E003                        | Deceleration                        | انرژی پتانسیلی یا گشتاور اینرسی بار خیلی زیاد است | از ترمزهای دینامیکی مناسب استفاده کنید          |
|                             |                                     | تنظیم نامناسب گینهای کنترلی                       | گینهای کنترلی را اصلاح کنید                     |
|                             | اضافه ماتاه در سرعت                 | زمان Acceleration یا Deceleration بسیار کوتاہ است | مقدار Avrg Acc/Dec را کمتر کنید                 |
| E006                        | العالة وتعار عار سرعت               | ولتاژ ورودی نامناسب است                           | ولتاژ ورودی را چک کنید                          |
|                             | ت ال                                | ولتاژ ورودی تغییرات نامناسب دارد                  | راكتور ورودى نصب كنيد                           |
|                             |                                     | اينرسى بار خيلى زياد است                          | از ترمزهای دینامیکی مناسب استفاده کنید          |
| E007                        | ولتاژ و ظرفیت غیرمعمول<br>باس       | هم ولتاژ ورودی و هم ظرفیت باس غیر معمول هستند     | ولتاژ ورودی را چک کنید                          |
| E008                        | قطع فاز ورودى                       | حداقل یکی از فازهای ورودی قطع شده است             | فازهای ورودی ARIS را چک کنید                    |
| E009                        | قطع فاز خروجى                       | حداقل یکی از فازهای خروجی قطع شده است             | فازهای خروجی ARIS را چک کنید                    |

🛞 w w w . f a m c o c o r p . c o m

E-mail: info@famcocorp.com
@famco\_group

🕞 Fax :•۲۱ – ۴۴۹۹۴۶۴۲

تهران، کیلومتر۲۱ بزرگراه لشگری (جاده مخصوص کرچ) . روبـروی پالایشگاه نفت پارس، پلاک ۱۲

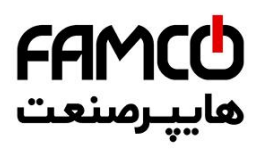

|      |                                | اتصال بین فازهای خروجی به یکدیگر یا یکی از فازها به زمین رخ داده است                                           | اتصالات خروجی و موتور را چک کنید                    |
|------|--------------------------------|----------------------------------------------------------------------------------------------------|-----------------------------------------------------|
|      |                                | اضافه جريان لحظهاي                                                                                             | به راه حلهای خطای اضافه جریان رجوع کنید             |
|      |                                | انسداد مسبر خروح هوای داخل ARIS با خرابه ف∵ ARIS                                                               | مسیر خروج هوا را باز کنید و یا فن را تعویض          |
|      | حفاظت اضافه حربان              |                                                                                                    | نماييد                                              |
| E010 | نەرگان                         | دمای محیط بسیار بالا است                                                                                       | دمای محیط را کاهش دهید                              |
|      | J 595                          | اتصال برد ARP به ARIS مناسب نیست                                                                               | اتصال برد ARP به ARIS را چک کنید                    |
|      |                                | منحنى جريان خروجي به دليل قطع فاز خروجي مناسب نيست                                                             | اتصالات خروجی را چک کنید                            |
|      |                                | منبع تغذیه کمکی آسیب دیده است یا درایور افت ولتاژ دارد                                                         | با پشتیبانی هماهنگ کنید                             |
|      |                                | کنترل برد آسیب دیده است                                                                                        | با پشتیبانی هماهنگ کنید                             |
|      |                                | دمای محیط خیلی زیاد است                                                                                        | دمای محیط را کاهش دهید                              |
| E011 | اضافه دماى ماژول               | راه خروج هوای ARIS بسته است                                                                                    | مسیر خروج هوا را باز کنید                           |
| LUII | معكوس كننده                    | فن آسیب دیدہ است                                                                                               | فن را تعویض نمایید                                  |
|      |                                | ماژول معکوس کننده آسیب دیده است                                                                                | با پشتیبانی هماهنگ کنید                             |
|      | الأفريان إملاك                 | دمای محیط خیلی زیاد است                                                                                        | دمای محیط را کاهش دهید                              |
| E012 | اصافه دمای مارول یکسو          | راه خروج هوای ARIS بسته است                                                                                    | مسير خروج هوا را باز كنيد                           |
|      |                                | فن آسیب دیدہ است                                                                                               | فن را تعویض نمایید                                  |
|      | ARIS دچار اضافه بار<br>شده است | پارامترهای موتور صحیح نیست                                                                                     | پارامترهای موتور را اصلاح کنید و تیون را انجام دهید |
|      |                                | ARIS دچار اضافه بار شده است                                                                                    | ARIS توان بالاتر را انتخاب کنید                     |
| E013 |                                | میزان DC Brake زیاد است                                                                                        | سطح DC Brake را کاهش دهید                           |
|      |                                | تایم Acceleration کم است                                                                                       | مقدار Avrg Acc/Dec را کمتر کنید                     |
|      |                                | ولتاژ شبکه خیلی پایین است                                                                                      | ولتاژ شبکه را چک کنید                               |
|      |                                | ضريب حفاظت اضافه بار موتور به درستي تنظيم نشده است                                                             | ضريب حفاظت اضافه بار موتور را تنظيم كنيد            |
|      | - موتور دچار اضافه بار شده<br> | موتور در حالت Stall قرار گرفته و یا نوسانات زیاد بار رخ داده است                                               | بار را چک کنید                                      |
| E014 |                                | المعرفين والمعرفين والمتعارية والمتعارية والمعالية والمعالية والمعالية والمعالية والمعالية والمعالية والمعالية | در صورتی که باید موتور همیشه با سرعت پایین          |
|      |                                | هونور به شاک ریاد در شرعت پایین کخک بار ریاد خراف است                                                          | کار کندموتور مناسب این کار را انتخاب کنید           |
|      |                                | ولتاژ شبکه خیلی پایین است                                                                                      | ولتاژ شبکه را چک کنید                               |
| E015 | خطاي تجهيز خارجي               | ترمینال توقف اضطراری به دلیل خطای خارجی فعال شده است                                                           | پس از رفع خطا این ترمینال را غیر فعال کنید          |
| F016 | خطای خواندن و نوشتن            | خواندر و نوشتر بارامترهای کنترلی اشتیام است                                                                    | خطا را ریست کنید و یا با پشتیبانی هماهنگ            |
| LUIU | EEPROM                         | م منابع و منابع پر منتر مای منتر ی منتبع منت<br>م                                                              | کنید                                                |
|      |                                | ولتاژ شبکه خیلی پایین است                                                                                      | ولتاژ شبکه را چک کنید                               |
| 2016 |                                | مقاومت بافر روشن کننده ARIS آسیب دیده است                                                                      | مقاومت بافر را تعويض نماييد                         |
| E018 | اتصال غيرمناسب                 | برد ARP آسیب دیده است                                                                                          | با پشتیبانی هماهنگ کنید                             |
|      |                                | حداقل یکی از فازهای ورودی ARIS آسیب دیده است                                                                   | اتصال فازهای ورودی ARIS را چک کنید                  |

⑧ w w w . f a m c o c o r p . c o m
 ○ E-mail: info@famcocorp.com
 ⑥ @famco\_group

🕧 Tel:081- ۴ Л о о о о ۴ 9

Fax:01 - ۴۴۹۹۴۶۴۲

تهران، کیلومتر ۲۱ بزرگراه لشگری (جاده مخصوص کرچ) روبـروی پالایشگاه نفت پـارس، پلاک ۱۲

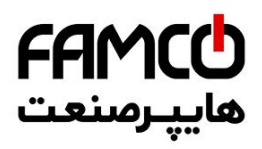

|      |                                              | یکی از اتصالات ARIS به سایر اجزای تابلو قطع شده است               | کلیه اتصالات ARIS را چک کنید                                                                       |
|------|----------------------------------------------|-------------------------------------------------------------------|----------------------------------------------------------------------------------------------------|
|      | ایراد مدار تشخیص جریان                       | منبع تغذیه کمکی آسیب دیده است                                     | با پشتیبانی هماهنگ کنید                                                                            |
| E019 |                                              | مدار تقويت كننده آسيب ديده است                                    | با پشتیبانی هماهنگ کنید                                                                            |
|      |                                              | خواندن و نوشتن DSP در کنترل برد صحیح نمیباشد                      | خطا را ریست کنید یا با پشتیبانی هماهنگ<br>کنید                                                     |
|      |                                              | وارد کردن اطلاعات نادرست برای مشخصات موتور                        | پارامترهای موتور را در تنظیمات ARIS اصلاح<br>کنید                                                  |
|      |                                              | تنظيم نادرست نوع موتور گيرلس                                      | پارامتر Motor Control Type را روی مقادیر<br>IPM و SPM قرار دهید و تست کنید                         |
| E024 | عدم تکمیل فرآیند<br>اتوتیونینگ               | مقدار تخصیص داده شده برای ضریب جریانی موتور سنکرون بسیار کوچک است | مقدار پارامتر Tune Coef Of Sync را در زیر<br>منو Tune Parameters از منو Auto Tuning<br>افزایش دهید |
|      |                                              | تایم اتوتیونینگ بسیار طولانی شده است                              | اتصالات را چک کنید<br>چک کنید که آیا مقدار پارامتر Max Output Freq<br>کمتر از فرکانس نامی است؟     |
| E025 | خطای انکودر                                  | در مد Close Loop سیگنال انکودر دریافت نمیشود                      | انکودر و سیم کشی آن را چک کنید                                                                     |
| E026 | عدم برقراری جریان در<br>خروجی                | W ، V ، U خروجی ندارند                                            | سیمهای خروجی را چک کنید<br>موتور و کابل آن را چک کنید                                              |
| E027 | آسیب در مدار ترمز                            | آسیب در مدار ترمز                                                 | با پشتیبانی هماهنگ کنید                                                                            |
| E028 | ایراد سخت افزاری برد<br>ARP                  | برد ARP آسیب دیده است                                             | با پشتیبانی هماهنگ کنید                                                                            |
| E029 | خطای اضافه جریان در<br>زمان قطع مدار قفل درب | در مدار قفل درب اتصال کوتاه رخ داده است                           | قفل درب را بررسی کنید                                                                              |
| E030 | قطع مدار ایمنی در زمان<br>حرکت               | قطع مدار ایمنی در زمان حرکت                                       | مدار ایمنی را چک کنید                                                                              |
| E021 | كنتاكتور موتور عملكرد                        | كنتاكتور آسيب ديده است                                            | کنتاکتور را تعویض کنید                                                                             |
| E031 | صحيح ندارد                                   | اتصال فيدبك كنتاكتور اشتباه است                                   | سیمکشی را چک کنید                                                                                  |
| F032 | عدم عملكرد صحيح                              | ترمز آسیب دیده است                                                | کنتاکتور ترمز را چک کنید                                                                           |
| E032 | كنتاكتور ترمز                                | اتصال فيدبك كنتاكتور اشتباه است                                   | سیمکشی را چک کنید                                                                                  |
|      |                                              | تنظیم نامناسب گینهای کنترلی                                       | گینهای کنترلی را تنظیم نمایید                                                                      |
| E034 | انحراف سرعت بسیار زیاد                       | ایراد انکودر                                                      | صحت انکودر را چک کنید                                                                              |
| 2004 |                                              | باز نشدن ترمز موتور                                               | سیستم ترمز را به طور کلی چک کنید                                                                   |
|      |                                              | نوسان غیر معمولی در بار                                           | مشکل نوسان بار را حل کنید                                                                          |
| E035 | اضافه سرعت                                   | سيم انكودر قطع شده است                                            | سیمکشی انکودر را چک کنید                                                                           |
| 1000 | الفالة شرعت                                  | تنظيم ناصحيح پارامترهای انکودر                                    | پارامترهای انکودر را اصلاح نمایید                                                                  |

⑧ w w w . f a m c o c o r p . c o m
◎ E-mail: info@famcocorp.com

@famco\_group

Fax:081 - 88998988

تهران، کیلومتر ۲۱ بزرگراه لشگری (جاده مخصوص کرج) . روبـروی پالایشگاه نفت پارس، پلاک ۱۲

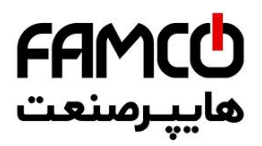

| E036 | خطای تعمیر و نگه داری<br>آسانسور | ممیر و نگەدارى        | زمان کارکرد آسانسور از مقدار Maintenance Time ( دوره زمانی ت<br>آسانسور ) بیشتر شده است                                                                                                    | تایم دوره تعمیر و نگه داری آسانسور را طولانی-<br>تر کنید و یا آن را غیر فعال نمایید |
|------|----------------------------------|-----------------------|----------------------------------------------------------------------------------------------------|-------------------------------------------------------------------------------------|
|      |                                  | کد زیر<br>مجموعه<br>0 | در حرکت رو به پایین آسانسور در حالی که هنوز به سوییچ CA1<br>نرسیده است، محدوده حرکت قطع شده است                                                                                                    |                                                                                     |
|      |                                  | 1                     | در حرکت رو به پایین آسانسور در حالی که سوییچ CA1 را رد کرده<br>است ولی هنوز به آهنربای تراز طبقه پایین ترین طبقه نرسیده است ،<br>محدوده حرکت قطع شده است                                                                                                    |                                                                                     |
|      |                                  | 2/11                  | در حرکت رو به پایین در هنگام رسیدن به آهنربای تراز طبقه پایین ترین<br>طبقه ، محدوده حرکت قطع شده است                                                                                                    |                                                                                     |
|      |                                  | 4                     | در حرکت از پایین ترین طبقه رو به بالا آسانسور در حالی که هنوز<br>اولین آهنربای تراز طبقه را رد نکرده و سوییچ CAI خاموش است<br>محدوده حرکت قطع شده است                                                                                                    |                                                                                     |
|      | خطای موقعیت سوییچ<br>دورانداز    | 40                    | در حرکت از پایین ترین طبقه رو به بالا آسانسور در حالی که اولین<br>آهنربای تراز طبقه را رد کرده و سوییچ CA1 خاموش است محدوده<br>حرکت قطع شده است                                                                                                    |                                                                                     |
| E042 |                                  | 41                    | در حرکت از پایین ترین طبقه رو به بالا آسانسور در حالی که سوییچ<br>CA1 وصل شده است ولی CA2 خاموش است ( در حالتی که بیش<br>از یک سوییچ دور انداز وجود دارد ) ، یا در حالی که CA1 روشن است<br>ولی CN1 خاموش است ( در حالتی که یک سوییچ دور انداز وجود<br>دارد ) محدوده حرکت قطع شده است |                                                                                     |
|      |                                  | 42                    | در حرکت از پایین ترین طبقه رو به بالا اسانسور در حالی که سوییچ<br>CA2 وصل شده است ولی CA3 خاموش است ( در حالتی که ۳<br>سوییچ دور انداز وجود دارد ) ، یا در حالی که CA2 روشن است ولی<br>CN2 خاموش است ( در حالتی که دو سوییچ دور انداز وجود دارد )<br>محدوده حرکت قطع شده است         |                                                                                     |
|      |                                  | 43                    | در حرکت از پایین ترین طبقه رو به بالا آسانسور در حالی که سوییچ<br>CA3 وصل شده است ولی هنوز به سوییچ CN3 نرسیده است محدوده<br>حرکت قطع شده است                                                                                                    |                                                                                     |
|      |                                  | 44                    | در حرکت از پایین ترین طبقه رو به بالا آسانسور در حالی که سوییچ<br>CN3 قطع شده است ولی هنوز به سوییچ CN2 نرسیده است محدوده<br>حرکت قطع شده است                                                                                                    |                                                                                     |
|      |                                  | 45                    | در حرکت از پایین ترین طبقه رو به بالا آسانسور در حالی که سوییچ<br>CN2 قطع شده است ولی هنوز به سوییچ CN1 نرسیده است محدوده<br>حرکت قطع شده است                                                                                                    |                                                                                     |

⑧ w w w . f a m c o c o r p . c o m
 ○ E-mail: info@famcocorp.com
 ⑥ @famco\_group

Fax:01 - ۴۴۹۹۴۶۴۲

تهران، کیلومتر ۲۱ بزرگراه لشگری (جاده مخصوص کرج)

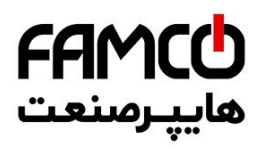

|                     |                       |             | در حرکت از پایین ترین طبقه رو به بالا أسانسور در حالی که سوییچ       |                                           |
|---------------------|-----------------------|-------------|----------------------------------------------------------------------|-------------------------------------------|
|                     |                       | 5           | CN1 قطع شده است ولی هنوز به آهنربای تراز طبقه بالاترین طبقه          |                                           |
|                     |                       |             | نرسیده است محدوده حرکت قطع شده است                                   |                                           |
|                     |                       | 6           | در حرکت از پایین ترین طبقه رو به بالا آسانسور در حالی که به آهنربای  |                                           |
|                     |                       | 0           | تراز طبقه بالاترين طبقه رسيده است محدوده حركت قطع شده است            |                                           |
|                     |                       |             | در حرکت از پایین ترین طبقه رو به بالا آسانسور در حالی که هنوز        |                                           |
|                     |                       | 98          | آهنربای تراز طبقه پایینترین طبقه را رد نکرده است سوییچ CN1           |                                           |
|                     |                       |             | خاموش شده است                                                        |                                           |
|                     |                       |             | در حرکت از پایین ترین طبقه رو به بالا آسانسور هنگامی که سوییچ        |                                           |
|                     |                       | 99          | CA1 روشن میشود ، پس از عبور از أن مجدداً سوییچ CA1 قطع و             |                                           |
|                     |                       |             | وصل میشود                                                            |                                           |
|                     |                       | 100         | تعداد طبقات شمرده شده توسط ARIS در عملیات Shaft                      |                                           |
|                     |                       | 100         | Learning با تعداد طبقات تنظیم شده برابر نیست                         |                                           |
|                     |                       | 101         | در حرکت رو به بالا در زمانی که هنوز سوییچ CA1 روشن نشده است          |                                           |
|                     |                       | 101         | ، سوییچ دورانداز دیگری دیده شده است                                  |                                           |
|                     |                       |             | در حرکت رو به بالا در زمانی که هنوز سوییچ CA2 روشن نشده است          |                                           |
|                     |                       | 102         | ، سوییچ CA3 روشن شده و یا سوییچهای دورانداز رو به بالا خاموش         |                                           |
|                     |                       |             | شدهاند                                                               |                                           |
|                     |                       | 103         | در حرکت رو به بالا در زمانی که هنوز سوییچ CA3 روشن نشده است          |                                           |
|                     |                       | 105         | ، سوييچ دورانداز رو به بالا خاموش شده اند                            |                                           |
|                     |                       | 104         | در حرکت رو به بالا در حالی که هنوز سوییچ CN3 خاموش نشده است          |                                           |
|                     |                       | 104         | سوییچ دور انداز رو به بالا دیگری خاموش شده است                       |                                           |
|                     |                       | 105         | در حرکت رو به بالا در حالی که هنوز سوییچ CN2 خاموش نشده است          |                                           |
|                     |                       | 105         | سوييچ CN1 خاموش شده است                                              |                                           |
|                     |                       | 107         | در حین عملیات Shaft Learning پالس انکودر دریافت نمیشود               |                                           |
|                     |                       | 0           | در حرکت رو به پایین آسانسور در حالی که هنوز به سوییچ CA1             |                                           |
|                     |                       | 0           | نرسیده است محدوده حرکت قطع شده است                                   |                                           |
| E043                | عدم دريافت پالس Z     | ارد         | در کنترل برداری با انکودر گرلس پالس Z انکودر خروجی ند                | سیمکشی انکودر را چک کنید                  |
|                     |                       |             |                                                                      | مقدار پارامتر Tune Coef Of Sync را در زیر |
| F049                | ناتمام ماندن تبون ۳   |             | جریان نامی ARIS بسیار کوچک است                                       | منو Tune Parameters از منو                |
| 2045                |                       |             |                                                                      | Tuning افزایش دهید                        |
|                     |                       |             |                                                                      | ARIS توان بالاتر انتخاب كنيد              |
|                     | زمان ۲بار متوالی تابع | One-Ke کمتر | بازه زمانی ده بار متوالی عملیات استارت بعد از فعال کردن تابع v Slide | ینش از ۱۵ ثانیه برای راهاندازی مجدد صبر   |
| E071                | One-Key slide بسيار   | ,           | از ۱۵ ثانیه است                                                      | کنید                                      |
| ار ۱۳ میں کوتاہ است |                       | - /         | -                                                                    |                                           |

🕜 Tel:01-۴Л000 ۴9

Fax:01 - ۴۴۹۹۴۶۴۲

تهران، کیلومتر ۲۱ بزرگراه لشگری (جاده مخصوص کرچ) روبـروی پالایشگاه نفت پـارس، پلاک ۱۲

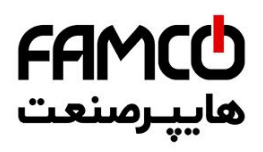

| E073 | خطا در مقدار شیب<br>اختصاص داده شده برای<br>ACC/DEC منحنی<br>حرکت | مقدار اختصاص داده شده به Avrg Acc/Dec بسیار کوچک است |                                                                   | Avrg Acc/Dec را افزایش دهید |
|------|-------------------------------------------------------------------|------------------------------------------------------|-------------------------------------------------------------------|-----------------------------|
| E074 | خطای Overflow محاسبه<br>منحنی حرکت                                |                                                      | در محاسبه منحنی حرکت Overflow رخ داده است                         |                             |
|      |                                                                   | کد زیر                                               |                                                                   |                             |
|      |                                                                   | مجموعه                                               | در استارت در حالی که فاصله (مقدار نمایش داده شده روی صفحه         |                             |
|      |                                                                   |                                                      | نمایش+۳۰۰ میلیمتر) سپری شده است هنوز سیگنال تراز طبقه تغییر       |                             |
|      |                                                                   | 0                                                    | وضعيت نداده است                                                   |                             |
|      |                                                                   |                                                      | بعد از قار گرفتن آسانسو، در حالت دوراندازی و توقف ، تفاوت ست      |                             |
|      |                                                                   | 3                                                    | مکان واقعی کابین و آن مکانی که طبق برنامه باید باشد بیش از ۲۰۰۰   |                             |
|      |                                                                   | -                                                    | میلی متر است                                                      |                             |
|      | خطای مرتبط با سیگنال<br>تراز طبقه                                 |                                                      | در حالتی که از دو سنسور تراز طبقه استفاده میشود در حرکت رو به     |                             |
|      |                                                                   | 100                                                  | بالا فاصله بین سنسور بالایی و پایینی بیشتر از برد محافظ آن است یا |                             |
|      |                                                                   |                                                      | بین سنسور بالا و پایین اتصال رخ داده است                          |                             |
| E075 |                                                                   | 101                                                  | در حالتی که از دو سنسور Flat استفاده میشود در حرکت رو به بالا     |                             |
|      |                                                                   | 101 تراز ه                                           | بین سنسور بالایی و پایینی اتصال رخ داده است                       |                             |
|      |                                                                   |                                                      | در حالتی که از دو سنسور تراز طبقه استفاده میشود در حرکت رو به     |                             |
|      |                                                                   | 200                                                  | پایین فاصله بین سنسور بالایی و پایینی بیشتر از برد محافظ آن است   |                             |
|      |                                                                   |                                                      | یا بین سنسور بالا و پایین اتصال رخ داده است                       |                             |
|      |                                                                   | 202                                                  | در حالتی که از دو سنسور Flat استفاده می شود در حرکت رو به پایین   |                             |
|      |                                                                   | -                                                    | بین سنسور بالایی و پایینی اتصال رخ داده است                       |                             |
|      |                                                                   | طبقه ابتدایی                                         |                                                                   |                             |
|      |                                                                   | +) *                                                 | در حرکت نامی آسانسور یک پالس کامل طی شده است ولی هنوز وارد        |                             |
|      |                                                                   | طبقه هدف                                             | حرکت لولینگ نشدہ است                                              |                             |
|      |                                                                   | در زمان ایراد                                        |                                                                   |                             |
|      |                                                                   | در عملڈرد                                            |                                                                   |                             |

⑧ w w w . f a m c o c o r p . c o m
 ○ E-mail: info@famcocorp.com
 ⑥ @famco\_group

Tel:•Υ1- ۴ Λ • • • • ۴ ۹

Fax:01 - ۴۴۹۹۴۶۴۲

تهران، کیلومتر ۲۱ بزرگراه لشگری (جاده مخصوص کرج)

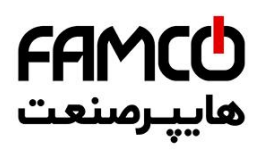

|         |                                                                                                  | کد زیر                                                                                                    |                                                                 |                                                                                    |
|---------|--------------------------------------------------------------------------------------------------|----------------------------------------------------------------------------------------------------|-----------------------------------------------------------------|------------------------------------------------------------------------------------|
| E077    | خطای فاصله نادرست<br>سوییچ دورانداز که پس از<br>انجام عملیات Shaft<br>Learning<br>میشود<br>میشود | مجموعه                                                                                                    | فاصله سوییچ دورانداز رو به بالای شماره n خیلی کم است            | فاصله سوییچ مورد نظر را بیشتر کنید یا مقدار<br>پارامتر Avrg Acc/Dec را افزایش دهید |
|         |                                                                                                  | 20+n                                                                                                    |                                                                 |                                                                                    |
|         |                                                                                                  | $(n=1 \sim 3)$<br>40+n                                                                                                    |                                                                 |                                                                                    |
|         |                                                                                                  | $(n=1 \sim 3)$                                                                                                    | فاصله سوییچ دورانداز رو به پایین شماره n خیلی کم است            |                                                                                    |
|         |                                                                                                  | 60+n                                                                                                    | فاصله سوییچ دورانداز رو به بالای شماره n خیلی زیاد است          |                                                                                    |
|         |                                                                                                  | $(n=1 \sim 3)$<br>80+n                                                                                                    |                                                                 | فاصله سوییچ مورد نظر را کمتر کنید یا مقدار<br>پارامتر Avrg Acc/Dec را کاهش دهید    |
|         |                                                                                                  | (n= 1 ~ 3)                                                                                                    | فاصله سوییچ دورانداز رو به پایین شماره n حیلی زیاد است          |                                                                                    |
|         |                                                                                                  | 60+n                                                                                                    | فاصله سوییچ دورانداز رو به بالای شماره n-4 خیلی زیاد است یا دور |                                                                                    |
|         |                                                                                                  | $(n=5 \sim 7)$<br>80+n                                                                                                    | انداز اجباری خیلی کوچک است                                      |                                                                                    |
|         |                                                                                                  |                                                                                                    | فاصله سوییچ دورانداز رو به پایین شماره n-4 خیلی زیاد است یا دور |                                                                                    |
|         |                                                                                                  | $(n= 5 \sim 7)$                                                                                                    | انداز اجباری خیلی کوچک است                                      |                                                                                    |
|         |                                                                                                  | 100                                                                                                    | بیشینه سرعت واقعی اسانسور قادر به رسیدن به مقدار تعیین شده<br>· | سرعت حرکت را گاهش دهید یا<br>AvrsAco/Doc/                                          |
|         | بالد مع كبير                                                                                     |                                                                                                    | ىيسى.                                                           | AvigAcc/Dec را افزایش دهید .                                                       |
| E080    | خطای سرعت تند در<br>اماننگ                                                                       |                                                                                                    | در حرکت لولینگ سرعت بسیار کند است                               |                                                                                    |
| E100    | Main Error                                                                                       | تمامی ورودیهای ARIS قطع میباشند .                                                                                                    |                                                                 |                                                                                    |
| E100    | Error on 117/71                                                                                  | مدار ايمني از نقطه 117/71 قطع شده است .                                                                                                    |                                                                 | مدار ایمنی را چک کنید                                                              |
| E102    | Error on 118/66                                                                                  | مدار ايمني از نقطه 118/66 قطع شده است .                                                                                                    |                                                                 | مدار ایمنی را چک کنید                                                              |
|         |                                                                                                  |                                                                                                    |                                                                 | مدار ایمنی را چک کنید                                                              |
| E103    | Error on 120/68                                                                                  | مدار ایمنی از نقطه 20/68 قطع شده است .                                                                                                    |                                                                 | قفل درب طبقات را چک کنید                                                           |
| E104    | External Fault                                                                                   | خطای جانبی                                                                                                    |                                                                 |                                                                                    |
| E105    | Contactor Error                                                                                  | قبل از صدور فرمان حرکت ، فیدبک کنتاکتور موتور وصل شده است .<br>پس از صدور فرمان حرکت ، فیدبک کنتاکتور موتور در زمان مربوطه وصل نشده است .<br>سنسور حدار ته معتور عمل کرده است . |                                                                 | فیدبک کنتاکتور موتور را چک کنید                                                    |
|         |                                                                                                  |                                                                                                    |                                                                 |                                                                                    |
| 12100   |                                                                                                  |                                                                                                    |                                                                 | I TO Ellor                                                                         |
| E108    | Travel Error                                                                                     | زمان حرکت آسانسور از مقدار تنظیم شده در پارامتر Max Travel Time بیشتر شده                                                                                                    |                                                                 |                                                                                    |
| D. I.C. |                                                                                                  | است .                                                                                                    |                                                                 |                                                                                    |
| E109    | Switch Error                                                                                     | سوئیچهای CA1 و CN1 به طور همزمان قطع شدهاند .                                                                                                    |                                                                 |                                                                                    |
|         |                                                                                                  |                                                                                                    |                                                                 | تطابق جهت حرکت موتور و جهتی که فرمان                                               |
| E110    | Direction Fault                                                                                  |                                                                                                    | جهت حركت كابين بر خلاف جهت فرمان داده شده است                   | دادهاید را چک کنید                                                                 |
|         |                                                                                                  |                                                                                                    |                                                                 | سوئیچهای دورانداز را چک کنید                                                       |
| E111    | Safety Bypass<br>Fault                                                                           | با وجود آنکه فرمان Open داده شده است ولی درب کابین باز نشده و مدار ایمنی از نقاط<br>مربوط به درب قطع نشده است .                                                                 |                                                                 | دلیل قطع نشدن مدار ایمنی در نقاط 69 و 68                                           |
|         |                                                                                                  |                                                                                                    |                                                                 | را چک کنید                                                                         |
|         |                                                                                                  |                                                                                                    |                                                                 | صحت عملکرد درب را چک کنید                                                          |
| E112    | Overload Error                                                                                   |                                                                                                    | خطای اضافه بار                                                  | سنسور اضافه بار كابين عمل كرده است                                                 |

🛞 w w w . f a m c o c o r p . c o m

E-mail: info@famcocorp.com
@famco\_group

🚺 Tel:071-۴Лоооо ۴9

Fax:01 - ۴۴۹۹۴۶۴۲

تهران، کیلومتر ۲۱ بزرگراه لشگری (جاده مخصوص کرچ) روبـروی پالایشگاه نفت پـارس، پلاک ۱۲
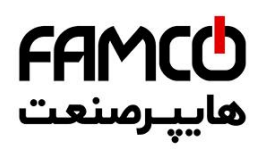

| E113 | Closing Timeout<br>Err                                                                                                    | با وجود سپری شدن تایم Close Protection هنوز درب کابین بسته نشده است .                                                                                                    | عملکرد درب کابین را چک کنید                                                                                                    |  |
|------|----------------------------------------------------------------------------------------------------|----------------------------------------------------------------------------------------------------|----------------------------------------------------------------------------------------------------|--|
| E114 | Opening Timeout<br>Err                                                                                                    | با وجود سپری شدن تایم Open Protection هنوز درب کابین باز نشده است .                                                                                                    | عملکرد درب کابین را چک کنید                                                                                                    |  |
| E115 | CRC Error                                                                                                    | خطاي داخلي ميكرو كنترلر                                                                                                    | به بخش رفع ایرادات متداول رجوع کنید                                                                                                    |  |
| E116 | Menu Error                                                                                                    | عدم ثبت صحيح مقادير پارامترها در حافظه                                                                                                    | با واحد خدمات پس از فروش تماس بگیرید                                                                                                    |  |
| E117 | Internal Error                                                                                                    | خطاي داخلي ميكرو كنترلر                                                                                                    | با واحد خدمات پس از فروش تماس بگیرید                                                                                                    |  |
| E118 | Error on 110                                                                                                    | مدار ايمني از نقطه 110 قطع شده است .                                                                                                    | فیوز مدار ایمنی را بر روی برد T2C – 2 چک کنید                                                                                                    |  |
| E119 | Error on 115/72                                                                                                    | مدار ايمني از نقطه 115/72 قطع شده است .                                                                                                    | مدار ایمنی روی کابین را چک کنید                                                                                                    |  |
| E120 | Safety Module<br>Fault                                                                                                    | ورودی Safety Module Fault در زمان نادرست قطع شده است .                                                                                                    | صحت برد ADO را چک کنید<br>با واحد خدمات پس از فروش تماس بگیرید                                                                                                    |  |
| E121 | CFO Fault                                                                                                    | ایراد مدار CFO سیستم ADO                                                                                                    | یکی از دلایل بروز این خطا میتواند تنظیم نامناسب<br>سرعت عملکرد رله ADO باشد. این خطا دارای واکنش<br>Latch میباشد . ابتدا خطا را به روشی که در قسمت<br>منو زیر ، تا جایی که باعث رفع خطادهی شود مقدار پارامتر<br>ADO Speed را بیشتر کنید و مجددا تست نمایید :<br>محت عملکرد بره ADO را چک کنید .<br>با واحد خدمات پس از فروش تماس بگیرید. |  |
| E122 | OSG Fault                                                                                                    | خطاى فيدبك گاورنر                                                                                                    |                                                                                                    |  |
| E123 | Drive Connection<br>Er                                                                                                    | قطع ارتباط بین CPU برد ARIS و ARI                                                                                                    | با واحد خدمات پس از فروش تماس بگیرید                                                                                                    |  |
| E124 | Serial Cut                                                                                                    | قطع ارتباط سریال با برد کارکدک                                                                                                    | سیم کشی مربوطه را چک کنید<br>با واحد خدمات پس از فروش تماس بگیرید                                                                                                    |  |
| E125 | در زمانی که آسانسور در محدوده سوئیچهای دورانداز می باشد ، زمان حرکت از میزان<br>Caln : تعیین شده در پارامتر مربوطه بیشتر شده است . |                                                                                                    |                                                                                                    |  |
| E127 | No Encoder Signal                                                                                                    | با وجود صدور فرمان حرکت ، فیدبک پالس انکودر به ARIS نمیرسد .                                                                                                    | با واحد خدمات پس از فروش تماس بگیرید                                                                                                    |  |
| E128 | Pulse Direction Err                                                                                                    | علامت پالس انکودر در زمانی که فرمان حرکت رو به بالا صادر شده است ، منفی است و<br>یا برعکس.                                                                                                    | صحيح بودن جهت حرکت کابين با توجه به جهت فرمان<br>داده شده چک کنيد<br>در مورت صحيح بودن جهت حرکت ، جهت چرخش<br>پالس را در منو Shaft Leaming Set تغيير دهيد                                                                                                    |  |
| E129 | در عملیات Shaft Learning تعداد طبقات شمرده شده با تعداد طبقات تنظیم شده<br>Wrong تطابق ندارد .                                     |                                                                                                    | صحت سنسور تراز طبقه و چیدمان آهنرباهای<br>تراز طبقه را چک کنید                                                                                                    |  |
| E130 | Leveling Time<br>Error                                                                                                    | تایم حرکت با سرعت Leveling از مقدار تنظیم شده در پارامتر مربوطه بیشتر شده<br>است .                                                                                                    |                                                                                                    |  |
| E131 | Car Moving<br>Timeout Error                                                                                                    | در زمانی که آسانسور در خارج از محدوده تراز طبقه است زمان حرکت آن از مقدار تنظیم شده در<br>پارامتر Non Level Tolerance بیشتر شده است و یا در زمانی که آسانسور در محدوده تراز<br>طبقه است زمان حرکت آن از مقدار تنظیم شده در پارامتر Level Tolerance بیشتر شده<br>است. | صحت سنسور تراز طبقه و چیدمان آهنرباهای<br>تراز طبقه را چک کنید                                                                                                    |  |

I w w w . f a m c o c o r p . c o m
I = mail: info@famcocorp.com
I = mail: group

🕕 Tel:071- ۴ Л о о о о ۴ 9

Fax:01 - ۴۴۹۹۴۶۴۲

تهران، کیلومتر ۲۱ بزرگراه لشگری (جاده مخصوص کرچ) روبـروی پالایشگاه نفت پـارس، پلاک ۱۲

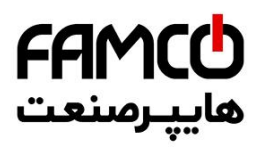

| E132 | 4bS Fault         | فیدبک فک ترمز موتور قبل از صدور فرمان حرکت وصل شده است ، یا بعد از صدور<br>فرمان حرکت فیدبک فک ترمز موتور پس از گذشت تایم مربوطه وصل نشده است . |                                                                             |
|------|-------------------|----------------------------------------------------------------------------------------------------|-----------------------------------------------------------------------------|
| E134 | Drive Link Fault  | ایراد ارتباط داخلی برد ARP                                                                                                    | با واحد خدمات پس از فروش تماس بگیرید                                        |
| E135 | Encoder Wrong     | عدم تطابق در تعداد پالس انکودر یا سیگنالهای چاه نسبت به موارد به دست آمده در عملیات Shaft<br>Learning                                           |                                                                             |
| E139 | Phase Control Flt | خطای برد کنترل فاز                                                                                                    | ولتاژ سه فاز ورودی را چک کنید<br>احتمال بروز جا به جایی فاز ورودی وجود دارد |

⑧ w w w . f a m c o c o r p . c o m
 □ E-mail: info@famcocorp.com
 ◎ @famco\_group

🕕 Tel:071- ۴ Л о о о о ۴ ۹

🕞 Fax:081 - ۴۴۹۹۴۶۴8

تهران، کیلومتر ۲۱ بزرگراه لشگری (جاده مخصوص کرج)

روبـروی پالایشگاه نفت پارس، پلاک ۱۲

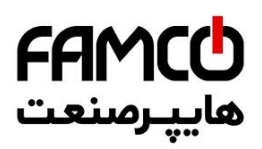

## ۵۱. ليست مشداره**)**

| هشدار | نوع هشدار             | معنى و مفهوم                                                                                                    | هشدار | نوع هشدار            | معنى و مفهوم                                                               |
|-------|-----------------------|----------------------------------------------------------------------------------------------------|-------|----------------------|----------------------------------------------------------------------------|
| A00   | Bypass Mode           | آسانسور در مد Bypass قرار داده شده است                                                                                                    | A56   | Detect Adr EEp Warn. | هشدار عدم توانایی ثبت خطا در<br>حافظه                                      |
| A02   | Pit Inspection Mode   | حالت بازرسی چاهک فعال شده است                                                                                                    | INS   | Car Inspection Mode  | مد بازرسی از روی کابین                                                     |
| A03   | InCar Inspection Mode | حالت بازرسی داخل کابین فعال شدہ است                                                                                                    | ErG   | Emerg.Electric.Oper. | مد اضطراری برقی تابلو فرمان                                                |
| A04   | Pit Inspec. Inactive  | حالت بازرسی چاهک غیر فعال شده است                                                                                                    | Stb   | K300 Warning         | مد از کار افتادن آسانسور                                                   |
| A06   | Abnormal Switch Warn  | در زمانی که آسانسور در تراز طبقه و در مد نرمال<br>بوده است یکی از سوئیچهای دورانداز بدون دلیل<br>تغییر وضعیت داده است<br>ایراد سوئیچ دورانداز را بررسی کنید و سپس برای<br>برگرداندن عملکرد تابلو به مد نرمال پارامتر زیر را<br>تنظیم کنید و سپس ARIS را ریست نمایید :<br>Error Process → Total Error Info →<br>Just Work in Rev Mode = No | C17   | 117(71) Cut Warning  | مدار ایمنی از نقطه 71 قطع شده<br>است                                       |
| A07   | Lift Run Opened Door  | آسانسور با درب باز حرکت کرده است                                                                                                    | UCF   | Unrequested 1CF War. | تعداد دفعات قطع و وصل شدن سنسور تراز<br>طبقه با مقدار مجاز آن مطابقت ندارد |
| A08   | Maintenence Mode      | مد تعمیر و نگهداری                                                                                                    | Cot   | COP Cut              | قطع ارتباط با برد COP                                                      |
| A09   | EarthQuake Warning    | هشدار زمین لرزه                                                                                                    | РНЬ   | DO PHC Blocked Warn. | ورودی باز کردن مجدد درب یا<br>فتوسل برد کارکدک به مدت طولانی<br>قطع شدهاند |
| A10   | Speed Switch Warning  | سوئیچ دورانداز قبل از حرکت خاموش شده است                                                                                                    | do    | Do Kp Warning        | شستی DO کابین فشرده شده است                                                |
| A15   | In Car Leveling Mode  | مد لول گیری از داخل کابین                                                                                                    | РНС   | Photocell Warning    | جسمی در مقابل پرده نوری درب<br>کابین قرار گرفته است                        |
| A16   | Remote Controle       | کنترل از راه دور                                                                                                    | dIb   | DoorIsBlockedWarning | درب کابین از طریق تنظیمات<br>ARIS روی حالت دائم بسته قرار<br>گرفته است     |
| A20   | Door Hold Warning     | هشدار فعال بودن ورودي كنترل درب                                                                                                    | EUC   | Evacuation Mode      | مد نجات اضطراری                                                            |
| A29   | Evacuation Idle       | هشدار خروج از مد نجات اضطراری                                                                                                    | UPS   | UPS Special Mode     | مد عملکرد نرمال با UPS                                                     |
| A30   | Evac. Is Canceled     | مد نجات اضطراری کنسل شده است                                                                                                    | CLn   | Calibration Move     | حركت شناسايى                                                               |
| A32   | ABS Mode              | مد نجات دستی اضطراری                                                                                                    | LUP   | Learn: Lift Goes Up  | حرکت در جهت بالا در Shaft Learning                                         |
| A34   | Switch Location CA1   | نامناسب بودن موقعيت سوئيچ CA1                                                                                                    | Ldn   | Learn:Lift Goes Down | حرکت در جهت پایین در Shaft<br>Learning                                     |
| A35   | Switch Location CN1   | نامناسب بودن موقعيت سوئيچ CN1                                                                                                    | LnU   | Learn Not Valid      | Shaft Learning انجام نگرفته                                                |
| A36   | Switch Location CA2   | نامناسب بودن موقعيت سوئيچ CA2                                                                                                    | Fr2   | Fireman Mode         | مد آتش نشان                                                                |
| A37   | Switch Location CN2   | نامناسب بودن موقعيت سوئيچ CN2                                                                                                    | Fr1   | Fire Mode            | مد آتش سوزی                                                                |
| A45   | CANopenStateNotValid  | ایراد در ارتباط Canopen                                                                                                    | UIP   | VIP Mode             | مد VIP                                                                     |
| A46   | Full Load Is Active   | فعال شدن سنسور تكميل ظرفيت كابين                                                                                                    | PAr   | Park Warning         | در حال انتقال به طبقه پارک                                                 |
| A48   | Lifter Mode           | مد Lifter فعال شده است                                                                                                    | LCO   | Land.Cont.OffWarning | احضار طبقات غير فعال شده است                                               |
| A51   | Door Problem Warning  | ایراد درب کابین                                                                                                    | res   | Restriction Warning  | تعداد روزهای مجاز کارکرد پایان یافته است                                   |
| A52   | Carcodec Disconnect   | قطع ارتباط با كاركدك                                                                                                    |       |                      |                                                                            |

💿 w w w . f a m c o c o r p . c o m

😋 E-mail: info@famcocorp.com

o @famco\_group

Fax:01 - FF99F9F7

تهران، کیلومتر ۲۱ بزرگراه لشگری (جاده مخصوص کرج)

روبـروی پالایشگاه نفت پارس، پلاک ۱۲